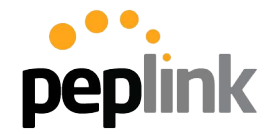

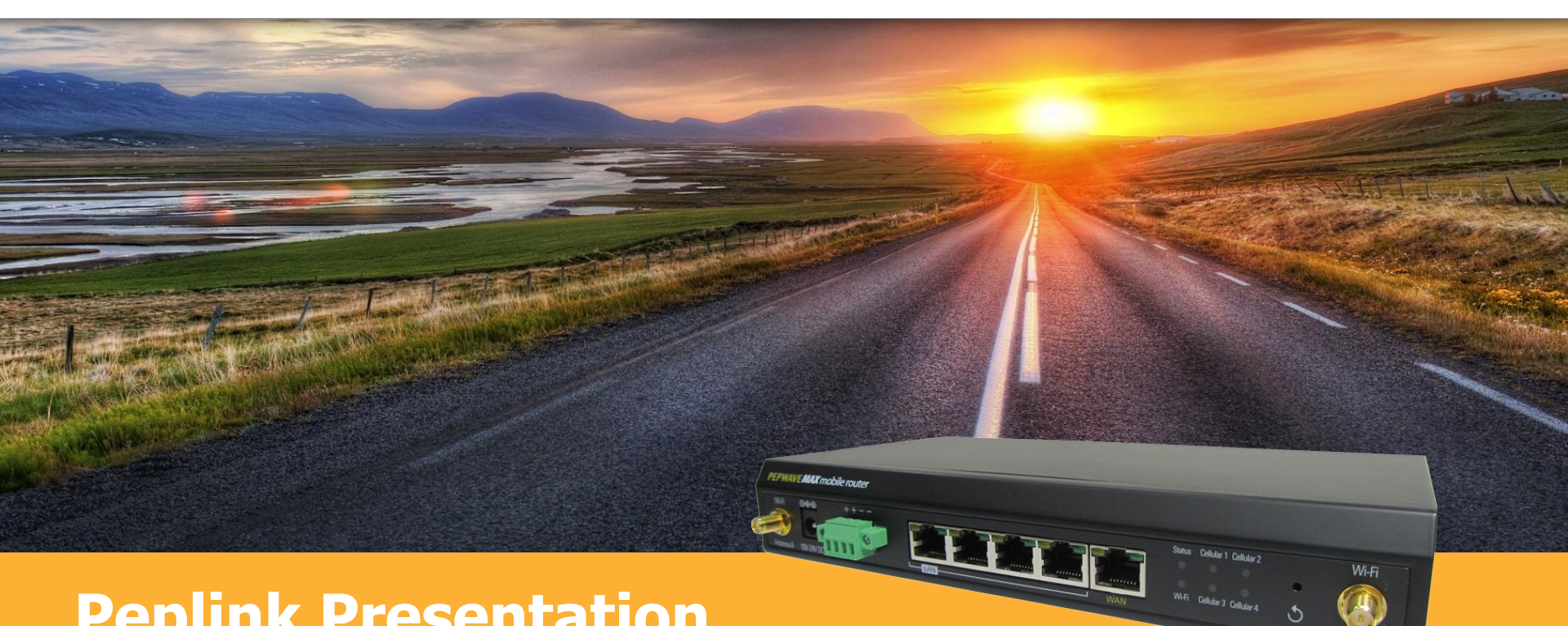

ntenna F

#### **Peplink Presentation** Subtitle or Date

### Who We Are

#### **Company History**

- Founded in 2006
- Over 30+ granted patents regarding our SpeedFusion SD-WAN technology
- Comprehensive WLAN
   Solutions for any
   deployment

**peplink** 

#### **Global Brand**

- Over **500+ Partners/Resellers** in roughly **70 countries**
- Satisfied global customers

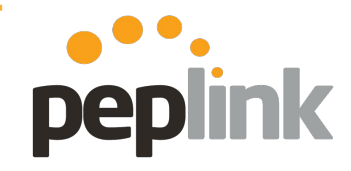

#### **Small, Passionate Team**

- 127-person team
- 81 Dedicated R&D Engineers

#### Direct Communication

- Forum.peplink.com
- Have direct communication with partners and end-users
- Dynamic and passionate team members stand ready

### **Recognized by Gartner**

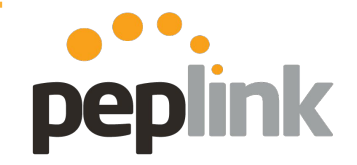

#### Gartner

#### Magic Quadrant for WAN Edge Infrastructure

Gartner's report shines a light on the brightest and most capable companies, and Peplink's expertise has earned us a spot on this prestigious report.

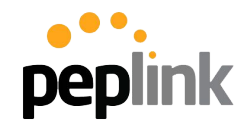

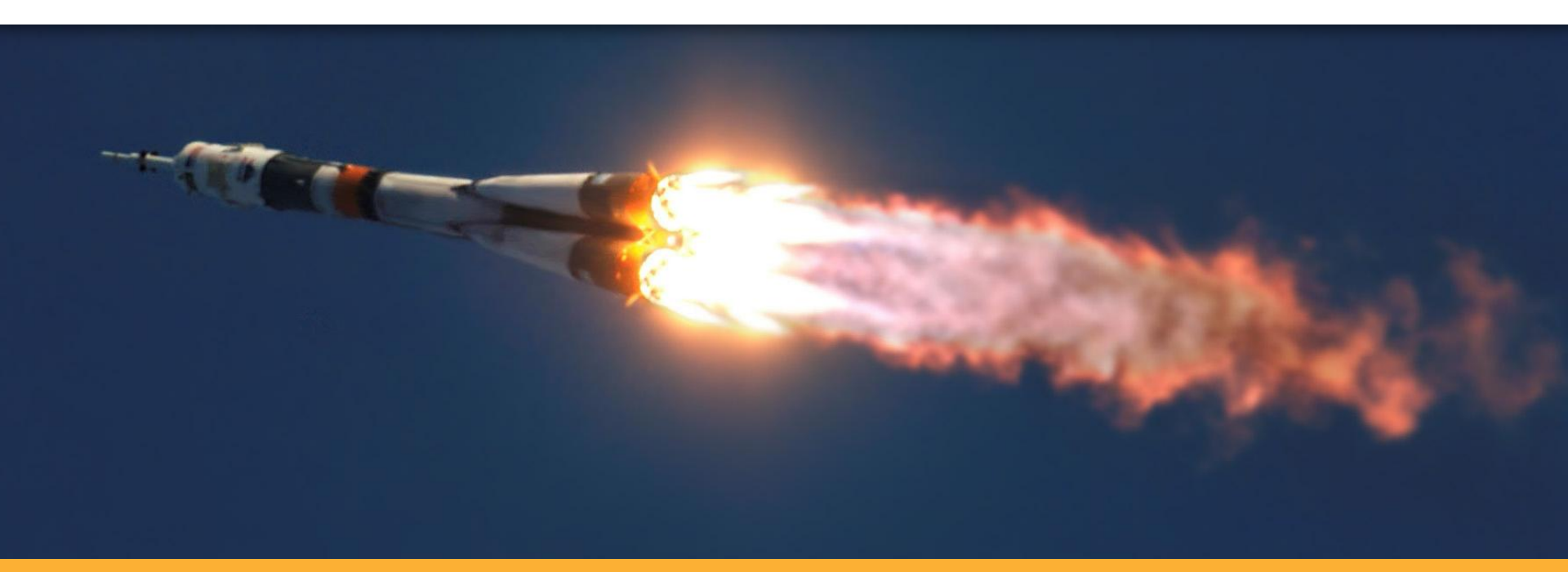

### **Peplink Advantages**

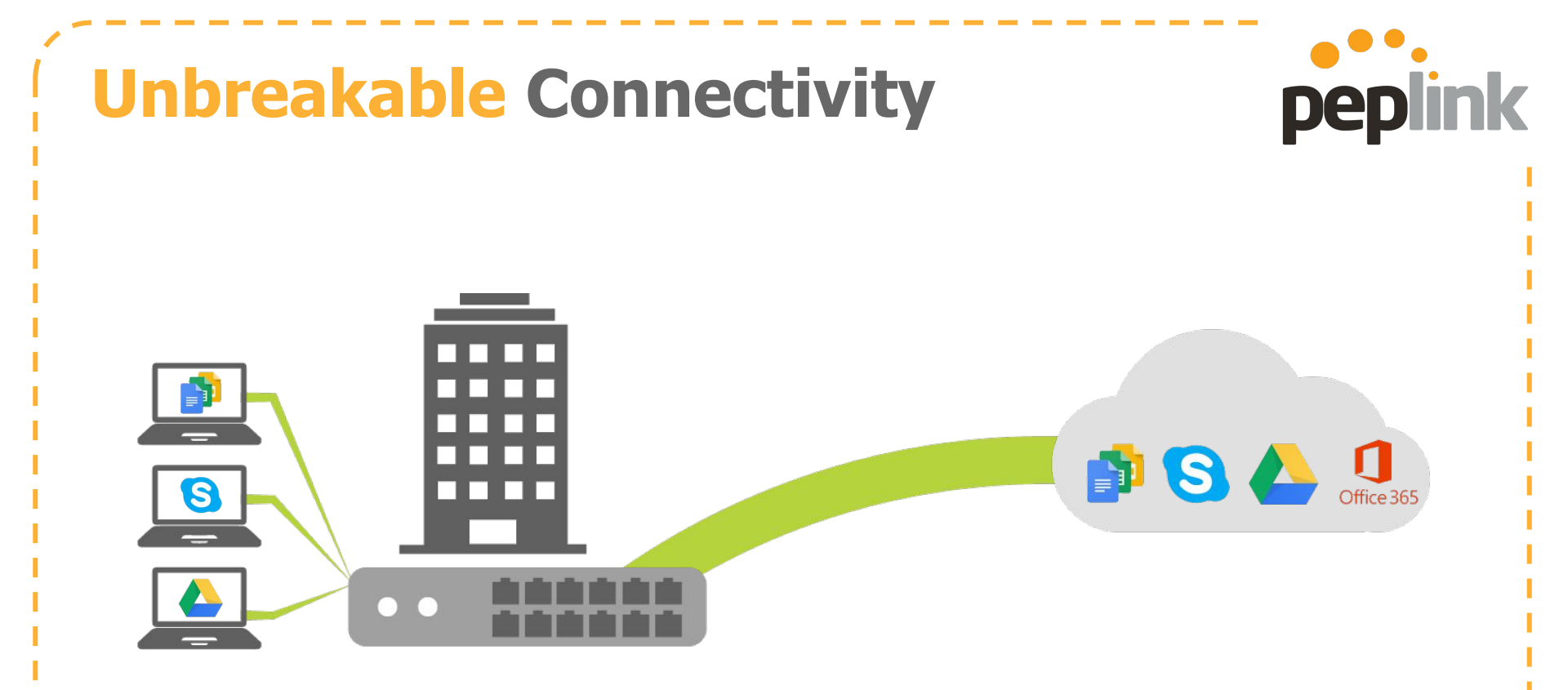

Your cloud apps require constant connectivity.

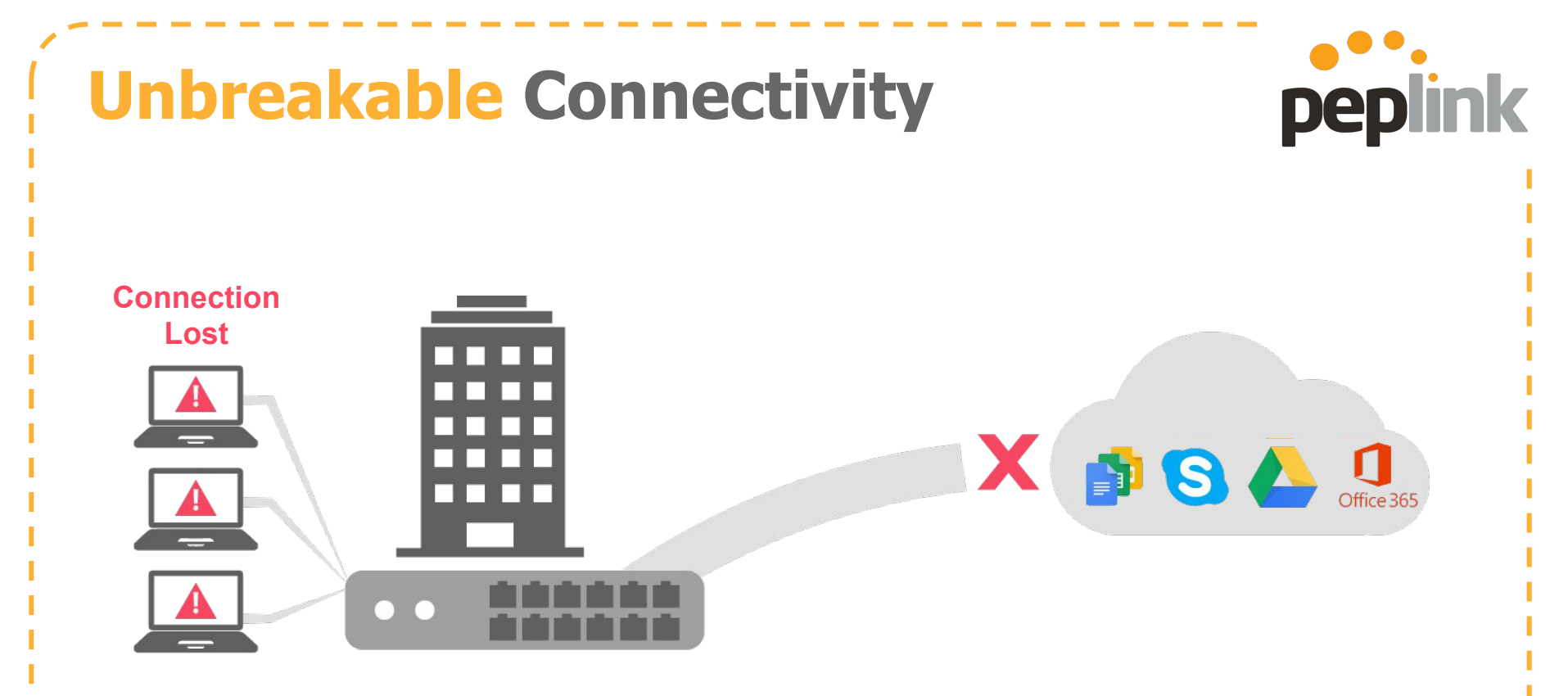

If you connection goes down, your office stops working.

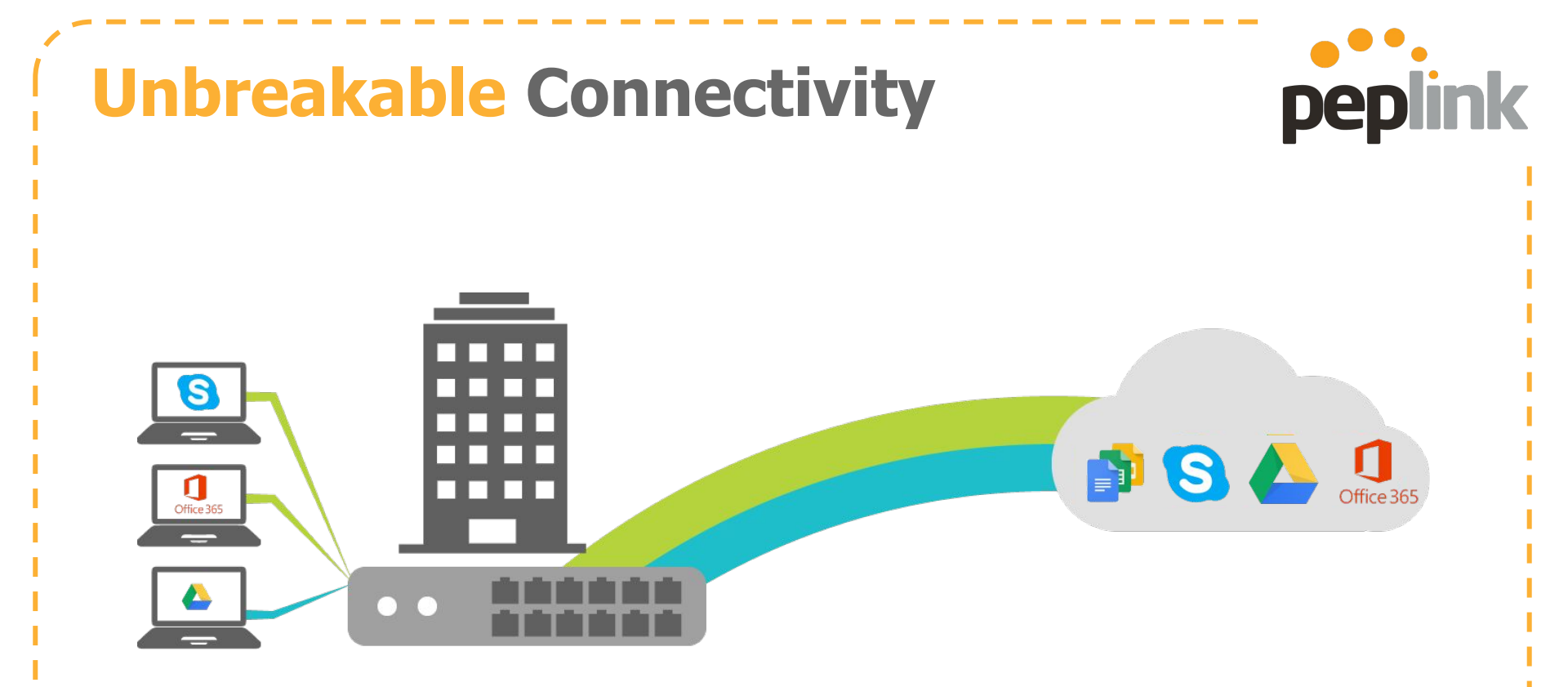

Even if you connect multiple WAN lines...

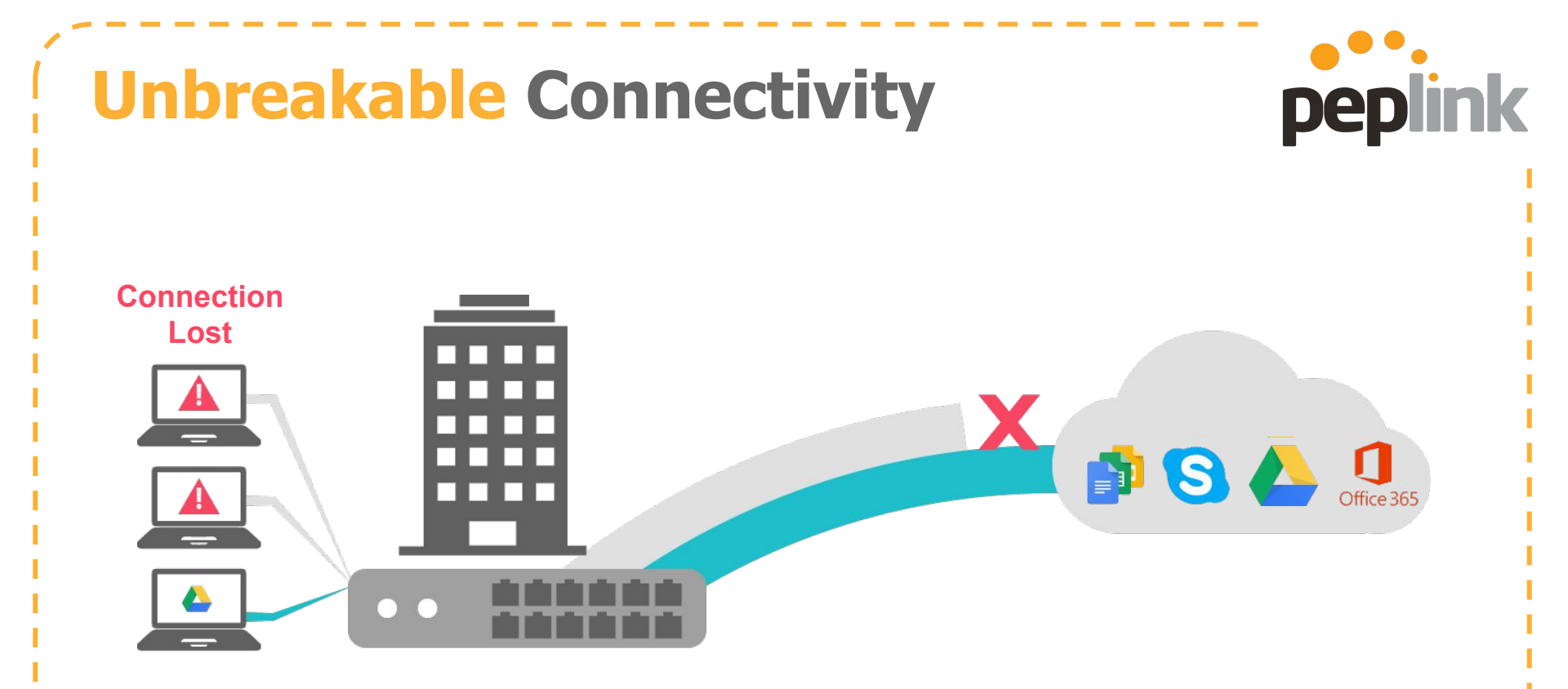

...a lost connection will lead to a broken session.

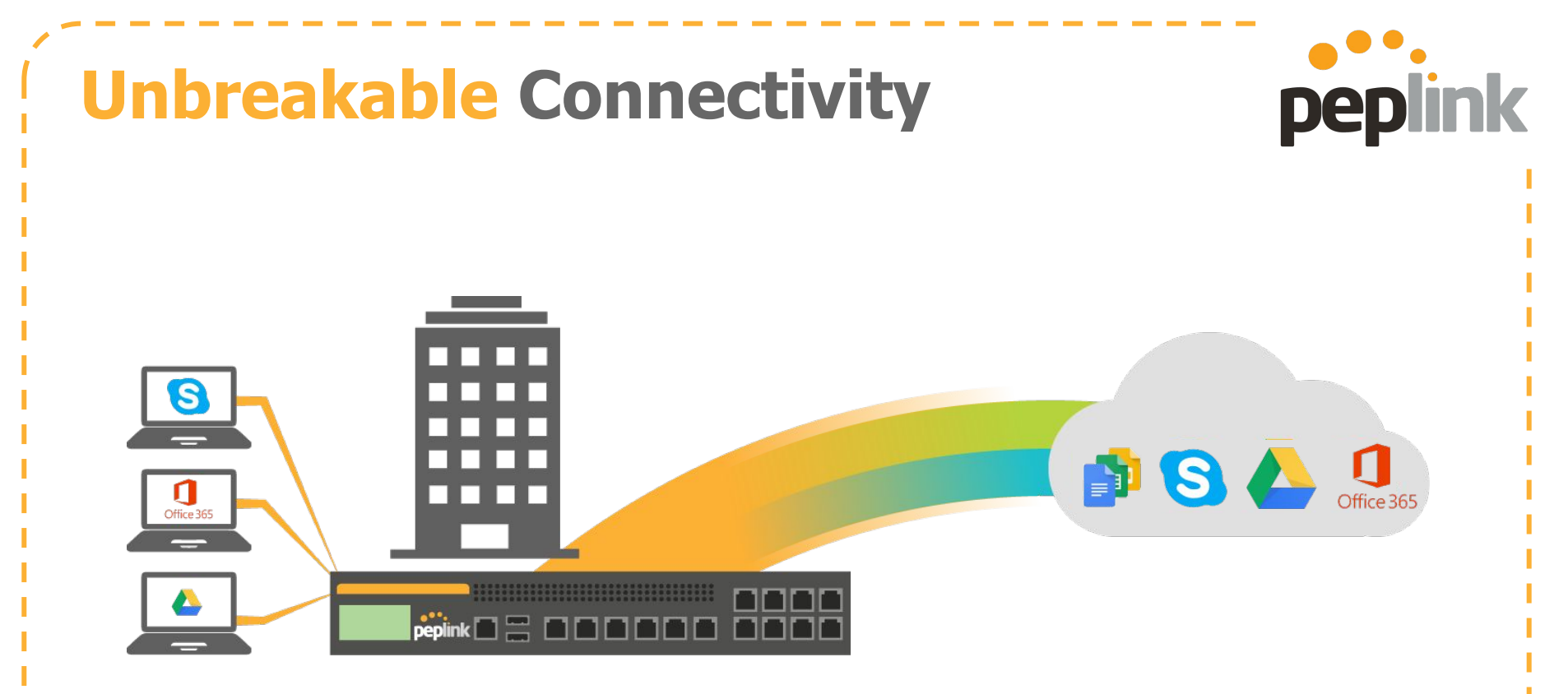

#### Enter SpeedFusion SD-WAN.

Combine multiple connections into a single VPN tunnel.

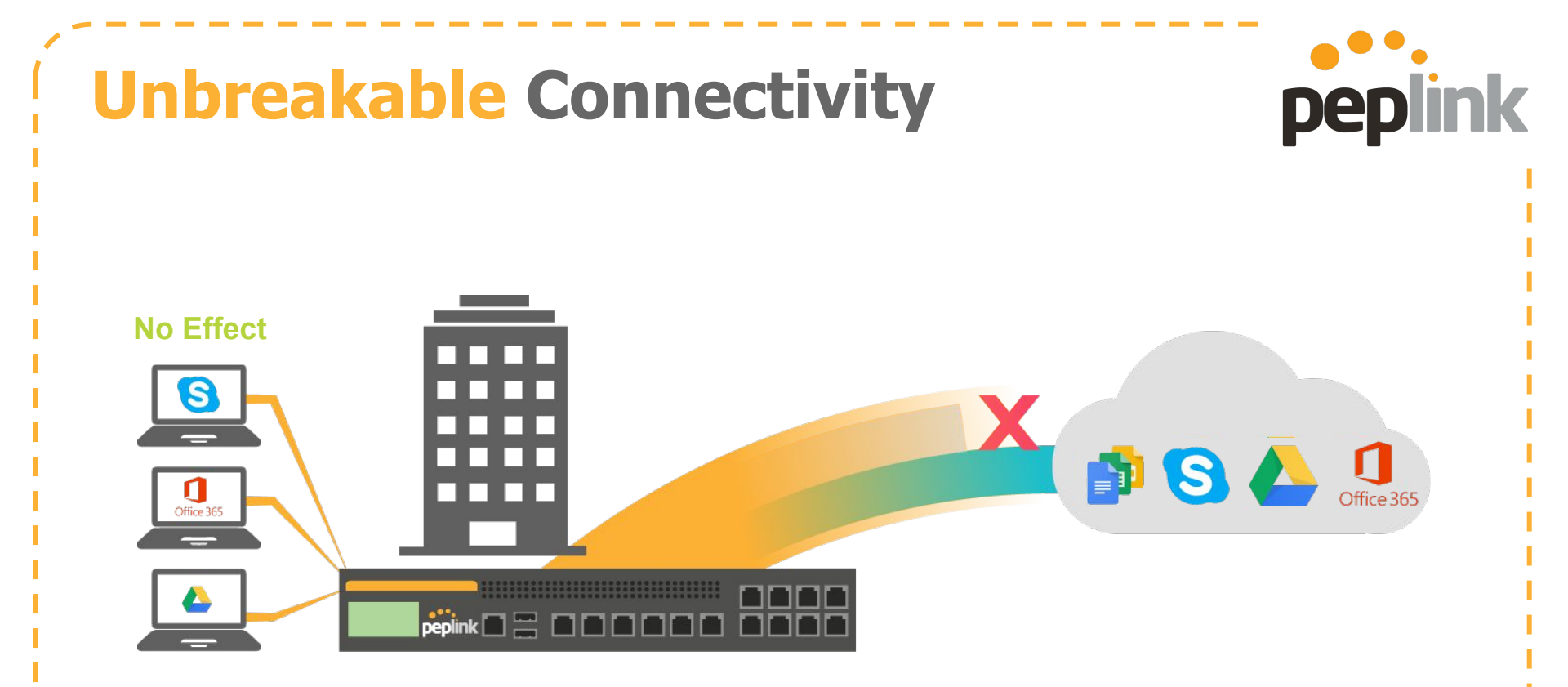

Even if a line goes down, your office remains unaffected.

### **Affordable Connectivity**

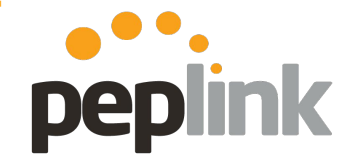

### 250Mbps: \$1460 / Month

For 99.999% reliability, many organizations go for costly leased lines.

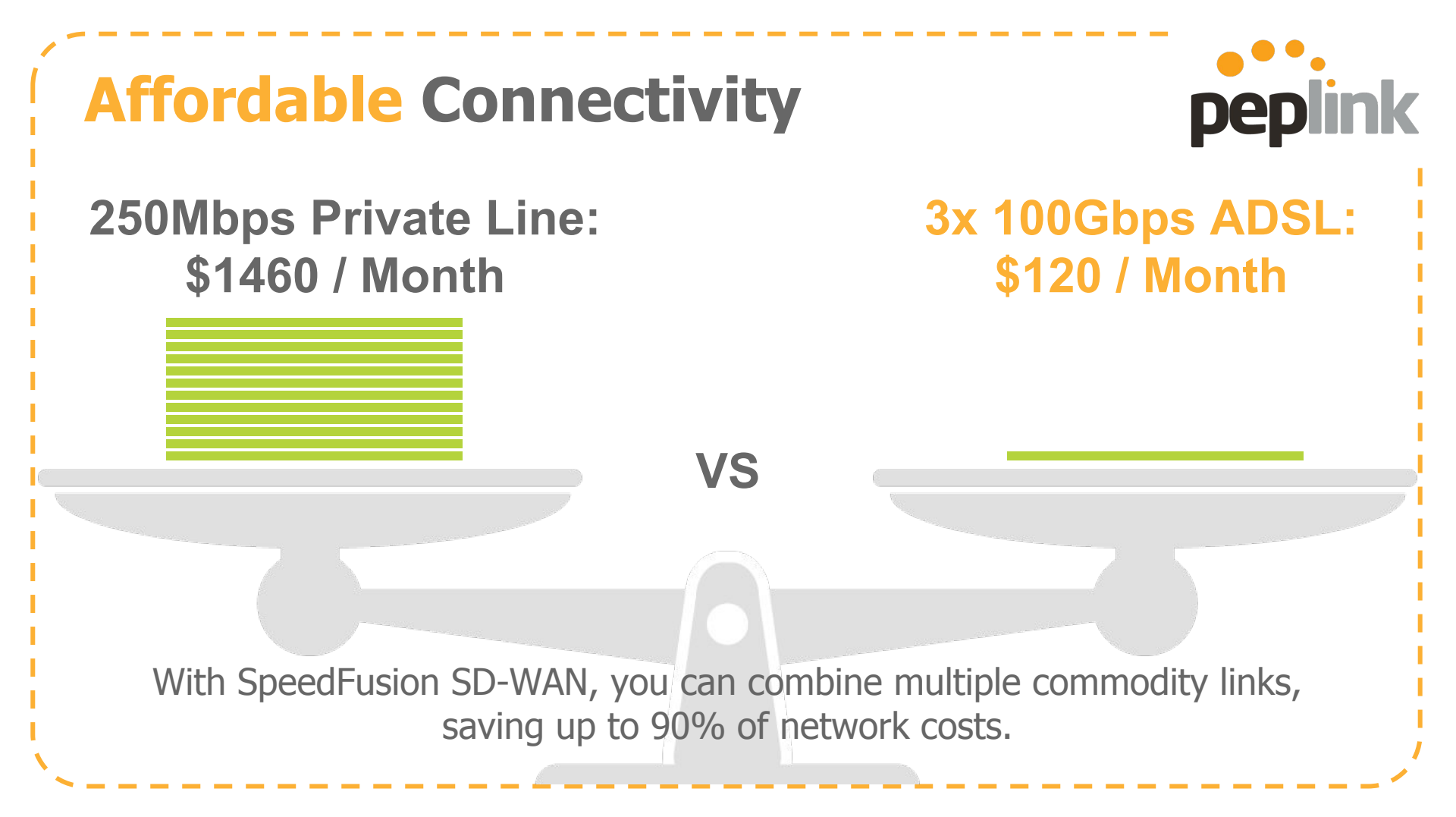

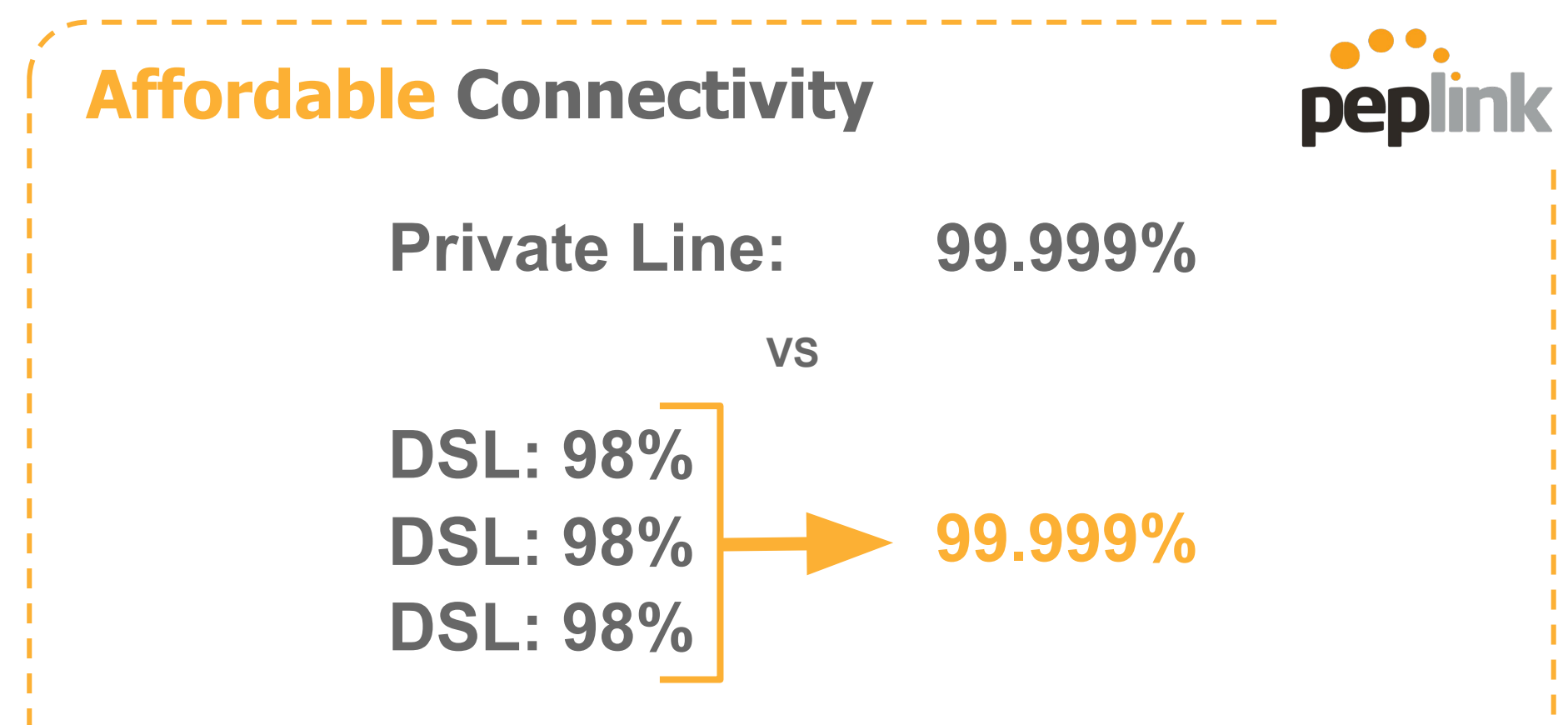

99.999% reliability is achieved through bandwidth bonding.

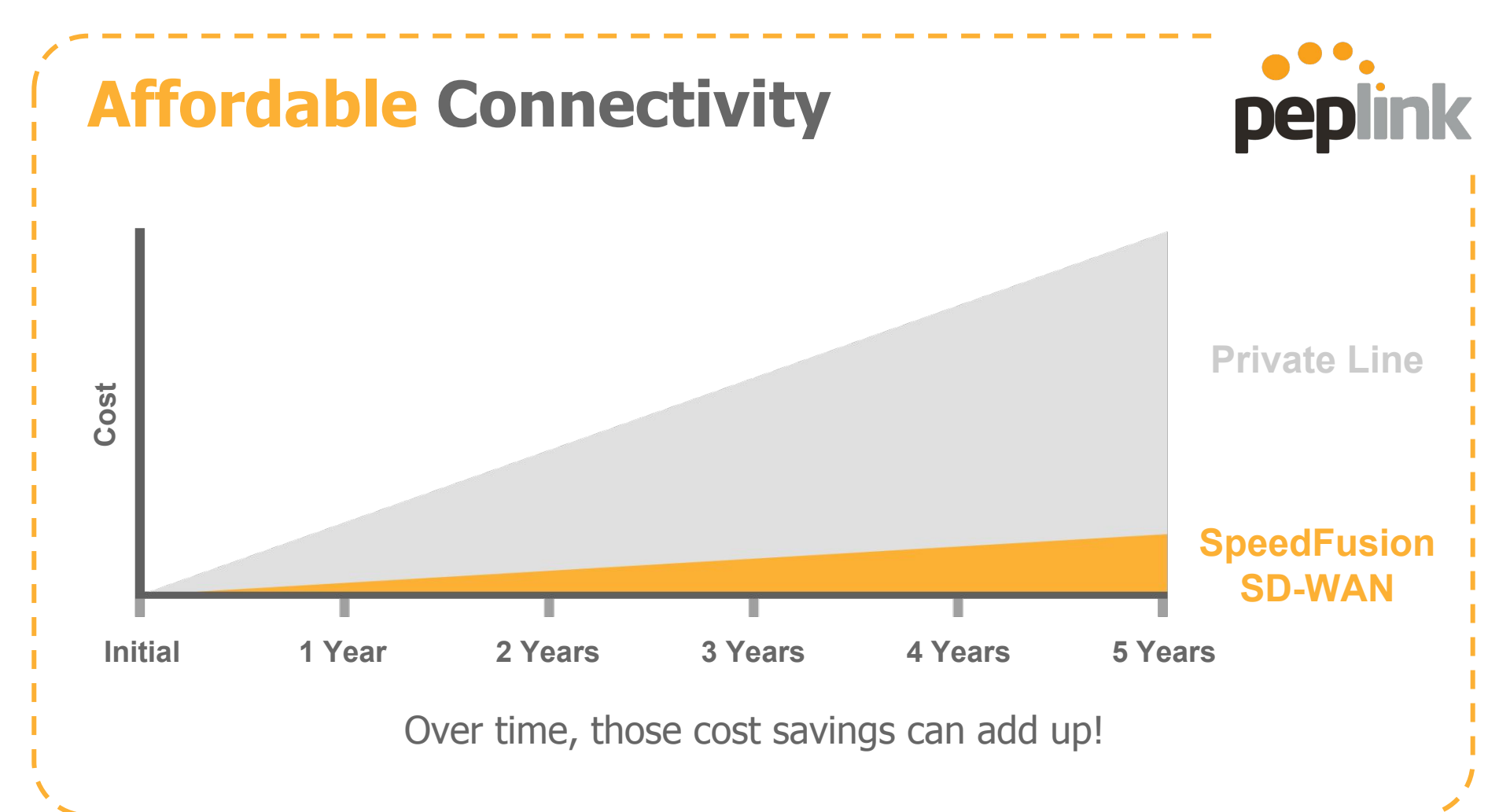

### **Sample Clients**

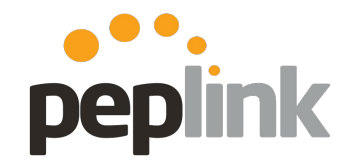

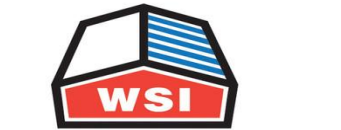

Integrated Logistics | Supply Chain Solutions

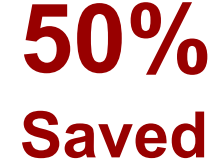

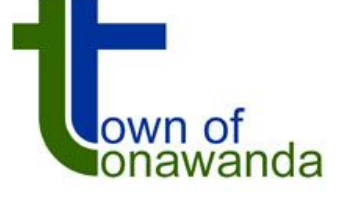

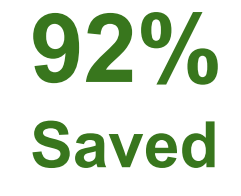

67%

Saved

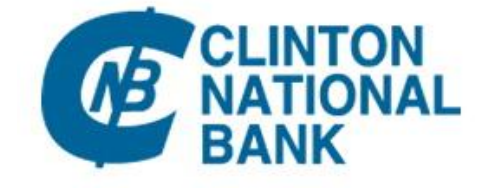

85% Saved

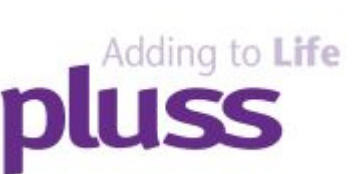

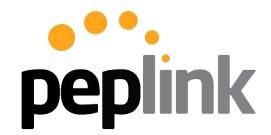

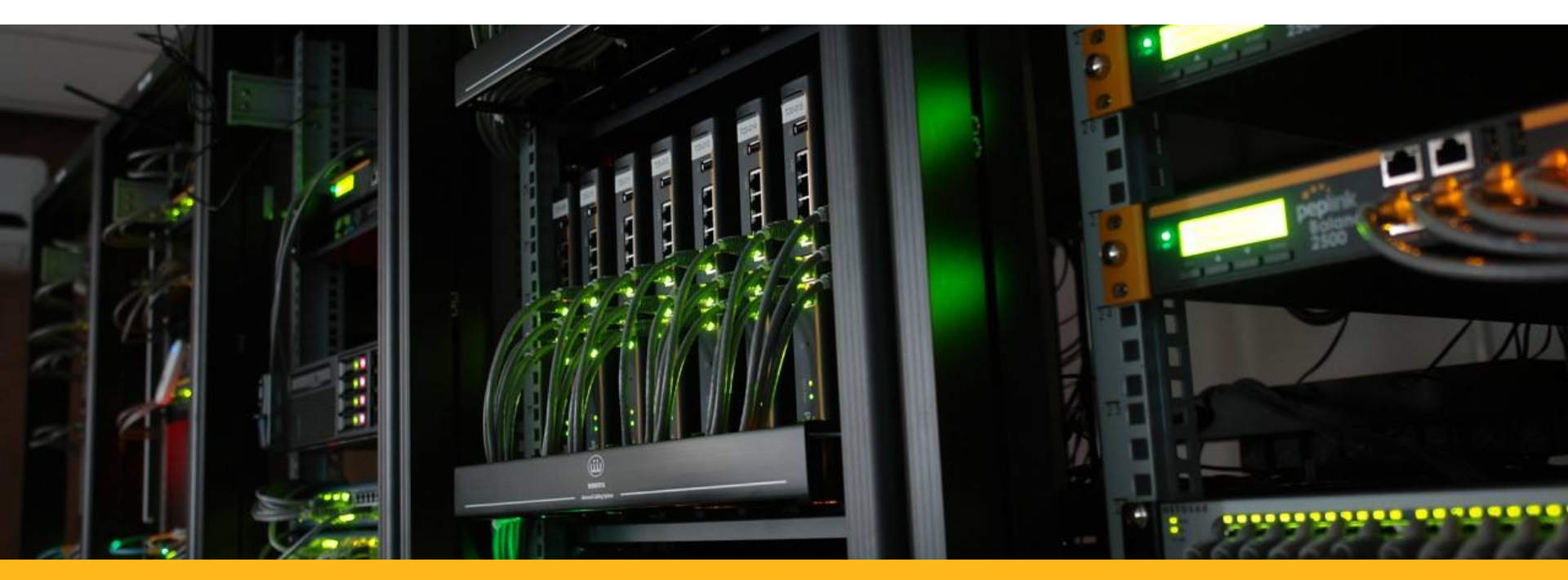

#### **Peplink Training - Tech** Tech Concepts: SpeedFusion

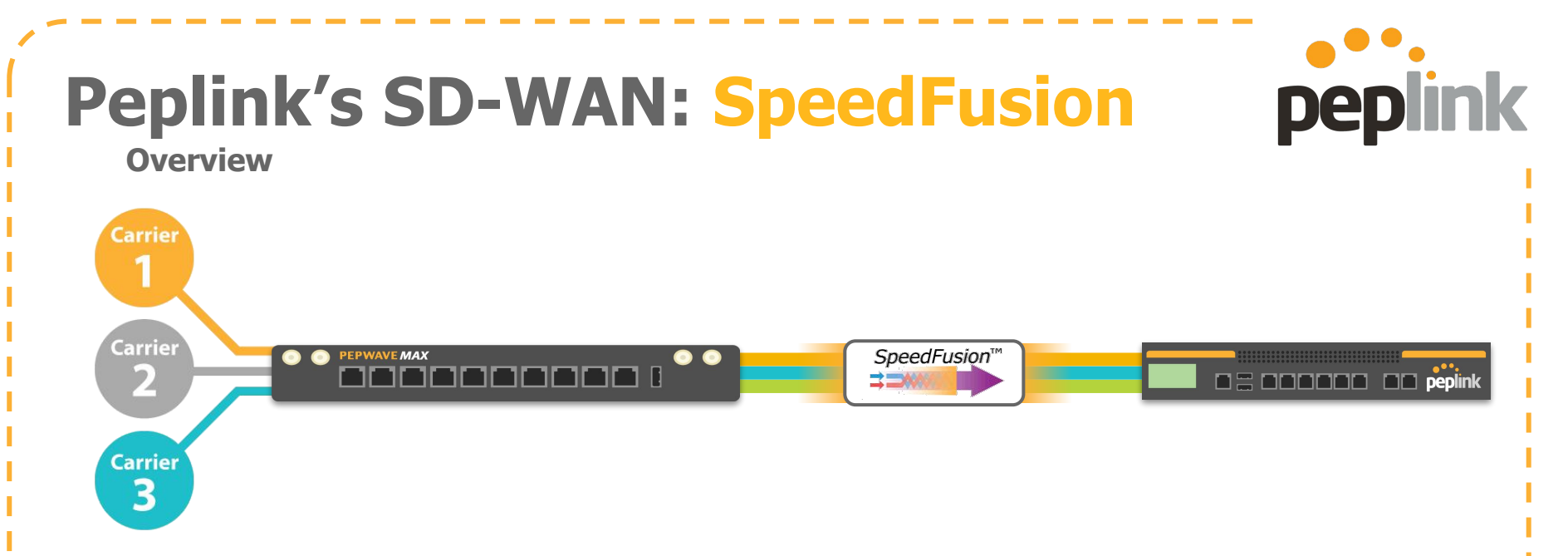

- Patented technology, creating a single VPN across all WANs.
- Bandwidth from multiple WANs are bonded at the **packet level**.
  - **256-bit AES** encrypted traffic utilizes all healthy WANs.
  - Aggregated speed, even for a **single user or session**.
  - **Sessions persist**, even when individual WAN links lose connection.

# **Peplink's SD-WAN: SpeedFusion**

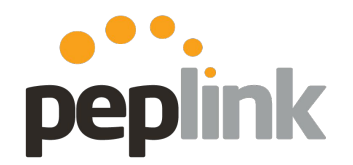

**Overview** 

• Peplink to Peplink VPN

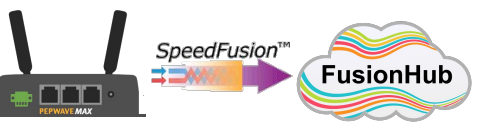

- 2x SpeedFusion capable units (min)
   Different models of Peplink/Pepwave devices can create different levels of PepVPN/SpeedFusion
- Public IP on at least 1x WAN connection
  - If the WAN is not a Static Public IP, register it with a supported **DDNS** service and we can create **SpeedFusion** to the WAN DDNS host name

• Multiple Configuration Types

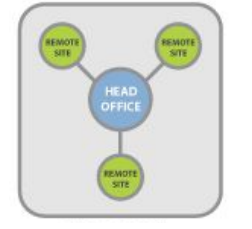

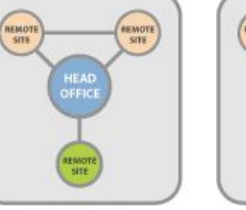

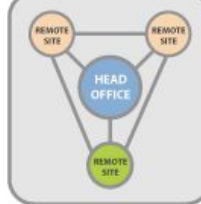

Point to Point

Star Full Mesh (Point to Multi-Point)

• Multiple Deployment/Setup Methods

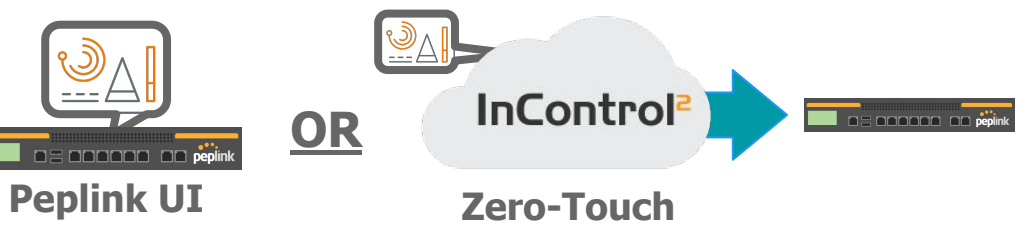

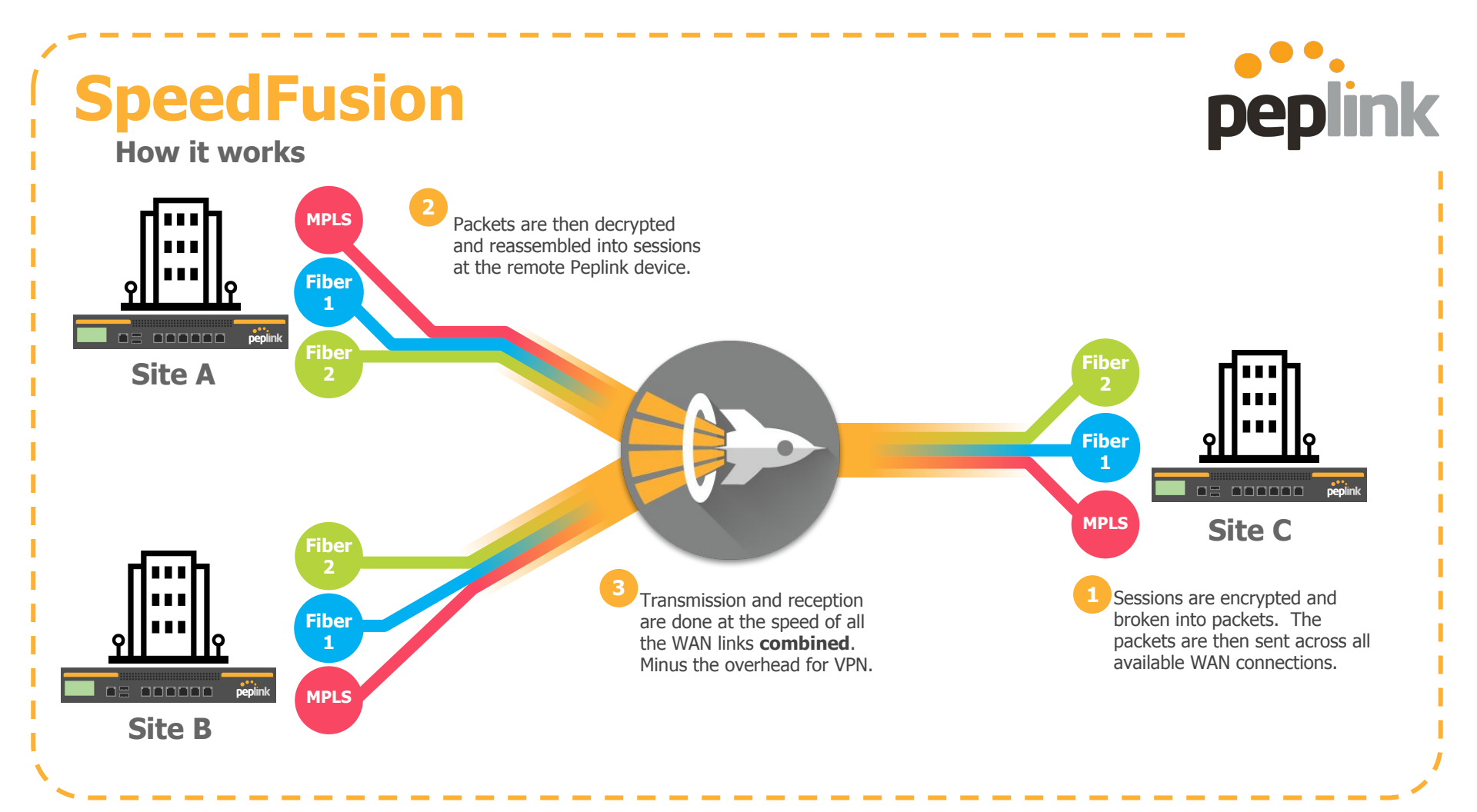

## **Peplink's SD-WAN: SpeedFusion**

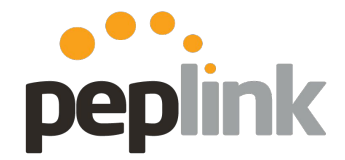

#### **Core Technologies**

#### **WAN Smoothing**

Use multiple WAN connections to create a single, jitter-free data stream.

#### PepVPN

ws

Offers the benefits of IPsec, plus a variety of performance and reliability features.

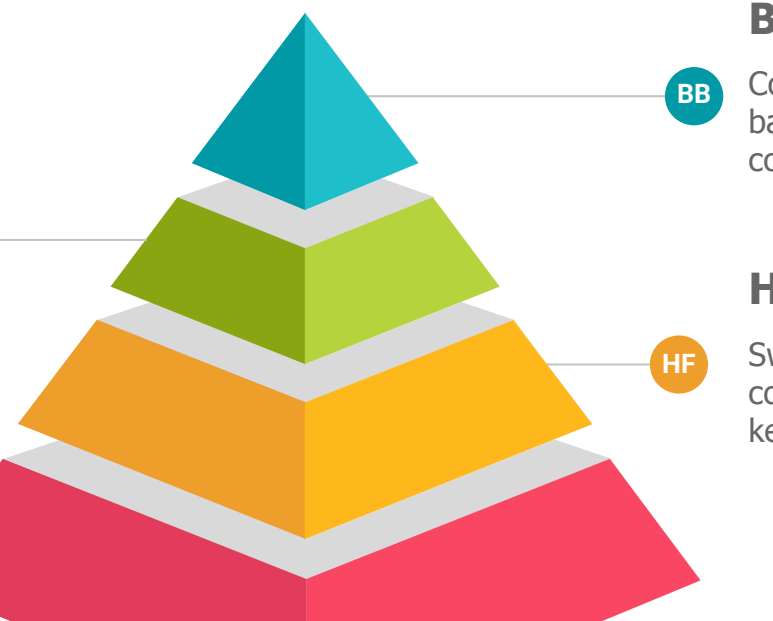

#### **Bandwidth Bonding**

Combine the speed and bandwidth of multiple WAN connections.

#### **Hot Failover**

Switch from one WAN connection to another while keeping your sessions intact.

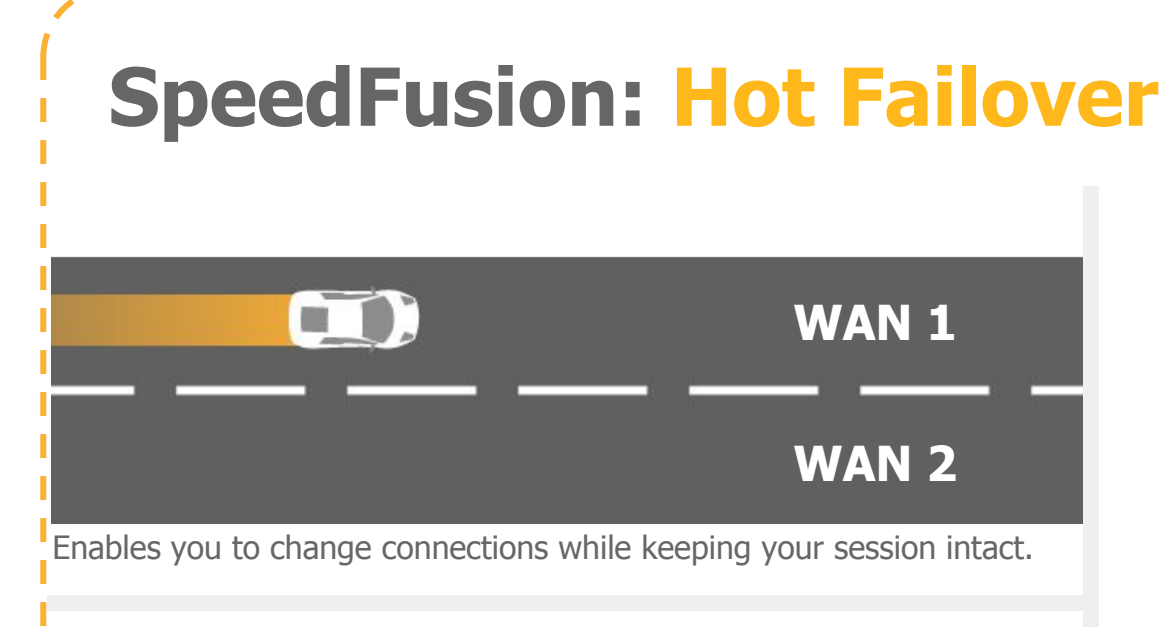

Verticals and applications that benefit from Hot Failover:

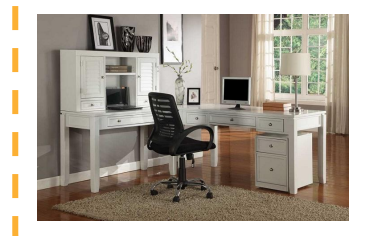

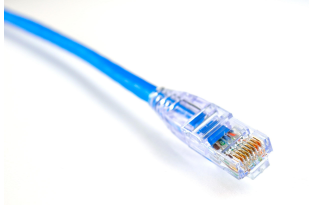

Small Offices

**Long-Distance Ethernet** 

Retail Connectivity

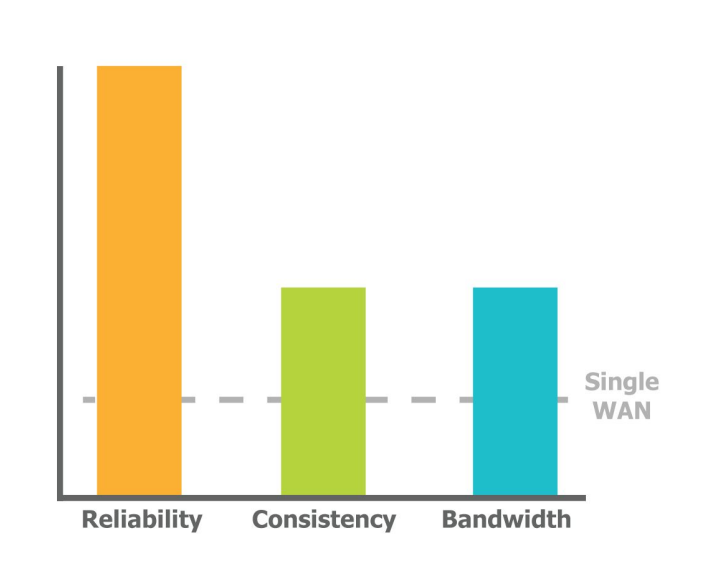

peplink

Useful for deployments where you need reliability while keeping costs down.

# **SpeedFusion: Hot Failover**

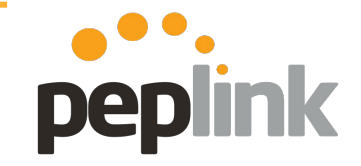

#### How it works

- Establishes a tunnel on **all active links**
- Only sends user traffic on one active link at a time
- If a link fails, the traffic is quickly routed through the second tunnel (*sub-second*)
- Applications can operate uninterrupted during handoff (*Hot Failover*)

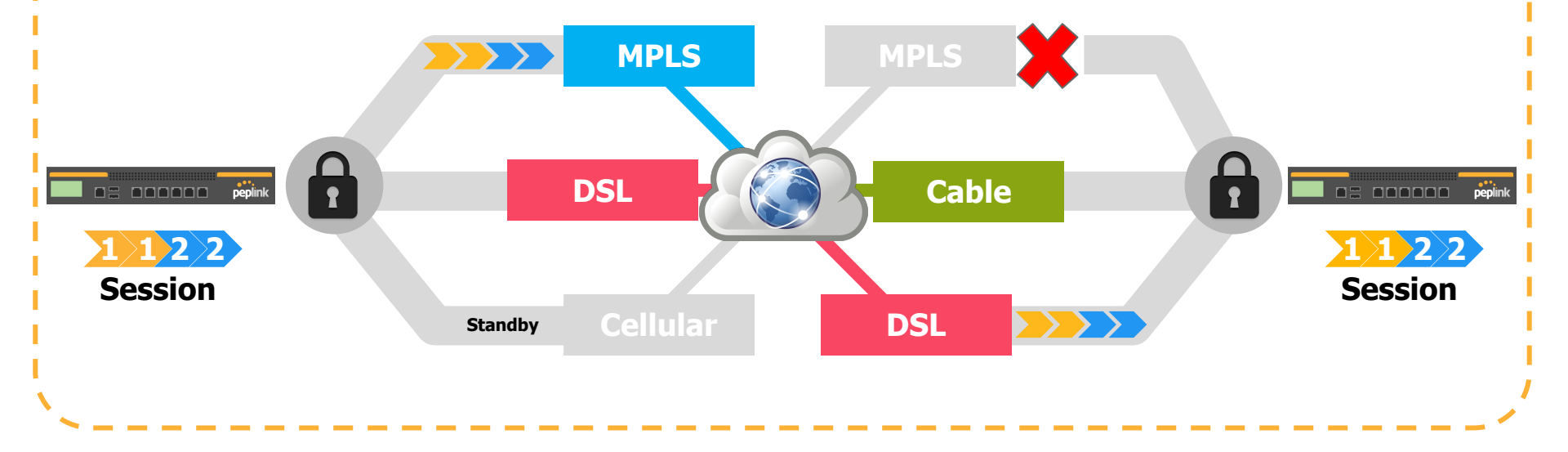

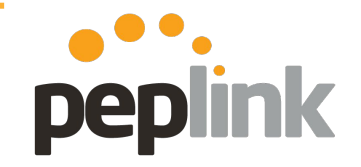

### **SpeedFusion: Bandwidth Bonding**

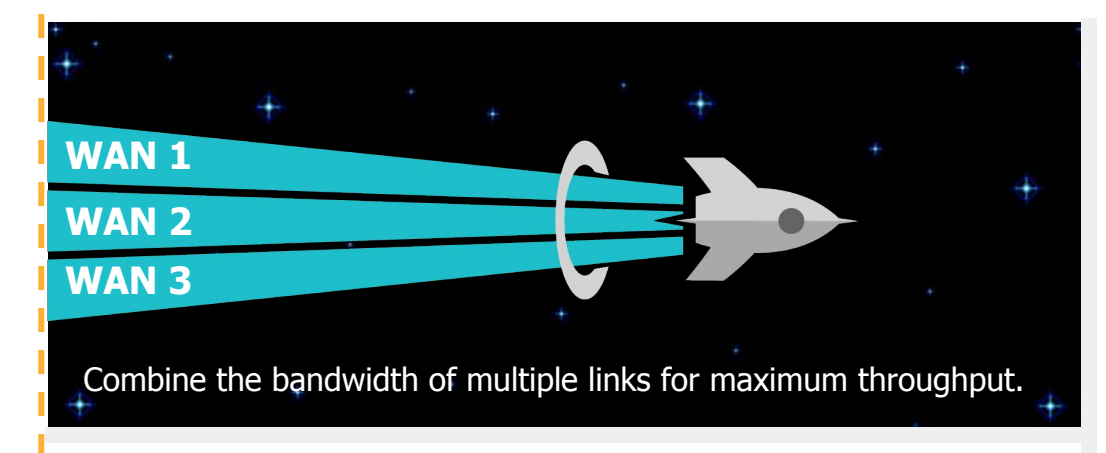

Verticals and applications that benefit from Bandwidth Bonding:

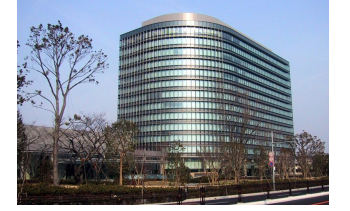

**MPLS Alternative** 

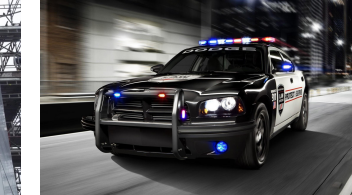

**Remote Surveillance** 

**In-Vehicle Connectivity** 

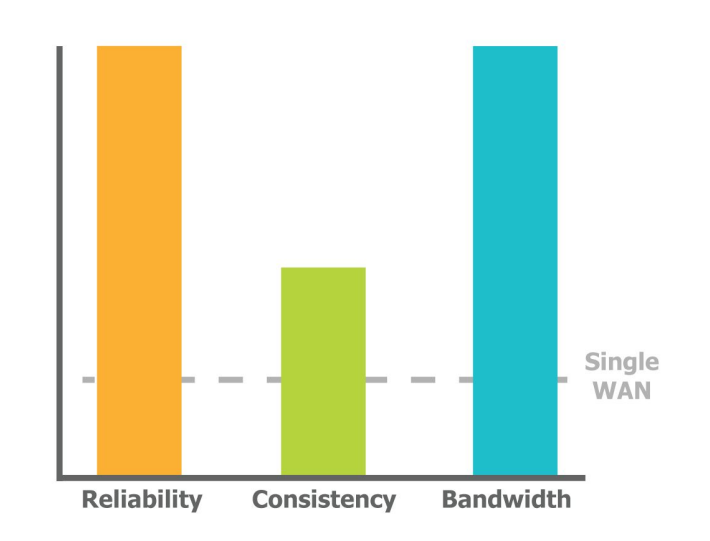

Useful for deployments where you need as much speed as you can get.

## **SpeedFusion: Bandwidth Bonding**

How it works

- Establishes a tunnel on **all active links**
- **Splits application traffic** across all active connections
- **Increased throughput** is possible, certain link combinations are not realistic
- If a link fails, the traffic is quickly routed through the second tunnel (*sub-second*)

peplink

 Applications can operate uninterrupted during handoff (*Hot Failover*)

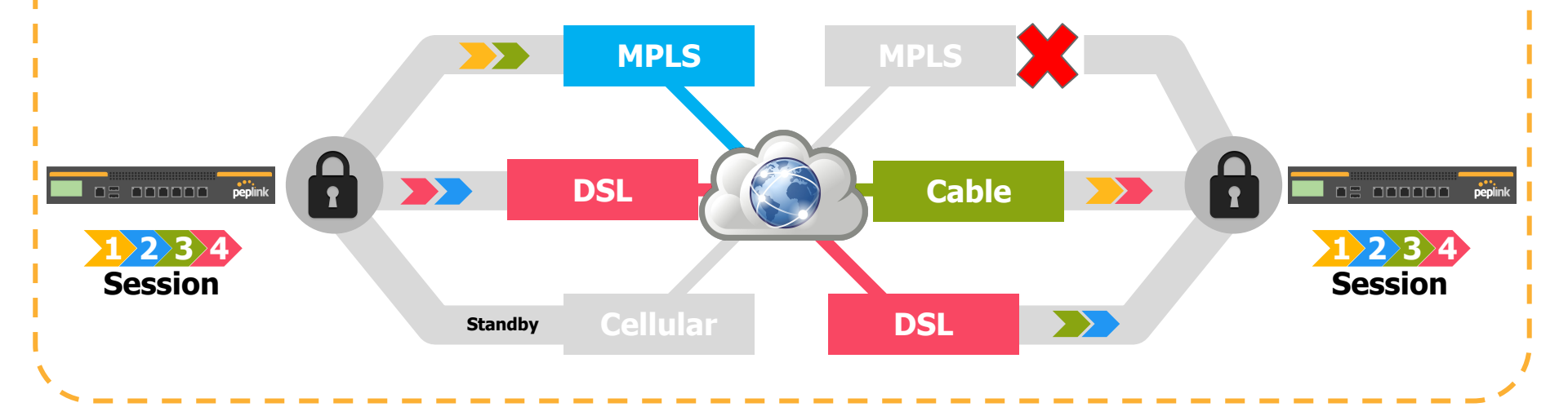

### **SpeedFusion: WAN Smoothing**

WAN Smoothing uses bandwidth to cover rough spots in connectivity.

Verticals and applications that benefit from WAN Smoothing:

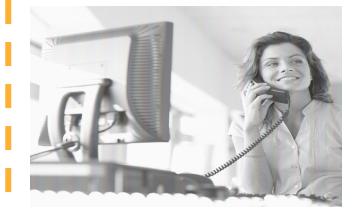

VoIP

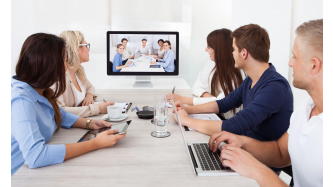

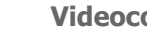

Videoconferencing

**TV and Radio Broadcasts** 

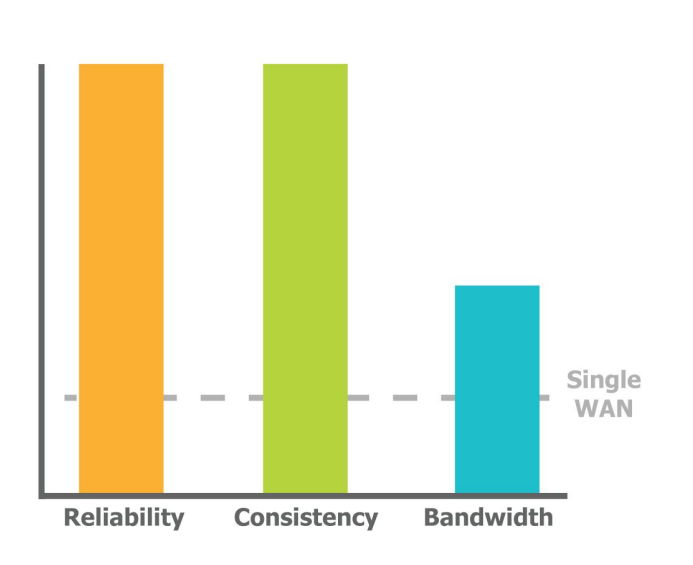

peplink

Useful for deployments where improving consistency is more important than improving bandwidth.

# SpeedFusion: WAN Smoothing

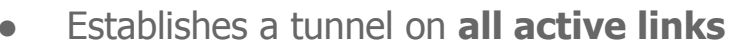

- Sends redundant copies of traffic to each active connection
- The copy that **arrives first is used**

• If a link fails, the redundant copy is automatically used – ZERO interruption or delay

peplink

 Smoothing optimizes traffic for more stable latency (jitter), less packet loss

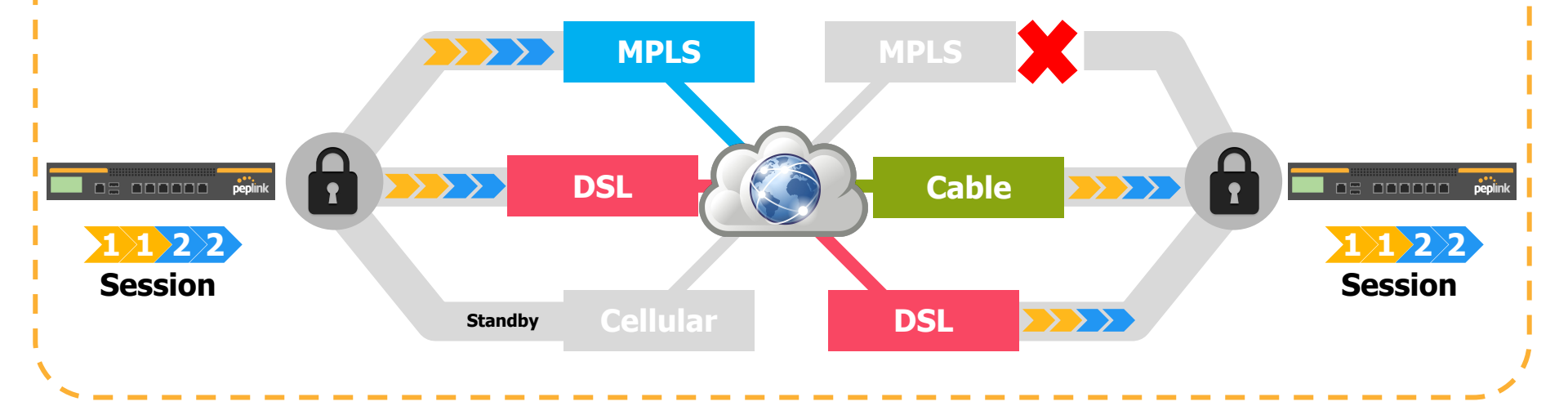

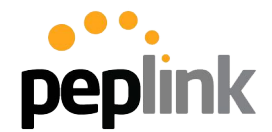

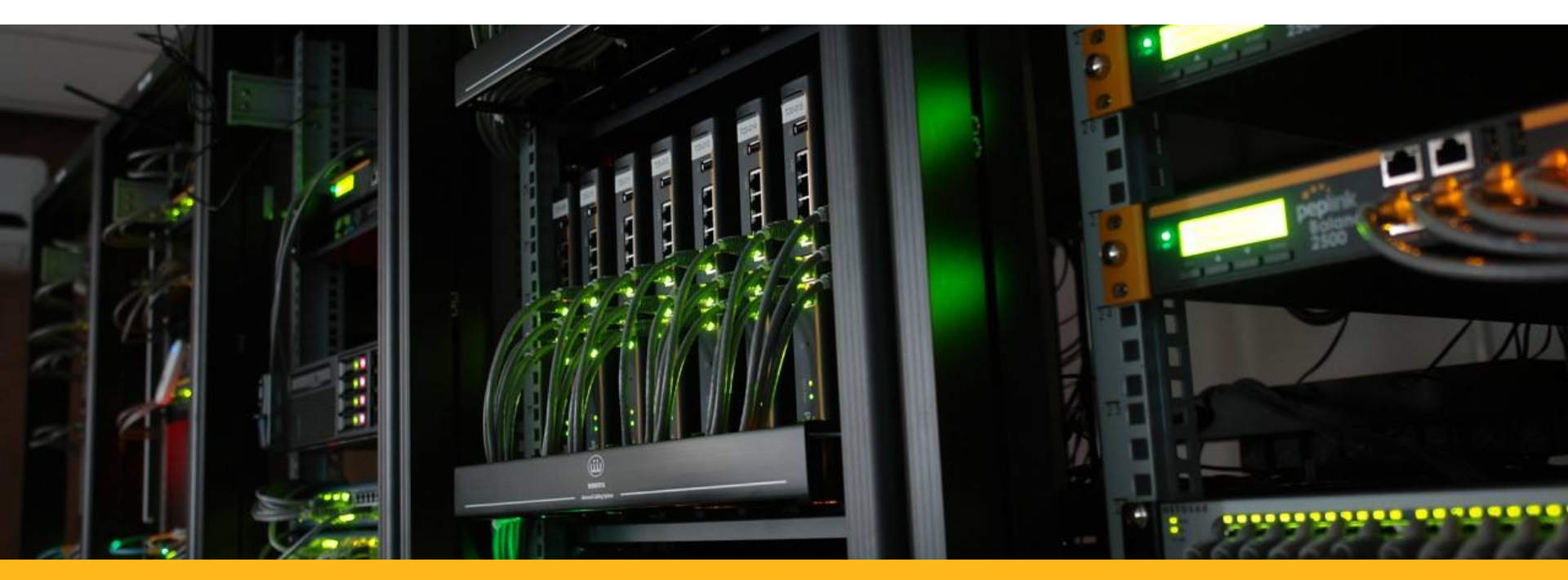

### PCE Boot Camp 2018

Tech Concepts: SpeedFusion configuration options

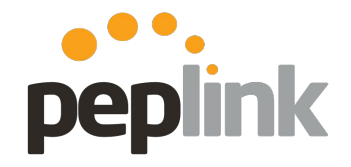

**InControl 2 - Zero Touch Configuration** 

| InCo  | Ontrol <sup>2</sup> Organization Level US Support Overview |
|-------|------------------------------------------------------------|
| Overv | iew PepVPN / SpeedFusion Crganization Settings             |
|       |                                                            |
|       |                                                            |
|       |                                                            |
|       |                                                            |
| Ð     | PepVPN / SpeedFusion                                       |
| Q     | Live Status - Tabular View                                 |
| ŏ     | Live Status - Map and Logical View                         |
| ٢     | Configuration                                              |
|       |                                                            |

Create and Monitor SpeedFusion VPNs

- Create SpeedFusion between multiple Groups, multiple Orgs or a non IC2 managed Peplink!
- Supports all SpeedFusion deployments
  - Full Mesh
  - Hub-and-Spoke
  - Point-to-Point
- Supports all Advanced SpeedFusion Features

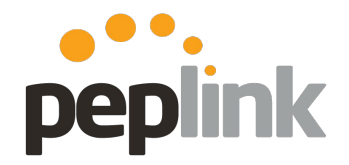

#### Organization or Group Level:

- 1. PepVPN/SpeedFusion
- a. Configuration**2.** Add Profile

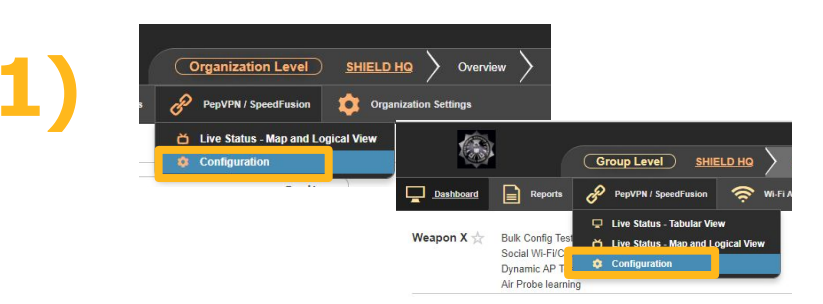

| and the second second se |          |     |             |
|----------------------------------------------------------------------------------------------------|----------|-----|-------------|
| + Map -                                                                                                    |          |     |             |
|                                                                                                    |          |     |             |
|                                                                                                    |          |     |             |
|                                                                                                    | Hima     |     | P           |
|                                                                                                    |          |     | anna        |
|                                                                                                    |          |     | pallin      |
| Google                                                                                                    |          |     | aHill       |
| View: Map Logical                                                                                                    |          |     |             |
| Enabled Name                                                                                                    | Topology | NAT | Description |
| No profiles found                                                                                                    |          |     |             |

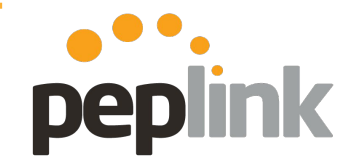

| opology                          |              |                |                     |                  |                                                                                                    |                                      |              |
|----------------------------------|--------------|----------------|---------------------|------------------|----------------------------------------------------------------------------------------------------|--------------------------------------|--------------|
| lease choose the topology you wa | nt to create | e:             |                     |                  |                                                                                                    |                                      |              |
|                                  | Star         |                |                     |                  |                                                                                                    |                                      |              |
|                                  | o Full       | deschool .     |                     |                  |                                                                                                    |                                      |              |
|                                  | I Fully I    | viesned        |                     |                  |                                                                                                    |                                      |              |
|                                  | Point-       | To-Point       |                     |                  |                                                                                                    |                                      |              |
|                                  |              |                |                     |                  |                                                                                                    |                                      |              |
|                                  |              |                |                     |                  |                                                                                                    |                                      | Cancel       |
|                                  | _            | _              |                     |                  | _                                                                                                    |                                      |              |
|                                  |              |                |                     |                  | L                                                                                                    |                                      |              |
|                                  |              |                |                     |                  |                                                                                                    |                                      |              |
| Hub Devices                      | _            |                |                     |                  |                                                                                                    |                                      |              |
| Hub Devices                      |              |                |                     |                  |                                                                                                    |                                      |              |
| Group                            | Helicarrier  |                | ۲                   |                  |                                                                                                    |                                      |              |
| Device                           | Balance_8    | 62C: 30 conn   | ection(s) available |                  |                                                                                                    |                                      |              |
| Product                          | Peplink Bala | ance 380 (HW   | 6)                  |                  |                                                                                                    |                                      |              |
| Hub device IP Addresses / Host   | 208.107.9    | 1.83           |                     |                  |                                                                                                    |                                      |              |
| Names                            |              |                |                     |                  |                                                                                                    |                                      |              |
|                                  |              |                |                     |                  |                                                                                                    |                                      |              |
| DNS Resolver 1                   | Optional     |                |                     |                  |                                                                                                    |                                      |              |
| DNS Resolver 2                   | Optional     |                |                     |                  |                                                                                                    |                                      |              |
| Use Them Primarily               | End          | Point Devices  |                     |                  |                                                                                                    |                                      |              |
| Disaster Recovery ()             | Colum        |                |                     |                  |                                                                                                    |                                      |              |
|                                  | Selec        | ied U devices. |                     |                  |                                                                                                    |                                      |              |
| Show advanced settings           | Searc        | h:             | ٩                   |                  |                                                                                                    | First Pre                            | vious 1 Next |
|                                  |              | Status         | Device Name         | ≜ Group          | tags     tags     tag     tag     t | Product Name                         |              |
|                                  |              |                | Balance_28C3        | Asgard Embassy   |                                                                                                    | Peplink Balance 210 (HW4)            |              |
|                                  |              |                | Balance_F431        | Asgard Embassy   |                                                                                                    | Peplink Balance 210 (HW4)            |              |
|                                  |              |                | MAX_HD4_483F        | Weapon X         |                                                                                                    | Pepwave MAX HD4                      |              |
|                                  |              | -              | SURE SOHO 44CE      | Avengers Mansion |                                                                                                    | Pepwave Surf SOHO MK3                |              |
|                                  |              | -              |                     |                  |                                                                                                    |                                      |              |
|                                  |              |                | weapon x            | Avengers Mansion |                                                                                                    | Pepwave MAX Transit (single cellular | )            |

| elected | 3 devices: | 1 | MAX_TSTDUO_1D92_ERIC, Balanc | e_DDCD_E | ERIC, MAX_HD4 | 4_37A | 4_ERIC |   |                             |
|---------|------------|---|------------------------------|----------|---------------|-------|--------|---|-----------------------------|
| earch:  |            |   | Q                            |          |               |       |        |   |                             |
|         | Status     |   | Device Name                  | \$       | Group         | ¢     | Tags   | ¢ | Product Name                |
| •       |            |   | MAX_TSTDUO_1D92_ERIC         |          | Office        |       |        |   | Pepwave MAX Transit         |
|         |            |   | Balance_DDCD_ERIC            |          | Office        |       |        |   | Peplink Balance 210 (HW2,3) |
| •       |            |   | MAX_HD4_37A4_ERIC            |          | Office        |       |        |   | Pepwave MAX HD4             |
|         |            |   | Balance_B468_ERIC            |          | Office        |       |        |   | Peplink Balance One         |
|         |            |   | MAX700_CCC3                  |          | Office        |       |        |   | Pepwave MAX 700 (HW1,2)     |
|         |            |   | SURF_SOHO_DC23               |          | Office        |       |        |   | Pepwave Surf SOHO MK3       |
|         |            |   | MAX_HD2_8B29                 |          | Office        |       |        |   | Pepwave MAX HD2 (HW1-4)     |
|         |            |   | MAX_BR1_0352_ERIC            |          | Car tracking  |       |        |   | Pepwave MAX BR1 (HW2)       |

| elected | 2 devices: | Helicarrier/B380, Heimdall | /MFA20 | 0                |            |   |                                       |   |
|---------|------------|----------------------------|--------|------------------|------------|---|---------------------------------------|---|
| earch:  |            | Q                          |        |                  |            |   |                                       |   |
| 0       | Status     | <br>Device Name            |        | Group            | \$<br>Tags | ¢ | Product Name                          | ¢ |
| 8       |            | Heimdall/MFA200            |        | Asgard Embassy   |            |   | Peplink MediaFast 200 (HW1)           |   |
| 0       |            | Helicarrier/B380           |        | Helicarrier      |            |   | Peplink Balance 380 (HW6)             |   |
| )       |            | Jarvis/BOneC               |        | Avengers Mansion |            |   | Peplink Balance One Core              |   |
| )       |            | MAX_HD4_151D               |        | Avengers Mansion |            |   | Pepwave MAX HD4                       |   |
|         |            | weapon x                   |        | Weapon X         | video      |   | Pepwave MAX Transit (single cellular) |   |

**New Feature:** InControl 2 - Disaster Recovery

- Creates a *second, lower-priority* set of PepVPN tunnels between each endpoint and the secondary hub.
  - Each endpoint will be required to use two PepVPN licenses
  - Allows for routing around bad connections to ensure up-time

| ub Devices                              |                                         |   |
|-----------------------------------------|-----------------------------------------|---|
| Group                                   | Asgard Embassy                          | ¥ |
| Device                                  | Balance_28C3: 2 connection(s) available | ¥ |
| Product                                 | Peplink Balance 210 (HW4)               |   |
| Hub device IP Addresses / Host<br>Names | 208.107.91.83                           |   |
| DNS Resolver 1                          | Optional                                |   |
| DNS Resolver 2                          | Optional                                |   |
| Use Them Primarily                      |                                         |   |
| Disaster Recovery 🕕                     |                                         |   |
| Group                                   | Asgard Embassy                          | ¥ |
| Slave Device                            | Balance_F431: 2 connection(s) available | Y |
| Hub device IP Addresses / Host<br>Names | 208.107.91.83                           |   |
|                                         |                                         |   |
| DNS Resolver 1                          | Optional                                |   |
| DNS Resolver 1<br>DNS Resolver 2        | Optional                                |   |

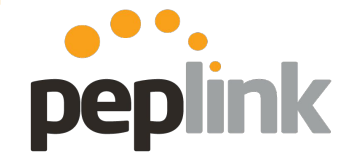

# InControl 2: SpeedFusion Configuration peplink

#### **Profile options**

|                            |                                                                                           |                      | Advanced Link               | oerangs                                                                                                    |                                                                                                    |                                                                                                  |                                                                                                    |                                                                                                    |                                                                                                    |                         |                    |
|----------------------------|-------------------------------------------------------------------------------------------|----------------------|-----------------------------|----------------------------------------------------------------------------------------------------|----------------------------------------------------------------------------------------------------|--------------------------------------------------------------------------------------------------|----------------------------------------------------------------------------------------------------|----------------------------------------------------------------------------------------------------|----------------------------------------------------------------------------------------------------|-------------------------|--------------------|
| Profile Options            |                                                                                           |                      | Search:                     | ٩                                                                                                    |                                                                                                    |                                                                                                  |                                                                                                    |                                                                                                    | First                                                                                                    | Previous 1              | Next Last          |
| Profile Options            |                                                                                           |                      | Device A (Hub)              | Link A to B Name                                                                                                    | A to B Port                                                                                                    | A to B Cost                                                                                      |                                                                                                    | Device B (Endpoint)                                                                                                    | Link B to A Name                                                                                                    | B to A Port             | B to A Cost        |
| Profile Nam                | e                                                                                         |                      | Balance_28C3                | conn_to_MAX_HD4_D40C                                                                                                    | default                                                                                                    | 10                                                                                               | $\leftrightarrow$                                                                                                    | MAX_HD4_D40C                                                                                                    | conn_to_Balance_28C3                                                                                                    | default                 | 10                 |
| 11011011011                |                                                                                           |                      | Balance_28C3                | conn_to_MAX_HD4_483F                                                                                                    | default                                                                                                    | 10                                                                                               | $\leftrightarrow$                                                                                                    | MAX_HD4_483F                                                                                                    | conn_to_Balance_28C3                                                                                                    | default                 | 10                 |
| Encryptio                  | n 💿 256-bit AES 🔘 Off                                                                     |                      | Balance_F431                | conn_to_MAX_HD4_D40C                                                                                                    | default                                                                                                    | 110                                                                                              | $\leftrightarrow$                                                                                                    | MAX_HD4_D40C                                                                                                    | conn_to_Balance_F431                                                                                                    | default                 | 110                |
| Data Po                    | t   Default  Custom                                                                       |                      | Balance_F431                | conn_to_MAX_HD4_483F                                                                                                    | default                                                                                                    | 110                                                                                              | +                                                                                                    | MAX_HD4_483F                                                                                                    | conn_to_Balance_F431                                                                                                    | default                 | 110                |
| Link Failure Detection Tim | <ul> <li>Recommended (Approx. 15 secs)</li> </ul>                                         |                      | Showing 1 to 4 of           | 4 entres                                                                                                    |                                                                                                    |                                                                                                  |                                                                                                    | <b>A</b>                                                                                                    | Generate new PSK's Rosel                                                                                                    | Defaults Can            | cel Save           |
|                            | Fast (Approx. 6 secs)                                                                     |                      |                             |                                                                                                    |                                                                                                    |                                                                                                  |                                                                                                    |                                                                                                    |                                                                                                    |                         |                    |
|                            | Faster (Approx. 2 secs)                                                                   |                      |                             |                                                                                                    |                                                                                                    |                                                                                                  |                                                                                                    |                                                                                                    |                                                                                                    |                         |                    |
|                            | Extreme (Approx 1 sec)                                                                    |                      |                             |                                                                                                    |                                                                                                    |                                                                                                  |                                                                                                    |                                                                                                    |                                                                                                    |                         |                    |
|                            | Charles detailes fine free trans health shade and bishes had width surplus t              |                      |                             |                                                                                                    |                                                                                                    |                                                                                                  |                                                                                                    |                                                                                                    |                                                                                                    |                         |                    |
|                            | Shorter detection time incurs more health checks and higher bandwidth overhear            |                      |                             |                                                                                                    |                                                                                                    |                                                                                                  |                                                                                                    |                                                                                                    |                                                                                                    |                         |                    |
| WAN Smoothin               | g 💿 Off - Disable WAN Smoothing                                                           |                      | Advanced                    | WAN Settings                                                                                                    |                                                                                                    |                                                                                                  |                                                                                                    |                                                                                                    |                                                                                                    |                         |                    |
|                            | Normal - The total bandwidth consumption will be at most 2x of the original data traffic. |                      | Search:                     | ٩                                                                                                    |                                                                                                    |                                                                                                  |                                                                                                    |                                                                                                    | First Prev                                                                                                    | ious 1 Next             | Last               |
|                            | Medium - The total bandwidth consumption will be at most 3x of the original data traffic. |                      | 🗐 🌢 Devi                    | ice A SpeedFu                                                                                                    | sion 🌢 R                                                                                                    | emote Device                                                                                     |                                                                                                    | WAN Connection Prior                                                                                                    | ity                                                                                                    |                         |                    |
|                            | High - The total bandwidth consumption depends on the number of connected active tunnels  |                      | - Hein                      | ndell/MEA200 No                                                                                                    | н                                                                                                    | alicarrier/B380                                                                                  |                                                                                                    | WAN 1-1+   WAN 2-2+                                                                                                    | Vohile Internet 31                                                                                                    |                         | -                  |
|                            | 40                                                                                        |                      | Hein                        | ndall/MFA200 No                                                                                                    | w                                                                                                    | eapon x                                                                                          |                                                                                                    | WAN 1:111 WAN 2:211                                                                                                    | Nobile Internet:311                                                                                                    |                         |                    |
| Path Cos                   | it 10                                                                                     |                      | E Helio                     | carrier/B380 Yes                                                                                                    | н                                                                                                    | eimdall/MFA20                                                                                    | )                                                                                                    | WAN 1:1↑↓ WAN 2:1↑↓                                                                                                    | WAN 3:1↑↓ Mobile Internet:1↑                                                                                                    | 1                       |                    |
|                            | OSPF will determine the best rate through the network using the assigned cost.            |                      | Helic                       | carrier/B380 Yes                                                                                                    |                                                                                                    | nvis/ROneC                                                                                       |                                                                                                    | WAN 1-1+: WAN 2-1+:                                                                                                    | NAN 3-1+ Mobile Internet-1+                                                                                                    |                         |                    |
| Link Setting               | s Advanced Link Settings                                                                  |                      | 🗐 Jarvi                     | is/BOneC No                                                                                                    | Link from MAX                                                                                                    | VAN Settings                                                                                     | nce 28C3                                                                                                    |                                                                                                    |                                                                                                    |                         |                    |
| WALC IN                    |                                                                                           |                      | Jarvi                       | is/BOneC No                                                                                                    | WAN                                                                                                    | Priority (                                                                                       | ) Din                                                                                                    | ection () Remote WAN (                                                                                                    | Cut-off Latency (ms) ()                                                                                                    | Suspension Time after F | Packet Loss (ms) 🛈 |
| WAN Setting                | s Advanced WAN Settings                                                                   |                      | MAX                         | (_HD4_151D Yes                                                                                                    | WANT 1                                                                                                    | 1                                                                                                | * U                                                                                                    | p/Down ¥ All                                                                                                    | •                                                                                                    |                         |                    |
|                            | 5                                                                                         |                      | -                           |                                                                                                    | 10441                                                                                                    |                                                                                                  |                                                                                                    |                                                                                                    |                                                                                                    |                         |                    |
| Not                        | e                                                                                         |                      | MAX                         | (_HD4_151D Yes                                                                                                    | WAN 2                                                                                                    | 1                                                                                                | * U                                                                                                    | p/Down • All                                                                                                    |                                                                                                    |                         |                    |
| Not                        | e                                                                                         |                      | MAX<br>weap                 | (_HD4_151D Yes<br>pon x No                                                                                                    | WAN 2<br>Cellular 1                                                                                                    | 1                                                                                                | • U                                                                                                    | p/Down * All<br>p/Down * All                                                                                                    | ×                                                                                                    |                         |                    |
| Not                        | e                                                                                         |                      | MAX<br>wear                 | (_HD4_151D Yes<br>pon x No<br>pon x No                                                                                                    | WAN 2<br>Cellular 1<br>Cellular 2<br>Cellular 3                                                                                             | 1 1 1 1 1 1 1 1 1 1 1 1 1 1 1 1 1 1 1 1                                                          | • U                                                                                                    | plDown   All plDown   All plDown   All plDown   All plDown   All plDown   All                                                                                                    | •         •           •         •           •         •                                                                                                    |                         |                    |
| Not                        | e                                                                                         |                      | MAX<br>wear<br>Showing 1 to | K_HD4_151D         Yes           pon x         No           pon x         No           10 of 10 entries                                                                                                    | Cellular 1<br>Cellular 2<br>Cellular 3<br>Cellular 4                                                                                        | 1<br>1<br>1<br>1<br>1<br>1                                                                       |                                                                                                    | All           p/Down         All           p/Down         All           p/Down         All           p/Down         All           p/Down         All           p/Down         All                                                                                                    |                                                                                                    |                         |                    |
| Not                        | e                                                                                         |                      | MAX<br>wear<br>Showing 1 to | K_HD4_151D         Yes           pon x         No           pon x         No           10 of 10 entries                                                                                                    | WAN 2<br>Cellular 1<br>Cellular 2<br>Cellular 3<br>Cellular 4<br>USB                                                                        | 1<br>1<br>1<br>1<br>1<br>1<br>1                                                                  |                                                                                                    | piDown •         All           piDown •         All           piDown •         All           piDown •         All           piDown •         All           piDown •         All           piDown •         All                                                                                                    | •                                                                                                    |                         |                    |
| Not                        | e                                                                                         |                      | MAX<br>wear<br>Showing 1 to | K_HD4_151D         Yes           pon x         No           pon x         No           under the second second s | WAN 2<br>Cellular 1<br>Cellular 2<br>Cellular 3<br>Cellular 4<br>US8<br>Wi-FI WAN                                                           | 1<br>1<br>1<br>1<br>1<br>1<br>1<br>1<br>1                                                        | •         U           •         U           •         U           •         U           •         U           •         U           •         U           •         U           •         U           •         U           •         U           •         U           •         U           •         U           •         U | р Donn Y All<br>р Donn Y All<br>р Donn Y All<br>р Donn Y All<br>р Donn Y All<br>р Donn Y All<br>р Donn Y All<br>р Donn Y All                                                                                                    | •     •       •     •       •     •       •     •       •     •       •     •       •     •       •     •       •     •       •     •       •     •       •     •       •     •                                   |                         |                    |
| Not                        | 9                                                                                         |                      | MAX<br>wear<br>Showing 1 to | C_HD4_151D         Yes           pon x         No           pon x         No           10 of 10 entries         In the second second secon          | VAN 2<br>Cellular 1<br>Cellular 2<br>Cellular 3<br>Cellular 4<br>USB<br>Wi-FI WAN<br>LAN 1 as WAN                                           | 1<br>1<br>1<br>1<br>1<br>1<br>1<br>1                                                             | V     V     V     V     V     V     V     V     V     V     V     V     V     V     V     V     V     V                                                                                                        | pDown         All           pDown         All           pDown         All           pDown         All           pDown         All           pDown         All           pDown         All           pDown         All           pDown         All           pDown         All           pDown         All           pDown         All           pDown         All                                                                                             |                                                                                                    |                         |                    |
| Not                        | e                                                                                         | Cancel Previous Next | MAX<br>wear<br>Showing 1 to | C_HD4_151D         Yes           pon x         No           pon x         No           10 of 10 entries         In the second second secon          | VAN 2<br>Cellular 1<br>Cellular 2<br>Cellular 3<br>Cellular 3<br>Cellular 4<br>USB<br>WI-FI WAN<br>LAN 1 as WAN<br>LAN 2 as WAN             |                                                                                                  |                                                                                                    | pDown         •         All           pDown         •         All           pDown         •         All           pDown         •         All           pDown         •         All           pDown         •         All           pDown         •         All           pDown         •         All           pDown         •         All           pDown         •         All           pDown         •         All           pDown         •         All | •         -           •         -           •         -           •         -           •         -           •         -           •         -           •         -           •         -           •         - |                         |                    |
| Not                        |                                                                                           | Cancel Previous Next | MAX<br>wear<br>Showing 1 to | K_HD4_151D         Yes           pon x         No           pon x         No           10 of 10 entriles         In the second second seco          | View Y<br>Wan 2<br>Cellular 1<br>Cellular 2<br>Cellular 3<br>Cellular 4<br>USB<br>Wi-FI WAN<br>LAN 1 as WAN<br>LAN 2 as WAN<br>LAN 3 as WAN | 1<br>1<br>1<br>1<br>1<br>1<br>1<br>1<br>1<br>1<br>4<br>1<br>1<br>4<br>1<br>1<br>1<br>1<br>1<br>1 |                                                                                                    | pDown         •         All           pDown         •         All           pDown         •         All           pDown         •         All           pDown         •         All           pDown         •         All           pDown         •         All           pDown         •         All           pDown         •         All           pDown         •         All           pDown         •         All           pDown         •         All | Y                                                                                                    |                         |                    |

### **InControl 2:** PepVPN/SpeedFusion

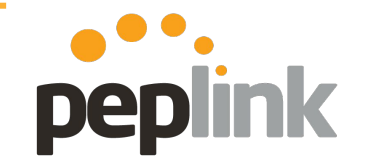

**Complete Profile and Save** 

Save Changes to apply the SpeedFusion Profile to your Peplink devices.

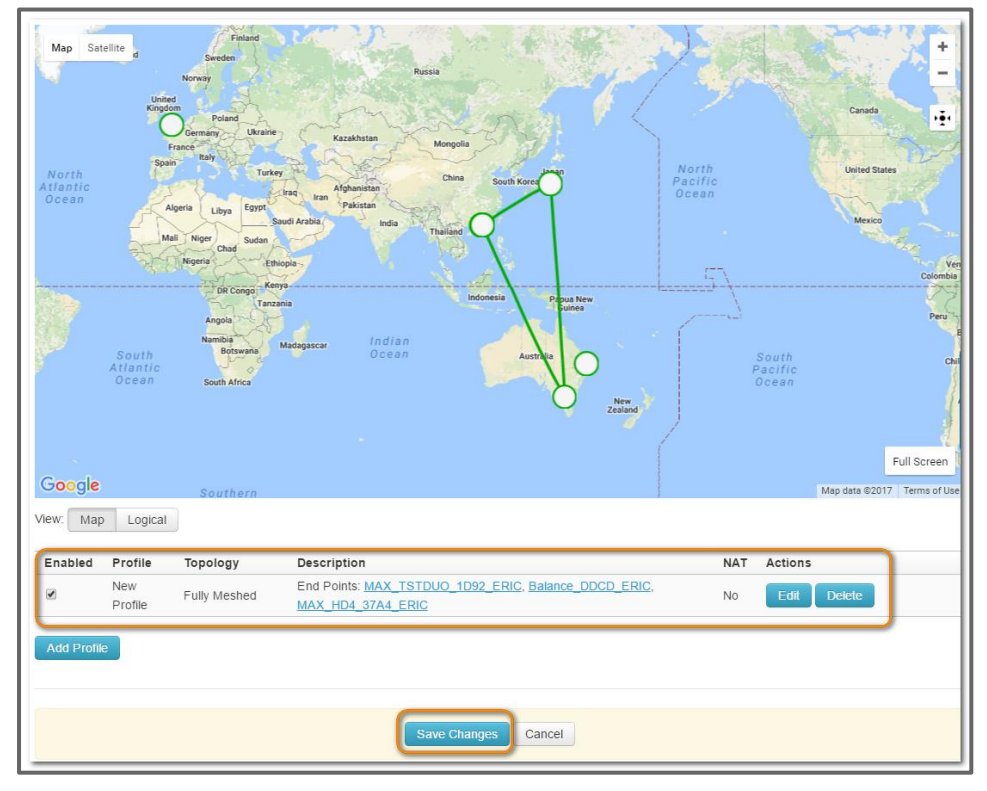

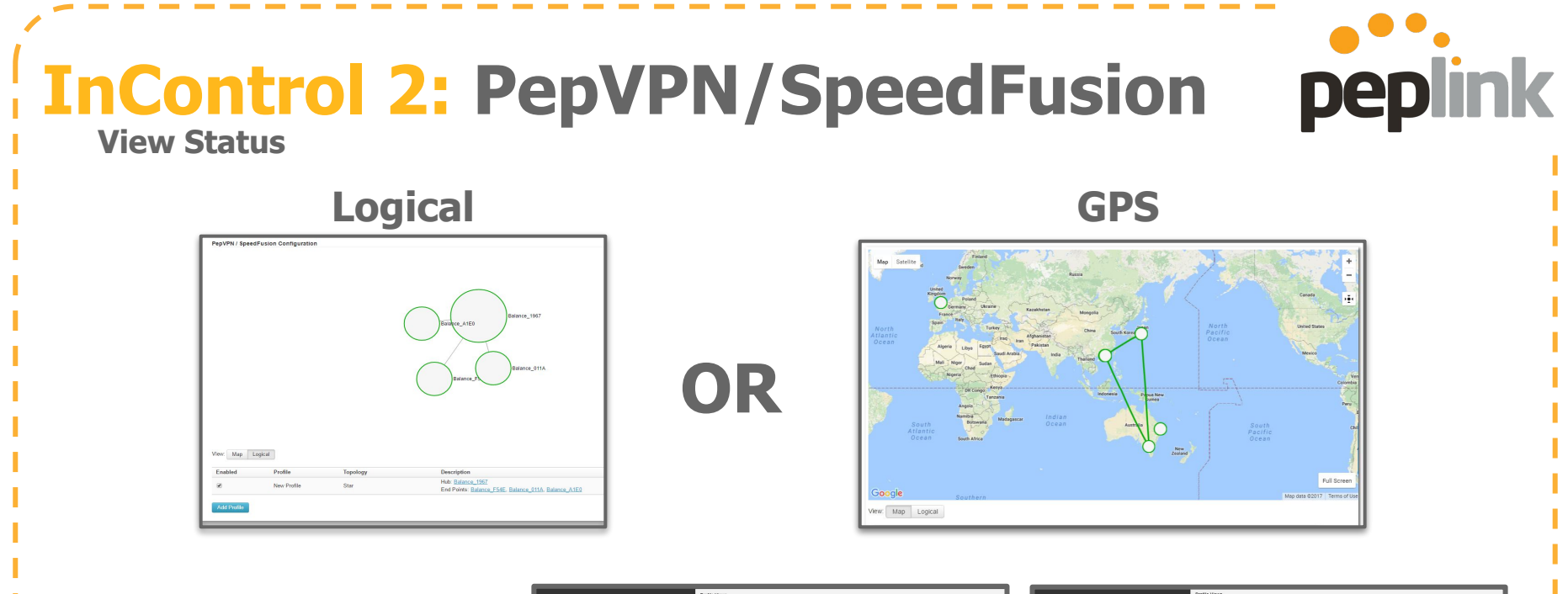

New: viewable in the SpeedFusion Profile screen

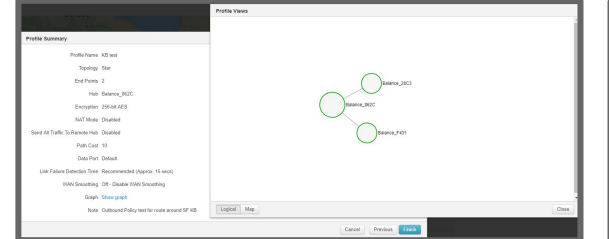

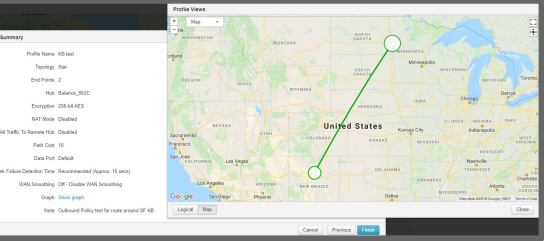

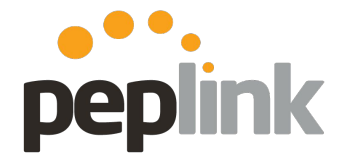

Local UI and initial settings

#### PepVPN with SpeedFusion

Balance-011A

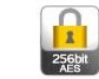

 Assign Local ID for unit and Save/Apply Changes -

| ave/Apply Changes -                                                                                                    |                               | Please define a local ID before using the PepVPN. Remote units can identify this<br>unit by this "Local ID", in addition to the serial number. Save |
|----------------------------------------------------------------------------------------------------|-------------------------------|----------------------------------------------------------------------------------------------------|
| PepVPN with SpeedFusion         InControl management enabled. Settings can now be configured on InControl.         Profile       Remote ID       Remote Address(es)         No VPN Connection Defined         New Profile                                   | 256M                          | 2) Choose New Profile -                                                                                                    |
| Send All Traffic To No PepVPN profile selected PepVPN Local ID Local ID (?) Stark_Tower                                                                                                    |                               |                                                                                                    |
| PepVPN Settings         Link Failure Detection Time            • Recommended (Approx. 15 secs)         • Fast (Approx. 6 secs)         • Faster (Approx. 2 secs)         • Extreme (Under 1 sec)         Shorter detection time incurs more health checks a | Ind higher bandwidth overhead |                                                                                                    |

PepVPN Local ID

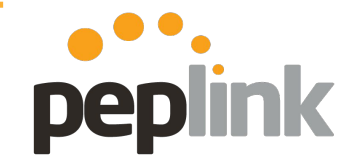

Local UI and initial settings

| PepVPN with<br>InControl management en            | SpeedFusion                                                                                                    | ) |                                                                                       |
|---------------------------------------------------|----------------------------------------------------------------------------------------------------|---|---------------------------------------------------------------------------------------|
| Profile <u>test</u>                               | Remote ID     Remote Address(es)     ?       test     1.1.1.2     X       New Profile                                                                                                    |   | Send All Traffic Send All Traffic To ?                                                |
| Send All Traffic To<br>No PepVPN profile selected |                                                                                                    |   | Send All Traffic                                                                      |
| PepVPN Local ID<br>Local ID<br>PepVPN Settings    | Balance_E26C                                                                                                    |   | Send All Traffic To (?) V test V<br>DNS Server<br>8.8.8.8<br>8.8.4.4<br>U Backup Site |
| Link Failure Detection Time                       | <ul> <li>Recommended (Approx. 15 secs)</li> <li>Fast (Approx. 6 secs)</li> <li>Faster (Approx. 2 secs)</li> <li>Extreme (Under 1 sec)</li> <li>Shorter detection time incurs more health checks and higher bandwidth overhead</li> </ul> |   | Save Cancel                                                                           |

- This feature allows you to redirect all traffic to a specified **PepVPN** connection.
  - <u>Backup Site</u>: Designate a backup SpeedFusion profile that takes over should the main PepVPN connection fail.
### **SpeedFusion** - UI Configuration

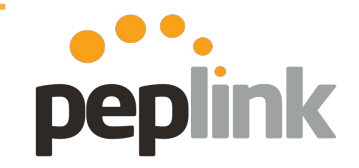

Local UI and initial settings

| PepVPN Settings             |                                                                                                    |                             |                  | ?                                                                 |
|-----------------------------|----------------------------------------------------------------------------------------------------|-----------------------------|------------------|-------------------------------------------------------------------|
| Handshake Port              | Default O Custom                                                                                                    |                             | He               | elp <u>Close</u>                                                  |
| Backward Compatibility      | ◉ High (firmware 6.1+) ○ Restric                                                                                                    | ted (firmware 6.2+)         | To               | customize handshake port (TCP),<br>ease click <u>here</u> ,       |
| Link Failure Detection Time | <ul> <li>Recommended (Approx. 15 secs)</li> <li>Fast (Approx. 6 secs)</li> <li>Faster (Approx. 2 secs)</li> <li>Extreme (Under 1 sec)</li> <li>Shorter detection time incurs more in</li> </ul> | ealth checks and higher bar | ndwidth overhead | change backward compatibility<br>tion, please click <u>here</u> . |
|                             | Save                                                                                                    |                             |                  |                                                                   |

**Link Failure Detection Time PepVPN** can detect routing failures on the path between two sites over each WAN connection. **Failed WAN connections aren't used**.

• Health check packets are sent to the remote unit to detect any failure. The more frequent checks it sends, the shorter detection time, but the higher bandwidth overhead will be consumed.

Handshake Port (hidden under right Help icon): Changes the initial Port that **SpeedFusion** begins on.

• **Default**: TCP 32015

**<u>Backward Compatibility</u>** (hidden under right Help icon): Restrict the firmware version for PepVPN connections to comply with the PCI DSS requirement.

### **SpeedFusion**: UI Configuration

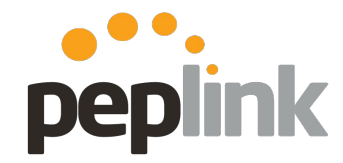

Local UI and initial settings

Configure each SpeedFusion peer -

- Name the **Profile** This identifies the VPN
- Enter the **Remote ID** of the remote **Peplink Balance** unit.
  - The Remote ID is the Local ID of the other Peer unit
- Enter the **WAN IP/DDNS Host Name** of the Remote peer.
- Save and Apply Changes

<u>Note</u> - In WAN Connection Priority, if you select all WAN connections as the same priority, the **SpeedFusion** VPN traffic will be bonded across all connections equally.

| PepVPN Profile                               |                                           |                            | ? |  |  |  |
|----------------------------------------------|-------------------------------------------|----------------------------|---|--|--|--|
| lame 🤇                                       |                                           |                            |   |  |  |  |
| ctive                                        |                                           |                            |   |  |  |  |
| ncryption                                    | 🖲 🖲 256-bit AES 🔍 🗬 OFF                   | ● 256-bit AES ○ ● OFF      |   |  |  |  |
| uthentication                                | Remote ID / Pre-shared Key                |                            |   |  |  |  |
| temote ID / Pre-shared Key                   | Remote ID                                 | Pre-shared Key             |   |  |  |  |
|                                              |                                           |                            |   |  |  |  |
| IAT Mode                                     |                                           |                            |   |  |  |  |
| lemote IP Address / Host<br>Iames (Optional) |                                           |                            |   |  |  |  |
|                                              | If this field is empty, this field on the | remote unit must be filled |   |  |  |  |
| Cost                                         | 10                                        |                            |   |  |  |  |
| Data Port 🤇                                  | 🖲 🔍 🔍 Auto 🔍 Custom                       |                            |   |  |  |  |
| Jandwidth Limit                              |                                           |                            |   |  |  |  |
| an constitue                                 | Off T                                     |                            |   |  |  |  |

Priority: 1 (Highest) •

Priority: 1 (Highest) ▼
Priority: 1 (Highest) ▼

Save Cancel

### **SpeedFusion: Recommendations**

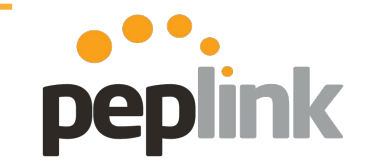

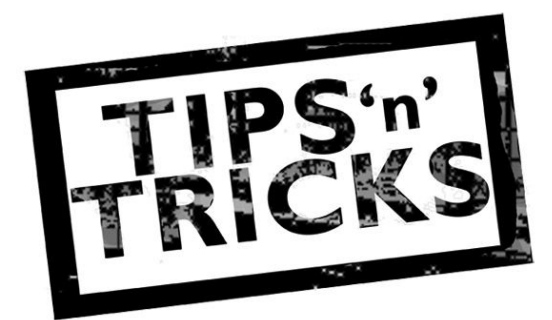

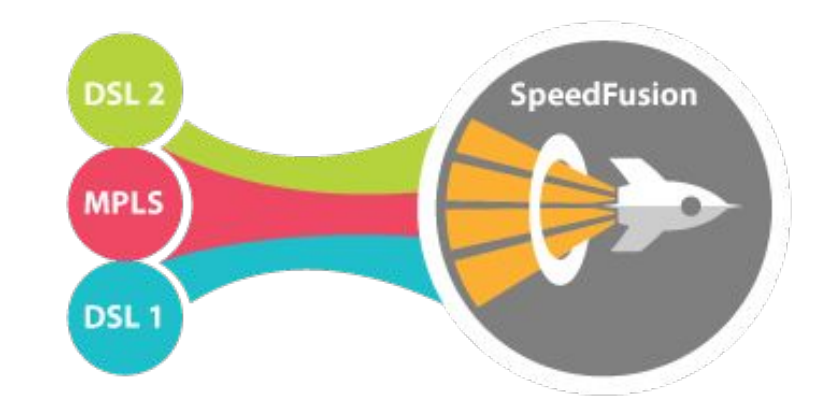

#### • Use WAN connections from different ISPs

• Mixing carriers eliminates possible bottlenecks, failures and helps ensure uptime

#### • Use WAN with similar bandwidth profiles

- Latency Difference <150 ms
- Latency <800ms for each WAN link
  - Using connections of similar speed and latencies helps ensure optimal performance.

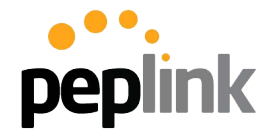

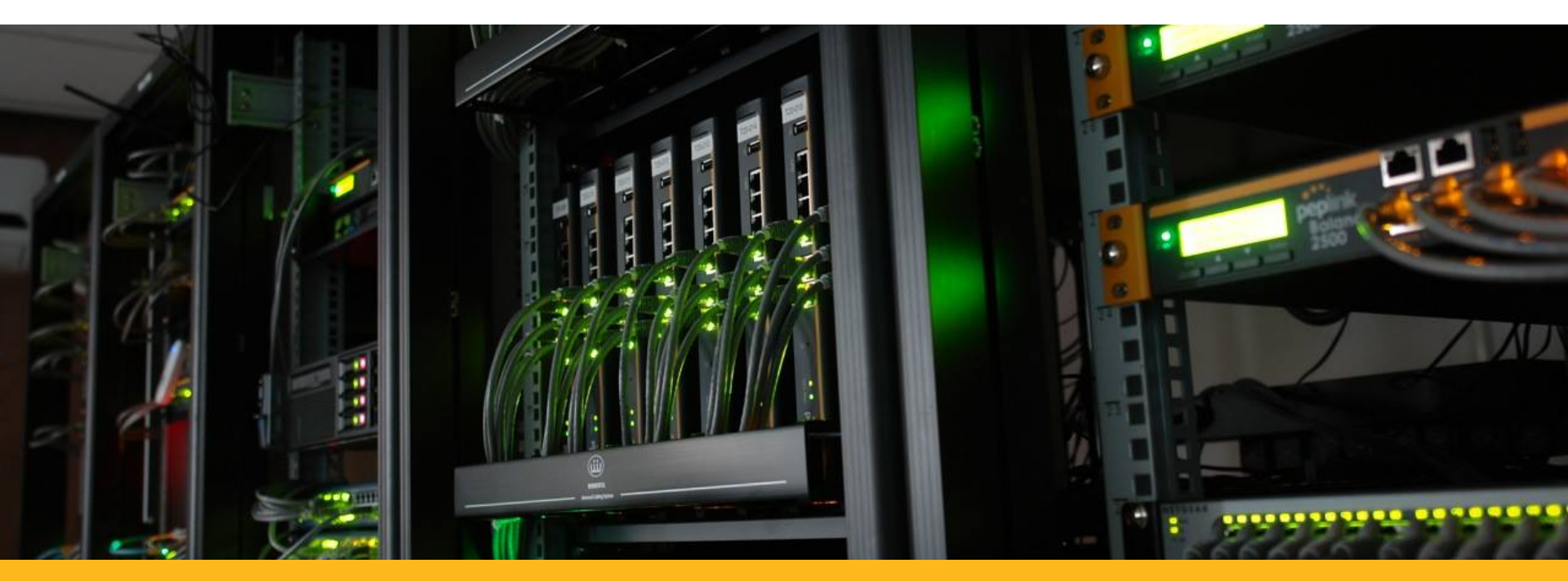

### PCE Boot Camp 2018

Tech Concepts: SpeedFusion - SD-WAN

### What is Software-Defined WAN? SD-WAN Overview

- A revolutionary way to simplify branch office networking and assure optimal application performance by using centrally controlled and managed WAN virtualization.
- Unlike traditional WANs, SD-WAN delivers increased network agility and cost reduction, abstracting the network hardware from the applications that use the network.

#### SD-WAN Operating Requirements (Gartner, 2015)

1) SD-WAN solutions provide a lightweight replacement for traditional WAN routers, and are agnostic to WAN transport technologies (that is, they support MPLS, Internet, Long Term Evolution [LTE], etc.).

2) Based on business and/or application policies, SD-WAN solutions allow for load sharing of traffic across multiple WAN connections in an efficient and dynamic fashion. *3) SD-WAN solutions dramatically simplify the complexity associated with management, configuration and orchestration of WANs.* 

peplink

4) SD-WAN solutions must provide secure VPNs, and have the ability to integrate additional network services and offload Internet-destined traffic closer to the edge of the network.

-Munch, Slaymaker, Lerner, Rickard. "Market Guide for Software-Defined WAN", Gartner, Dec 2015

## Why adopt SD-WAN Terminology?

- By Gartner's definition, Peplink has been providing SD-WAN solutions for almost a decade!
- SD-WAN is the first standard industry-wide term that neatly describes our technology and product capabilities.
- Using this term can simplify product descriptions to end users.
- This term is useful for avoiding confusion with traditional (server) load balancing products.
- **Note**: SD-WAN does not replace any existing Peplink terms.

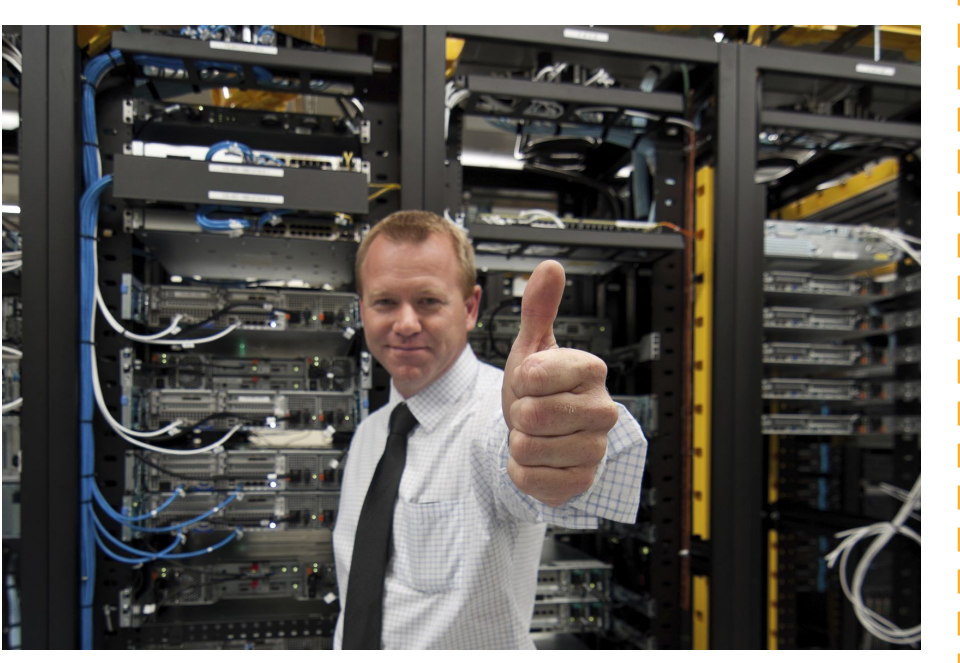

peplink

### **How SD-WAN Fits With Peplink?**

#### WAN Virtualization

Peplink routers enable you to build one logical WAN connection using multiple technologies (e.g. xDSL, MPLS, cellular, fiber)

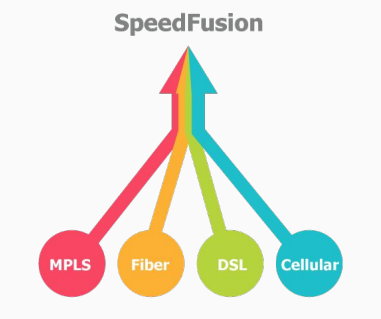

#### **Secure VPN**

Using SpeedFusion VPN technology, branch offices gain secure, local network access to cloud resources

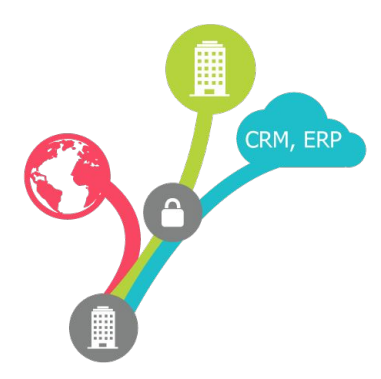

### Centrally Managed

Using InControl 2, network administrators gain full control over their networks using a single interface.

#### Intelligently Managed

Peplink routers actively monitor WAN quality and makes intelligent decisions to direct application traffic flow.

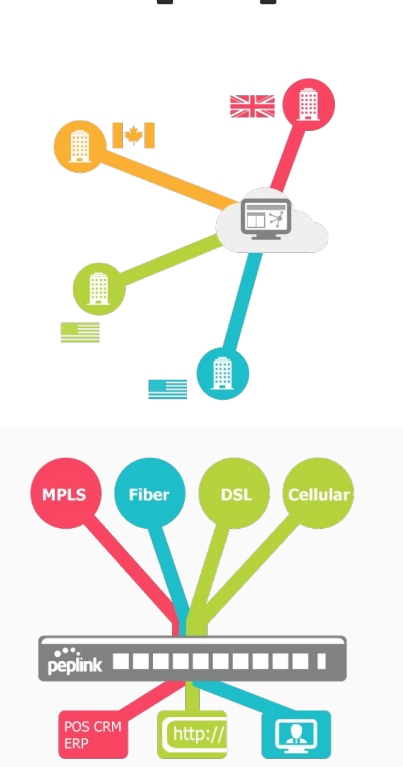

peplink

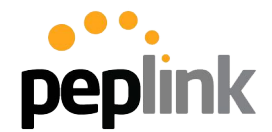

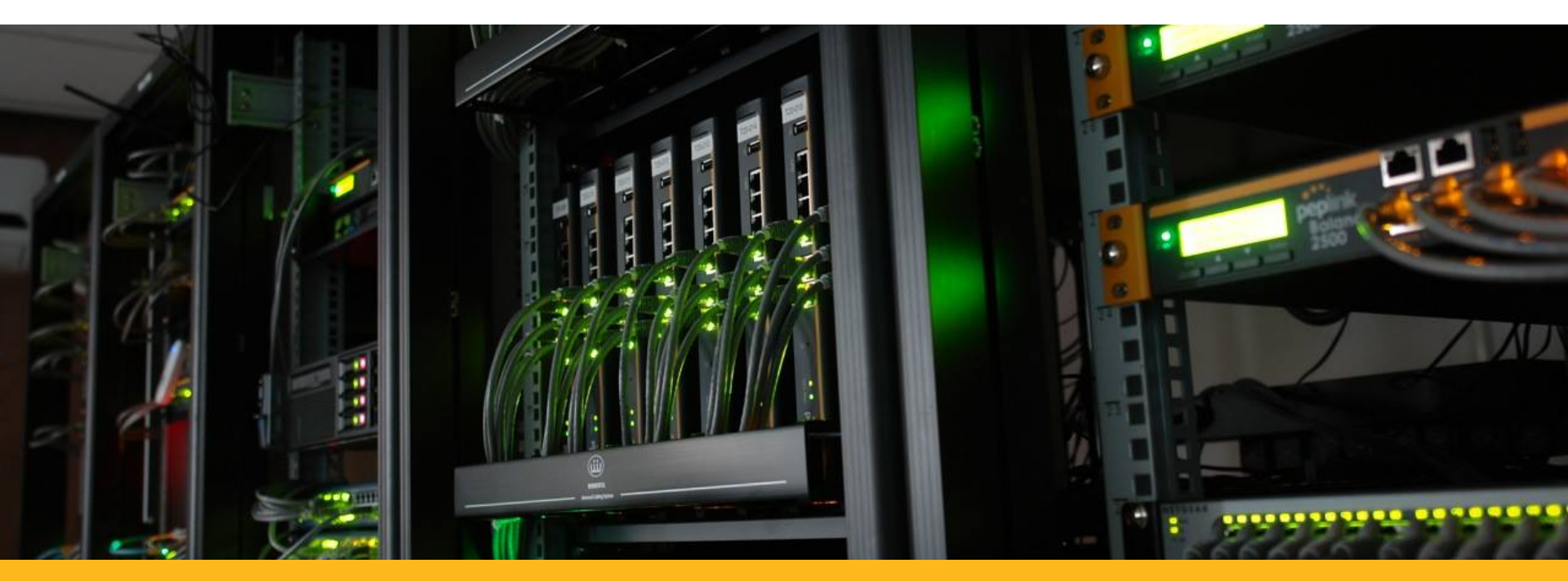

#### PCE Boot Camp 2018 Tech Concepts: InControl 2

### InControl 2 Introduction and Overview

**InControl 2** is our **Cloud-based** device management, monitoring, and reporting tool used with **Peplink/Pepwave** devices.

With **InControl 2**, you'll get advanced **administration** tools, unprecedented device **visibility**, and comprehensive **reporting** in an easy to manage package.

With both Public and Private versions
available, as well as a Smart Device
Companion App, IC2 is flexible and robust
enough to keep eyes on your deployment.

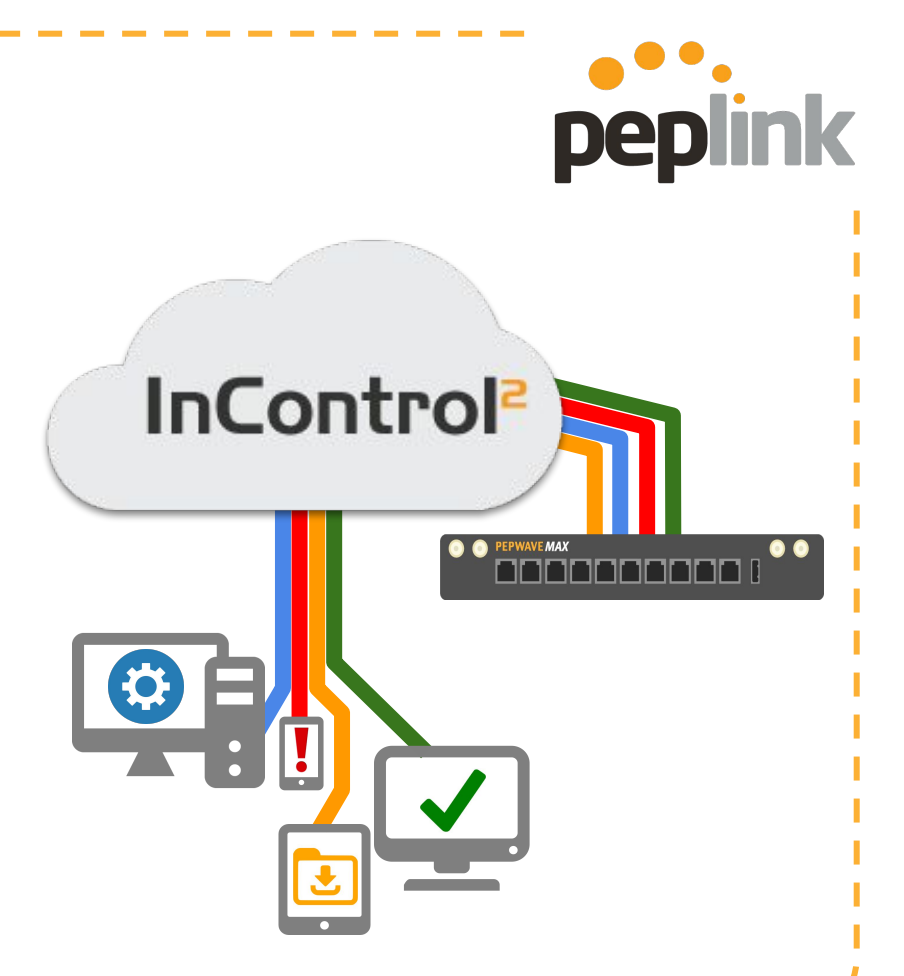

### **InControl 2: Features**

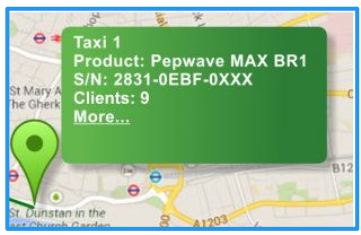

#### **GPS Fleet Tracking**

Peplink's MAX Mobile units can report back fleet information to InControl 2 in an easy to review package

- Embedded Cellular MAX Mobile units compatible
- Customizable to save Data Usage
- Downloadable for use in 3rd party apps
- NMEA or GPX format

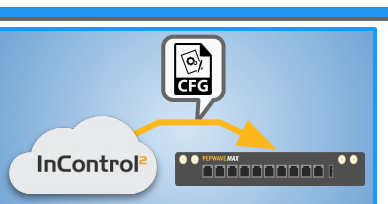

#### Zero Touch Configuration

InControl 2 has a number of cloud based configuration options to make your network setup quick and easy.

Bulk Configurator

- Template option
- Firewall/Outbound Policy
- Captive Portal

SpeedFusion

# the work of the work of the wo

#### Reporting

InControl 2's suite of Reporting options give you the tools you need to know what's going on in your network.

• Bandwidth usage

- Client Usage
- Real-Time and Historical
- See all Devices in easy to read dashboard

## peplink

#### Plus a lot more!

- Firmware **Management**
- Warranty Monitoring and renewal
- Configurable and Granular email alert/notifications
- Ad Delivery Server
- Get information from Smart Device
   Companion App

### **InControl 2**

#### **Companion App**

**Monitor and manage** your Peplink/Pepwave network from anywhere with the **InControl mobile app**. Anywhere you go, you can now check the health of your entire network on your mobile device.

- Save your most commonly accessed groups across all organizations on the favorite screen.
- Check the connection status of any device, the clients they are connected to, and all activity affecting the group.
- **Remote Web Admin** to directly access the UI of your Peplink unit
- **iOS ver available** currently, Android ver available soon

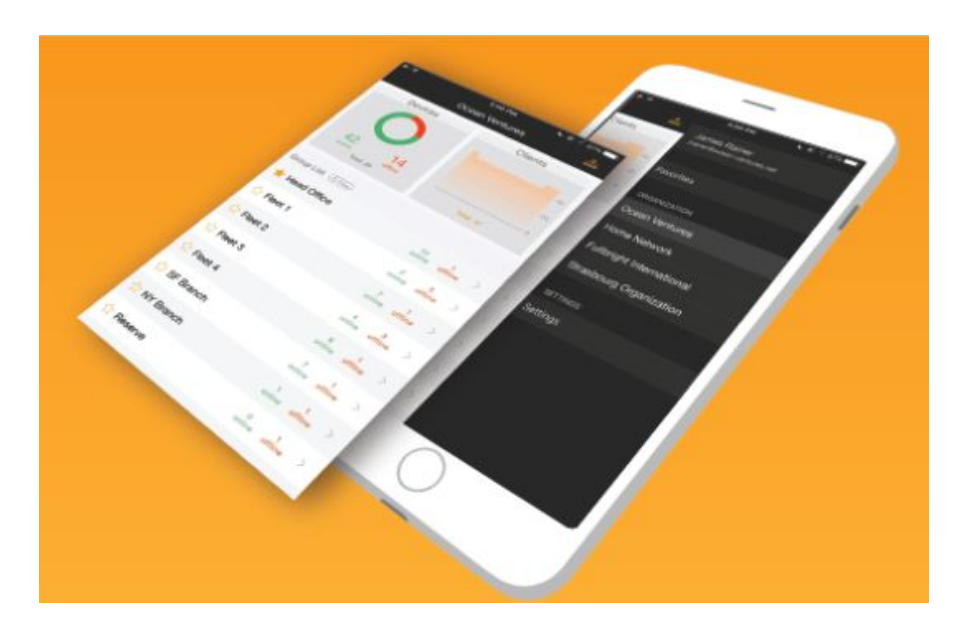

peplink

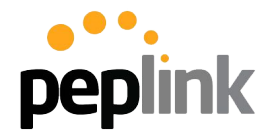

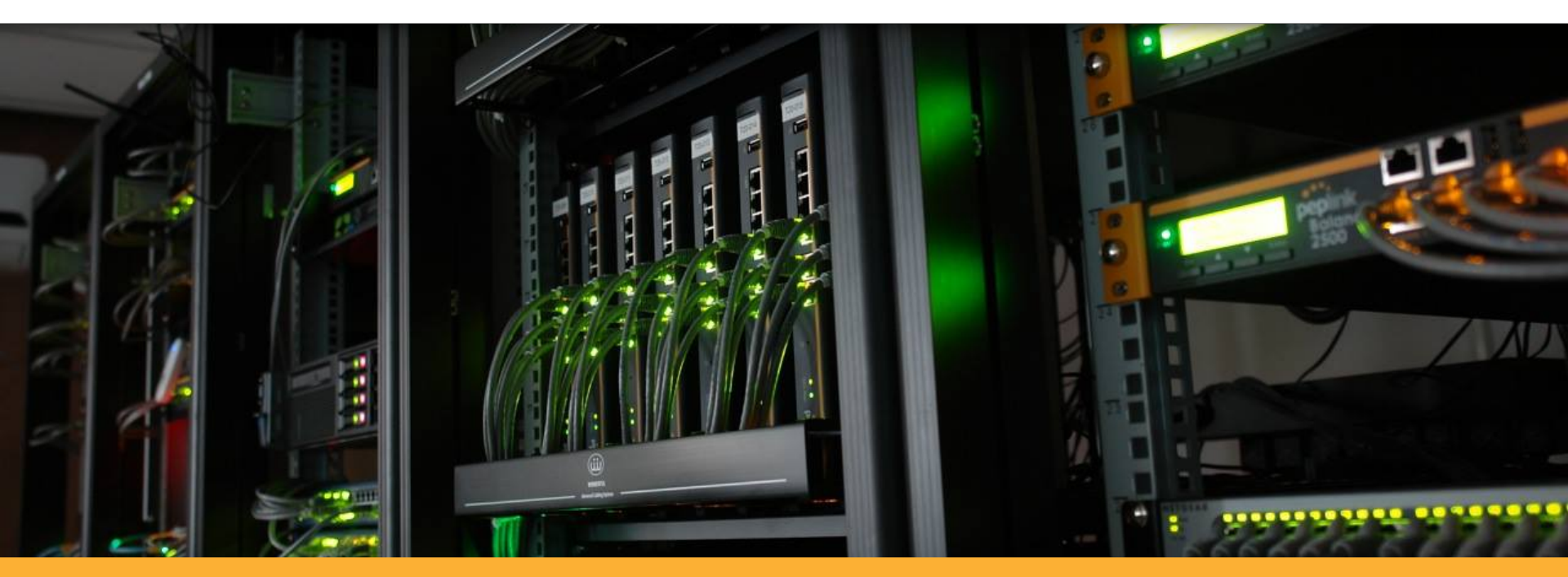

### InControl 2 Initial Account setup

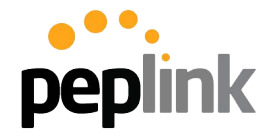

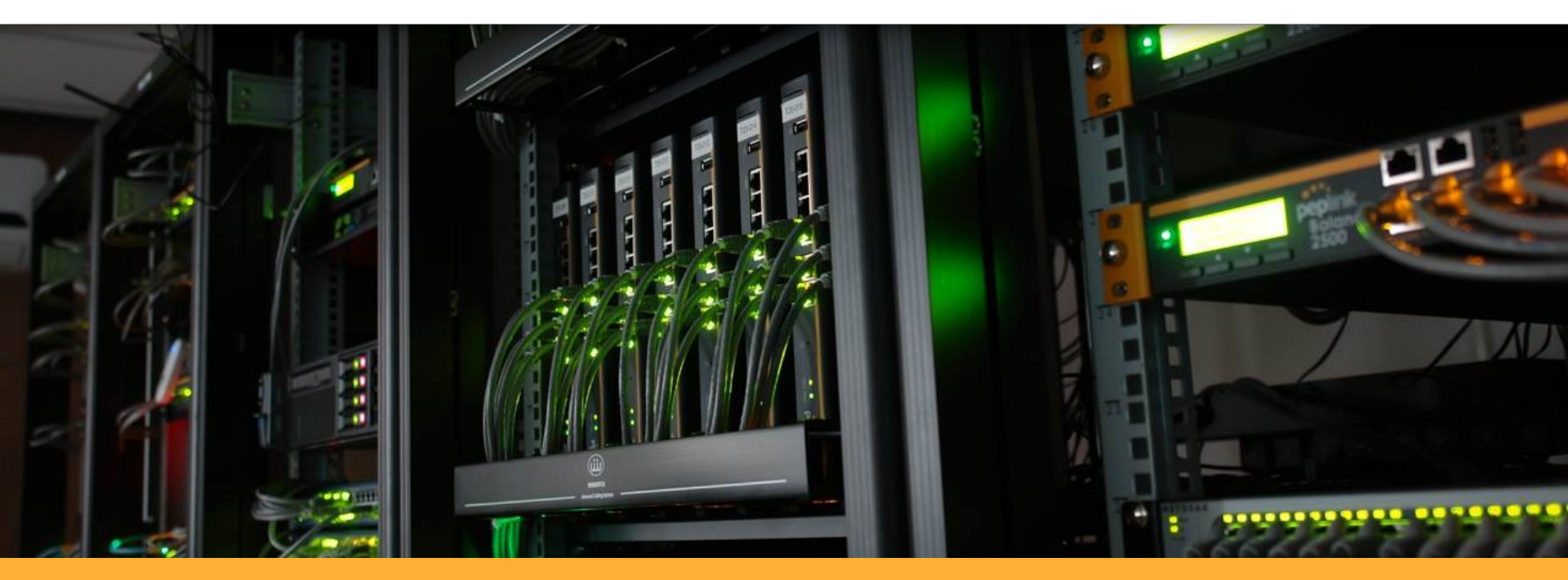

### InControl 2 - Overview Terms

### **InControl 2 Terms**

**Organizations, Groups and Tags definitions** 

- An Organization always has at least one Group.
- A **Device** is only ever a member of one **Group** in one **Organization**.
- A **Tag** can be associated with *any number* of **Devices** in a **Group**.
- A **Device** can be associated with *any number of* **Tags.**

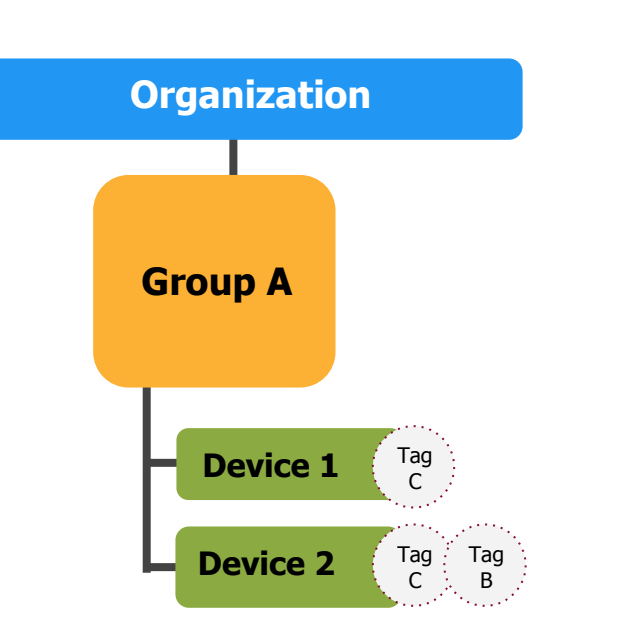

peplink

### **InControl 2 Terms**

Admin and User definitions and overview

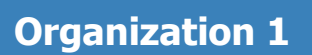

## peplink

Users

• Always a member of at least one Organization

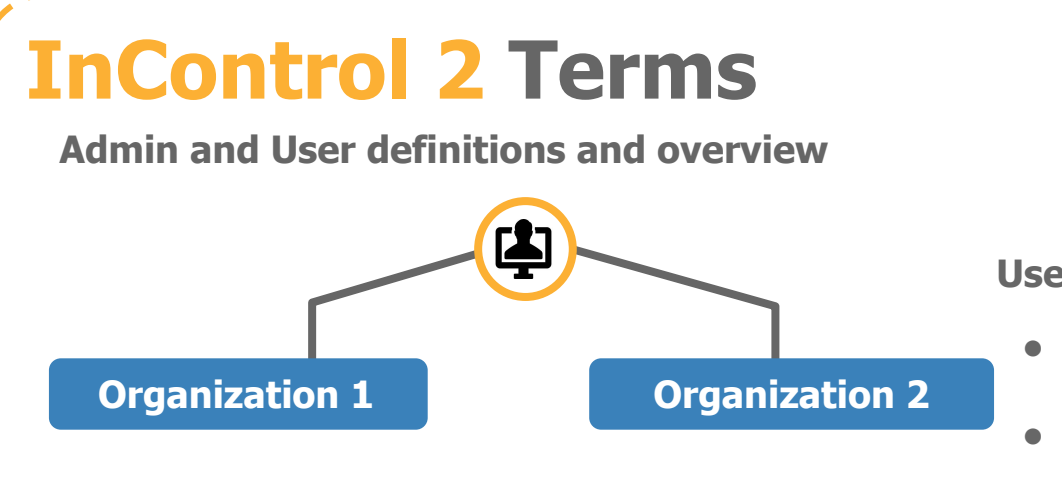

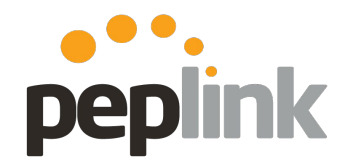

Users

- Always a member of at least **one Organization**
- Can be a member of any number of **Organizations**

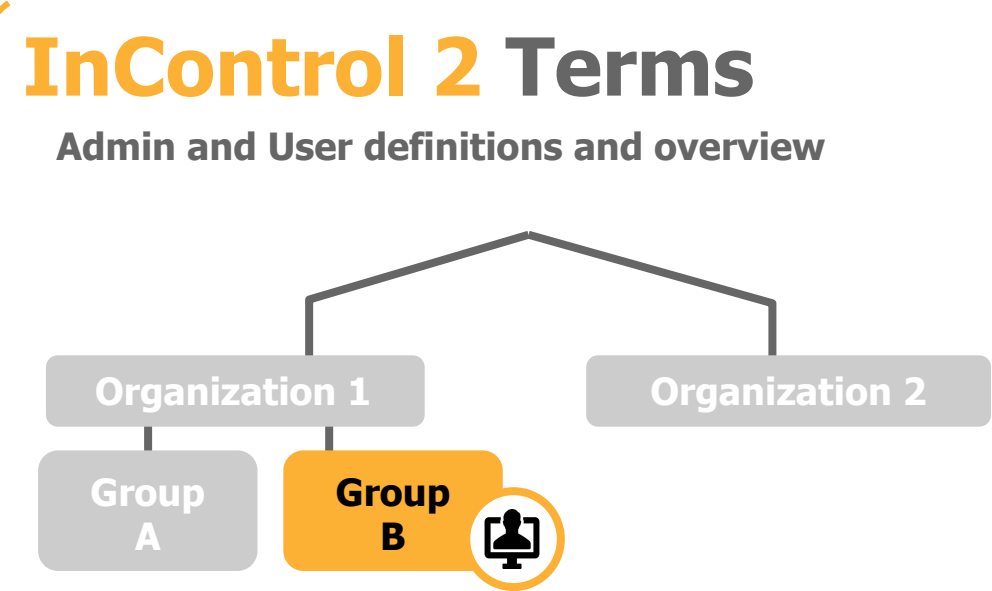

## peplink

#### Users

- Always a member of at least one Organization
- Can be a member of *any number* of **Organizations**
- Can be *given access* to a **single Group** within an **Organization**

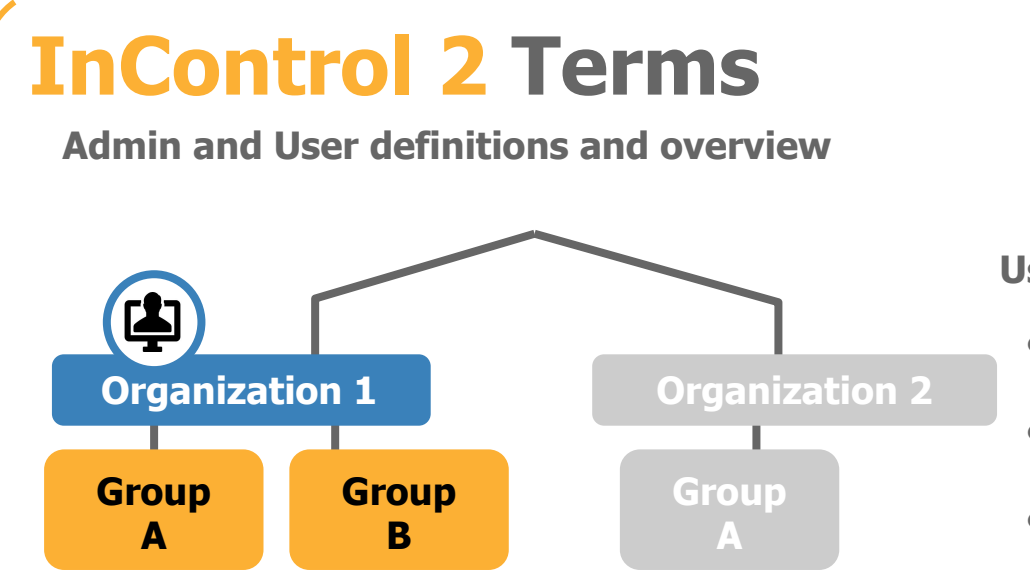

#### Users

- Always a member of at least one Organization
- Can be a member of *any number* of **Organizations**
- Can be *given access* to a **single Group** within an **Organization**

peplink

#### Admins

• An **Organization Admin** has access to all of its **Groups** 

### **InControl 2 Terms**

Admin and User definitions and overview

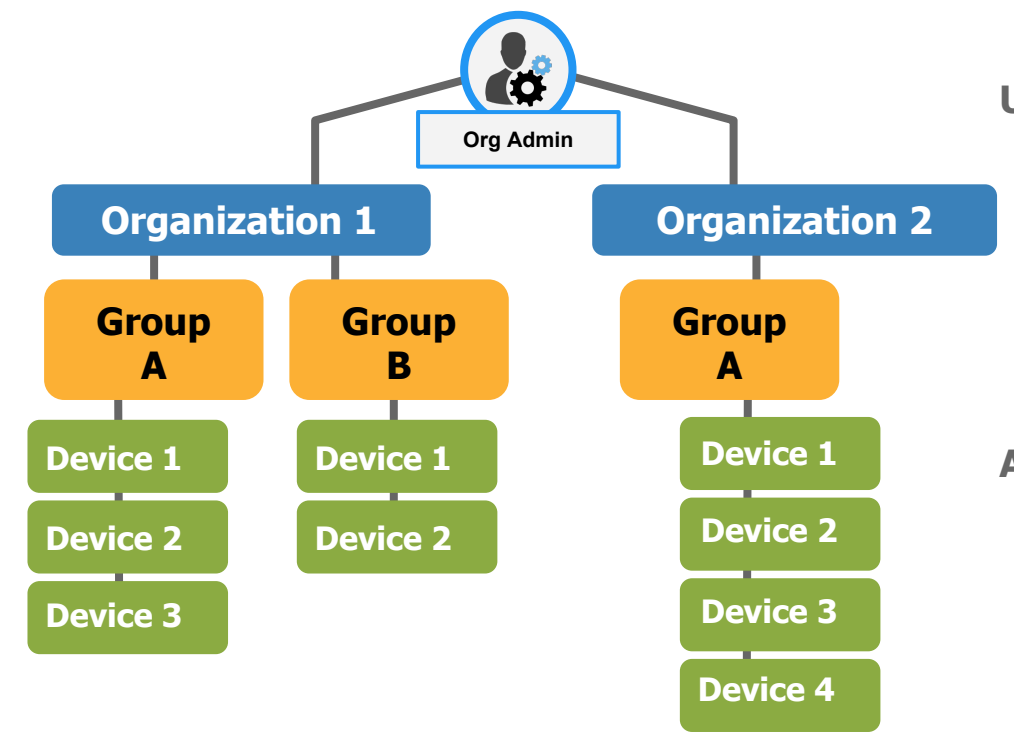

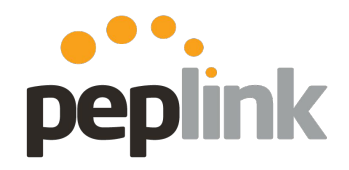

#### Users

- Always a member of at least one Organization
- Can be a member of *any number* of **Organizations**
- Can be *given access* to a **single Group** within an **Organization**

#### Admins

- An **Organization Admin** has access to all of its **Groups**
- Social Data is only available to Super Org Admins, Captive Portal Admins and Portal Viewers

### **InControl 2: TAG**

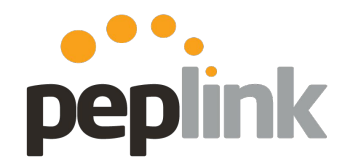

Overview

**TAG** - In **InControl 2**, a **TAG** is a keyword or term assigned to a **Peplink** device.

Once assigned, the TAG can be used for a numbe of purposes -

- Tracking
- Configuration
- Reporting
- Administrative
- etc.

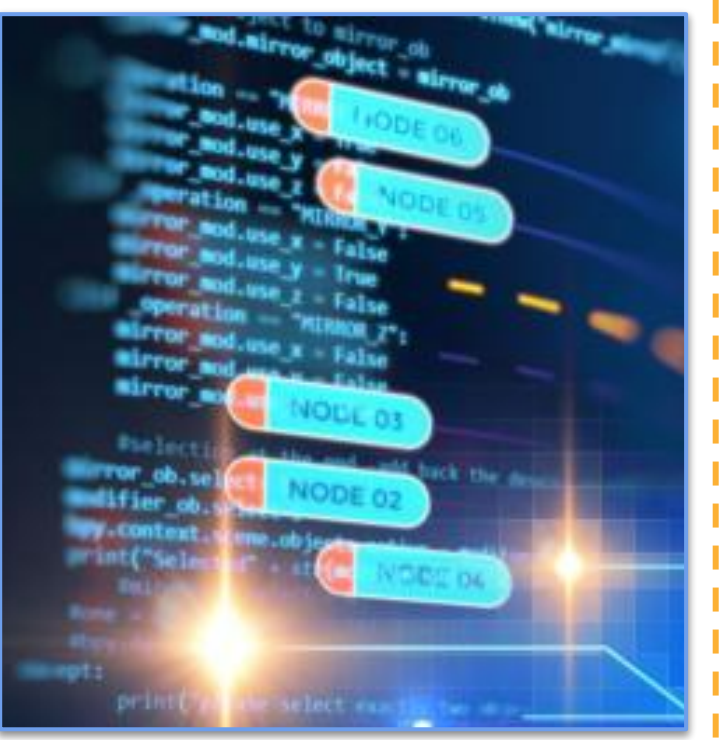

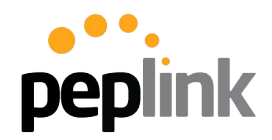

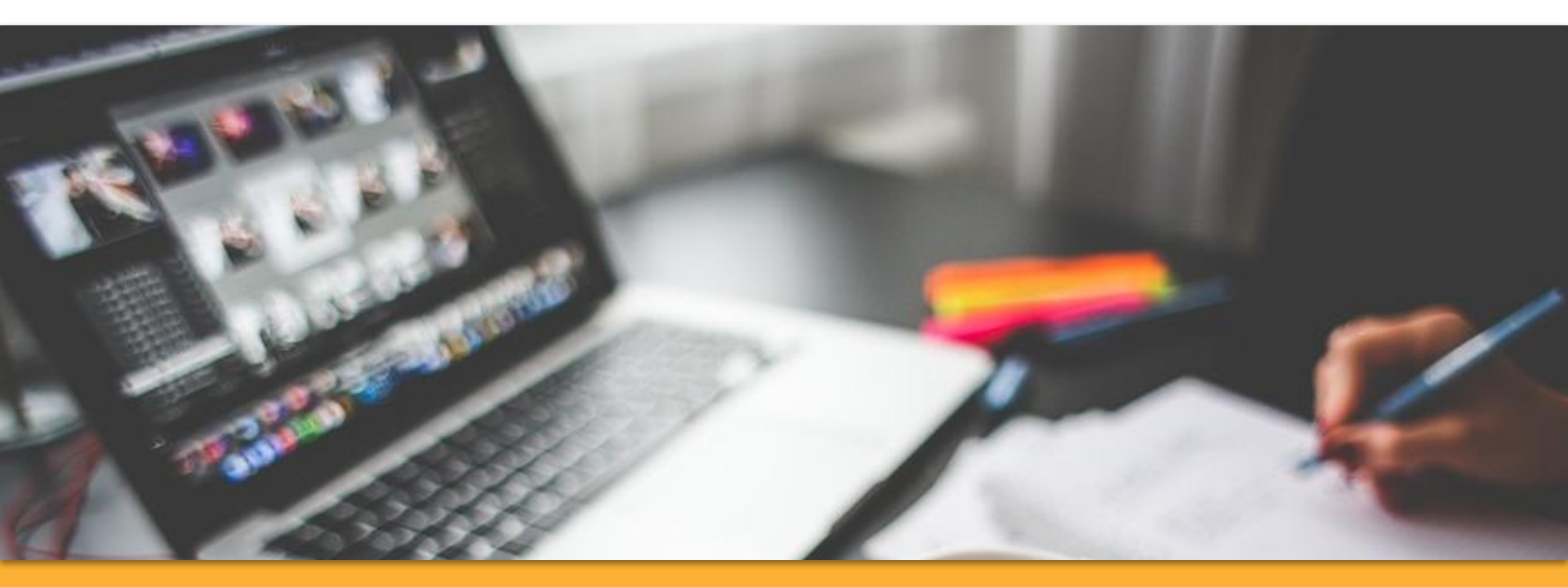

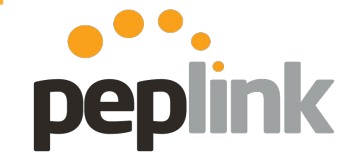

Incontrol2.peplink.com

InControl<sup>2</sup> Cloud Based Device Management & Monitoring

### Navigate to "incontrol2.peplink.com"

2) Select -"New to InControl? Signup"

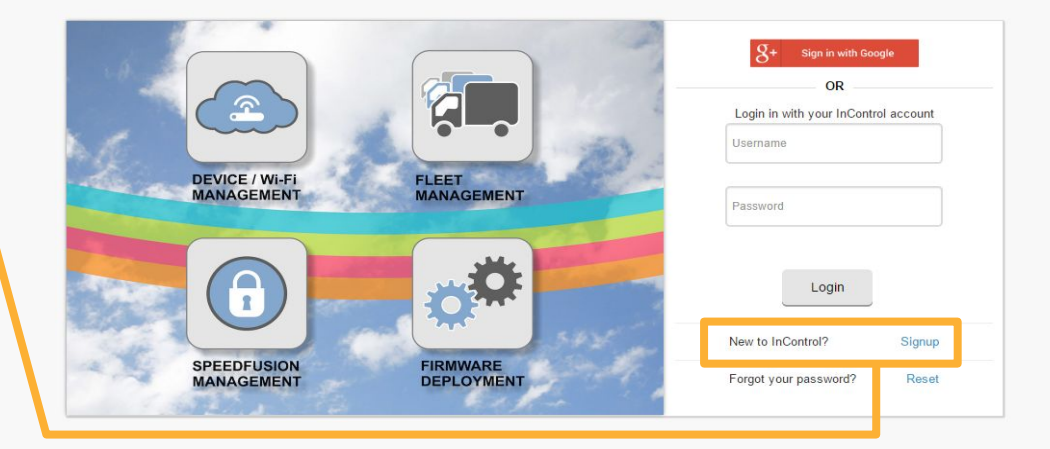

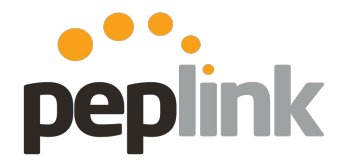

#### **Account information**

Submit

2)

**InControl<sup>2</sup>** Cloud Based Device Management & Monitoring

1) Fill in basic **Account** information

E-mail Address

Confirmation

**InControl**<sup>2</sup>

Cloud Based Device Management & Monitoring

A confirmation email (and activation link) is sent to complete registration.

Then you can move to Org/Group creation and Device registration. We have sent an activation e-mail to you. Please click on the activation link in the e-mail.

peplink

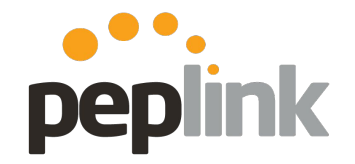

**Organization, Group and Device creation/addition** 

| Organization Name              |                                                                                                    |             |                                  |                                                                                               | Overview SpeedFusion                                                                                                    | Organization Settings                                                                                                    |
|--------------------------------|----------------------------------------------------------------------------------------------------|-------------|----------------------------------|-----------------------------------------------------------------------------------------------|----------------------------------------------------------------------------------------------------|----------------------------------------------------------------------------------------------------|
| Country<br>Address<br>Location | United States                                                                                        | Name your s | Group name<br>Country<br>Address | United States *<br>1132 28th Ave S, Moorhead, MN 56                                           | Add Devices Into Groups InControl 2 can check the warranty status of the Peplink Balance family Pepwave MAX family Pepwave MAX family Pepwave Surf SOHO Pepwave Surf SOHO Pepwave Access Points Peplink FusionHub | organization Seringa                                                                                                    |
| Speed unit                     | Gase and 2017 Google         Terms of U           46.8914         -96.9294           miles         - |             |                                  | Map<br>12th Parks<br>Ave S                                                                    | For InControl 2 to manage a device, it needs to i<br>Sele<br>Sele<br>Serial r<br>(Comma, space or carriage return se                                                                                              | meet the these criteria.          Avengers Mansion         ect Tag(s)         Optional         numbers:         e.g.: XXXX-XXXX         Exparated)         Next         Cancel |
|                                |                                                                                                    | Time Zone   | Location<br>Time Zone            | Ghap Gate 82017 Google         Terms of Use         Re           46.848141         -96.760635 | ort a map error<br>la) v                                                                                                    |                                                                                                    |

#### **New** - Group Level Cloning

| vide SSID Setting<br>letworks<br>Portals<br>Schedule<br>es | IS                              |                                                          |                                                                                  |                                                                                                    |
|------------------------------------------------------------|---------------------------------|----------------------------------------------------------|----------------------------------------------------------------------------------|----------------------------------------------------------------------------------------------------|
| vide SSID Setting<br>letworks<br>Portals<br>Schedule<br>es | IS                              |                                                          |                                                                                  |                                                                                                    |
| vide SSID Setting<br>letworks<br>Portals<br>Schedule<br>es | IS                              |                                                          |                                                                                  |                                                                                                    |
| es                                                         |                                 |                                                          |                                                                                  |                                                                                                    |
| es                                                         |                                 |                                                          |                                                                                  |                                                                                                    |
|                                                            |                                 |                                                          |                                                                                  |                                                                                                    |
| ve S, Moorhead,                                            | MN 56                           |                                                          |                                                                                  |                                                                                                    |
|                                                            |                                 | ::                                                       |                                                                                  |                                                                                                    |
|                                                            | 27th                            | Ave S                                                    |                                                                                  |                                                                                                    |
|                                                            |                                 |                                                          |                                                                                  |                                                                                                    |
|                                                            | 28th /                          | Ave S                                                    |                                                                                  |                                                                                                    |
| 2018 Google Terms (                                        | of Use Report a                 | a map error                                              |                                                                                  |                                                                                                    |
|                                                            | 2018 Google Terms<br>-96.760635 | 27th<br>27th<br>28th a<br>28th a<br>28th a<br>296 F60635 | 27th Ave S<br>27th Ave S<br>28th Ave S<br>28th Ave S<br>28th Ave S<br>28th Ave S | 27th Ave S<br>28th Ave S<br>28th Ave S<br>2018 Geogle Terms of Use Report a map error<br>-96 760635 |

| Clone | Group-wide SSID Settings           |   |  |  |  |  |
|-------|------------------------------------|---|--|--|--|--|
|       | VLAN Networks                      |   |  |  |  |  |
|       | Captive Portals                    |   |  |  |  |  |
|       | Device Schedule                    |   |  |  |  |  |
| from  | Asgard Embassy                     | ۲ |  |  |  |  |
|       | Asgard Embassy<br>Avengers Mansion |   |  |  |  |  |
|       | Helicarrier                        |   |  |  |  |  |
|       | Raft<br>Weapon X                   |   |  |  |  |  |

**InControl 2** allows you to **clone settings** from an already created **Group** to quickly set-up multiple locations with the same information.

peplink

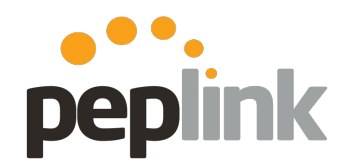

All done!

|                                                        | SHIELD HQ > Overview >                  |                               |               |         | 👃 krappjason@qmail.c                                             | <u>com   Signout</u> |
|--------------------------------------------------------|-----------------------------------------|-------------------------------|---------------|---------|------------------------------------------------------------------|----------------------|
| 🖳 <u>Overview</u> 🔗 PepVPN / SpeedFusion 🔹 Organizatio | n Settings                              |                               |               |         | Groups                                                           | 3 SHIELD HQ          |
| Organization Summary                                   |                                         |                               |               |         |                                                                  |                      |
| Online                                                 | Offli                                   | ne                            | Total         |         | Client                                                           | ts                   |
| 4                                                      |                                         | 0                             | 4             |         | (                                                                | D                    |
| Groups                                                 | devic                                   |                               | device(s)     |         | onii                                                             | he                   |
| Search: Showing 1 to 4 of 4 entries                    |                                         |                               |               |         |                                                                  |                      |
| Name                                                   | A 0                                     | line Devices                  | Total Devices | \$      | Clients                                                          | Å                    |
| Avengers Mansion                                       | 1                                       |                               | 1             |         | 0                                                                |                      |
| Fortress of Solitude                                   | 1                                       |                               | 1             |         | 0                                                                |                      |
| Helicarrier                                            | 1                                       |                               | 1             |         | 0                                                                |                      |
| Stark Tower                                            | 1                                       |                               | 1             |         | 0                                                                |                      |
| Manage                                                 |                                         |                               |               |         |                                                                  | sdback               |
| Мар                                                    |                                         |                               |               |         |                                                                  | - Lee                |
| Russia                                                 | en des Belance_A1ED<br>Ar<br>Bering Dea | NT<br>Canda<br>A0<br>BC<br>BC | Greenland     | leeland | Norwegian Sea<br>Sweden<br>Norwoy<br>United<br>Denmark<br>Poland |                      |

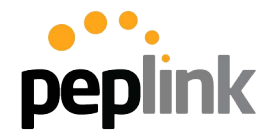

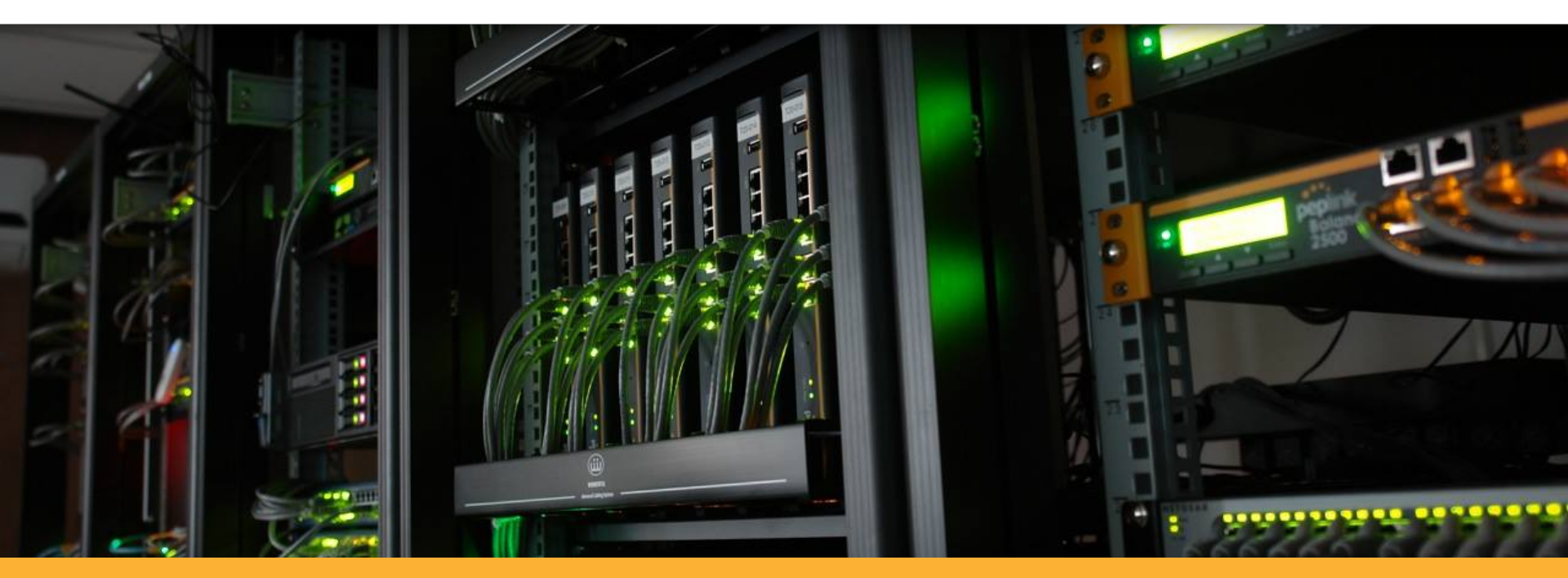

### **InControl 2** Zero Touch Configuration options

## InControl 2: Zero Touch Configuration peplink

#### **Overview**

InControl 2 offers a variety of Zero-Touch Configuration options that allows you to remotely configure your Peplink Ecosystem, from basic systems to an in-depth SD-WAN deployment.

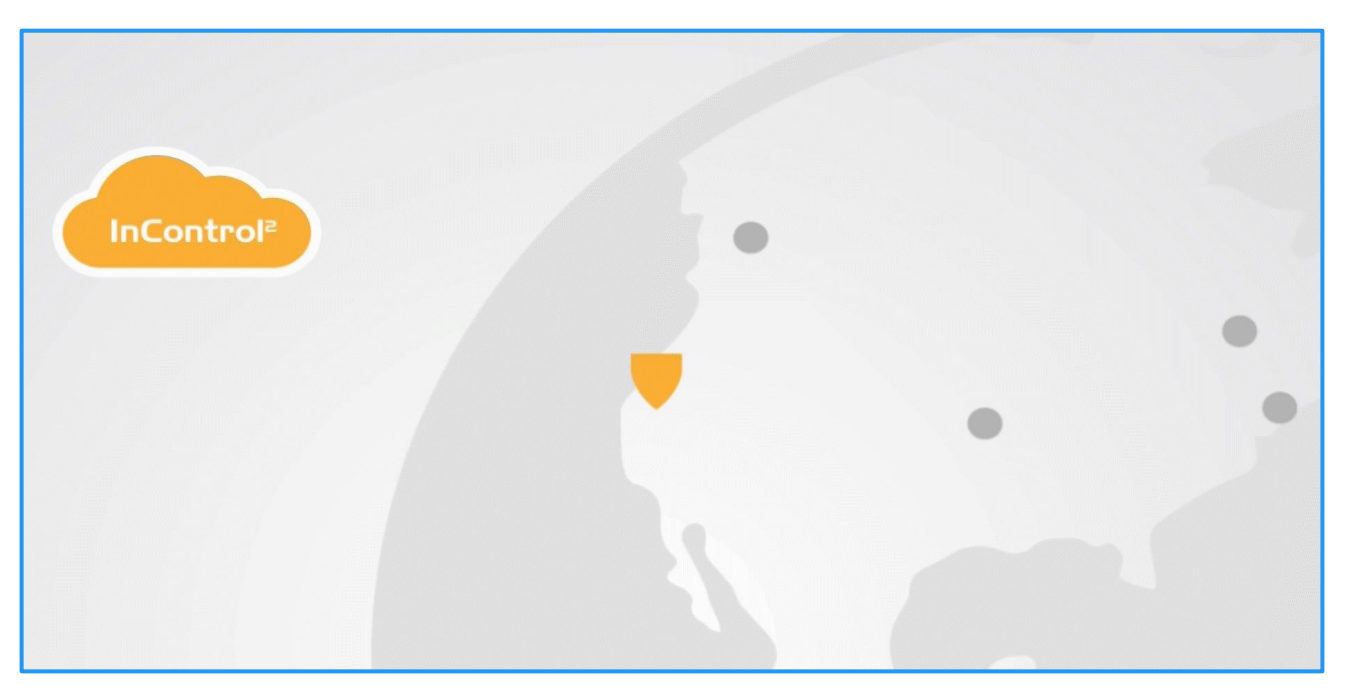

### InControl 2: Zero Touch Configuration peplink

**Options overview** 

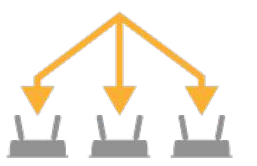

#### **Bulk Configurator**

Master Config File pushed to your Peplink Devices.

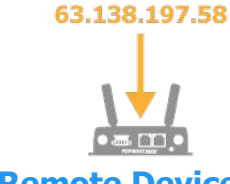

#### Remote Device IP Configuration

Pre-built Config File pushed to your Peplink Devices.

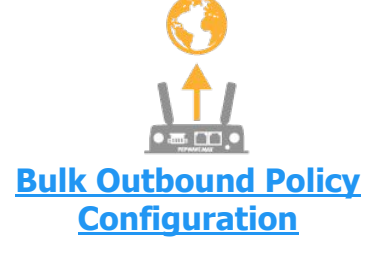

Extract Traffic Steering rules from a config file to apply to your Peplink Devices.

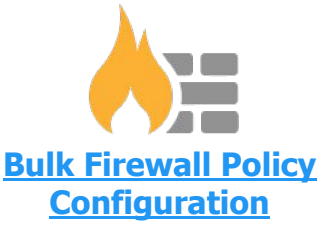

Extract firewall policies from a config file to apply to your Peplink Devices.

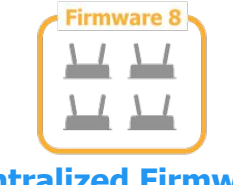

#### <u>Centralized Firmware</u> <u>Management</u>

Schedule firmware updates for your Peplink Ecosystem.

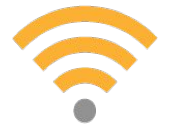

**Centralized SSID Options** 

Create and Manage network Wi-Fi options.

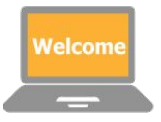

#### Customized Captive Portal

Create and Manage a completely customizable Landing Page.

### **InControl 2: Zero Touch Configuration Peplink** Group Level > Settings > Bulk Configurator

Extract the Configuration File from a pre-configured "Master" **Peplink** Device and upload it to InControl 2. Once uploaded, you can push the config to your Peplink Ecosystem en masse.

|            |                         | The Bulk Configurator will push the configuration file(s) onto the corresponding applicable devices. In addition, it will also individualize the following settings if applicable:          |
|------------|-------------------------|----------------------------------------------------------------------------------------------------|
| aptive F   | Portals 🔪               | - Wi-Fi AP SSID and Radio *                                                                                                    |
|            |                         | - PepVPN / SpeedFusion                                                                                                    |
| <b>1</b> 3 | Settings                | - VLAN Networks                                                                                                    |
|            |                         | - Outbound Policy *                                                                                                    |
| E D        | evice Management        | - Firewall Rules *                                                                                                    |
|            |                         | - Web Admin Settings *                                                                                                    |
|            | da Devices              | - Device name                                                                                                    |
| 🗉 D        | evice IP Settings       | - Time zone *                                                                                                    |
| E D        | evice System Management | PepVPN / SpeedFusion profiles, Wi-Fi AP on/off state, Remote Assistance state, WANs' Dynamic DNS settings and PPPoE credentials in the configuration file(s) are discarded and not applied. |
| > In       | Control Options         | t When the management aption on InControl is displiced in patting in the configuration (In(c)) will be continued                                                                            |
| S N        | otifications            | when its management option on incontrol is disabled, its setting in the conliguration me(s) will be appred.                                                                                 |
| F          | irmware Policy          | Configuration File 20180330_hd4hw1_29323078D40C.conf 🗸 Remove file                                                                                                    |
| t D        | evice Smedule           | Upload New Config File                                                                                                    |
|            |                         | Product Pepwave MAX HD4                                                                                                    |
| g G        | eo-rancing              | Configuration Time                                                                                                    |
| h B        | ulk Configurator        | Conliguration (Intel                                                                                                    |
| 🗘 G        | roup Settings           | Device Selection All devices of the product in this group                                                                                                    |
|            |                         |                                                                                                    |

### InControl 2: Zero Touch Configuration peplink

**Group Level > Settings > Device IP Settings** 

**Download a template** and build your **Peplink** configuration manually.

Upload the completed configuration template back into **InControl 2** and push it to your **Peplink** Ecosystem en masse.

| -        |                          |
|----------|--------------------------|
| <b>P</b> | Settings                 |
| E        | Device Management        |
| +        | Add Devices              |
|          | Device IP Settings       |
| E        | Device System Management |
| ٠        | InControl Options        |
| ٨        | Notifications            |
|          | Firmware Policy          |
| Ħ        | Device Schedule          |
| 8        | Geo-fencing              |
| đa       | Bulk Configurator        |
| ٠        | Group Settings           |
|          |                          |

| eplink Balance / Pepwave MA                                     | X Settings                 | Pepwave AP Settings                                           |                                                |  |  |
|-----------------------------------------------------------------|----------------------------|---------------------------------------------------------------|------------------------------------------------|--|--|
| or Peplink Balance/Pepwave M<br>Jownload template for Peplink B | AX devices,<br>alance/Pepw | settings will be applied to LAN interface vave MAX            |                                                |  |  |
| Device Settings                                                 |                            |                                                               |                                                |  |  |
| Field Name                                                      | Descriptio                 | on                                                            | Values                                         |  |  |
| SN                                                              | Device set                 | Device serial number                                          |                                                |  |  |
| LAN_NETWORK_LIST                                                | Network in                 | Network in CIDR                                               |                                                |  |  |
| LAN_MEDIA                                                       | Physical n                 | redia setting                                                 | auto,<br>1000bas<br>100bas<br>100bas<br>10base |  |  |
| LAN_L2_ISO                                                      | Layer 2 is                 | olation enabled (Inter-VLAN routing is disabled)              | yes, no                                        |  |  |
| LAN_STROUTEn ()                                                 | Static rout<br>(routing IP | ing entry. Format is (original destination CIDR):<br>address) | 172.16                                         |  |  |
| DHCP_SERVER ()                                                  | DHCP ser                   | ver setting                                                   | enable                                         |  |  |
| DHCP_SERVER_LEASE                                               | DHCP lea                   | se time in seconds                                            | 86400                                          |  |  |
| DHCP_SERVER_NETMASK                                             | DHCP ser                   | ver netmask                                                   | 255.25                                         |  |  |
| DHCP_SERVER_POOL_START                                          | First addre                | ass in the DHCP address pool (inclusive)                      | 192.16                                         |  |  |
| DHCP_SERVER_POOL_END                                            | Last addre                 | iss in the DHCP address pool (inclusive)                      | 192.16                                         |  |  |
| DHCP_LOG_ENABLE                                                 | DHCP log                   | ging enabled                                                  | yes, n                                         |  |  |
| DHCP_SERVER_DNS                                                 | DNS prima                  | ary and (optional) secondary addresses                        | 192.16                                         |  |  |
| DHCP_SERVER_WINS                                                | WINS prin                  | nary and (optional) secondary addresses                       | 192.16<br>defaul                               |  |  |
|                                                                 |                            |                                                               |                                                |  |  |

### InControl 2: Zero Touch Configuration peplink

Group Level > Network Settings > Firewall or Outbound Policy Rules

|                                    |                                                                    | Group Level                                                                        | Knage Firewall Rules on Balance and MAX devices                                                                                                    |                                                                          |
|------------------------------------|--------------------------------------------------------------------|------------------------------------------------------------------------------------|----------------------------------------------------------------------------------------------------|--------------------------------------------------------------------------|
|                                    | Total                                                              | Reports                                                                            | Rule Set Name                                                                                                    | Applied on                                                               |
|                                    |                                                                    | PepVPN/SpecaFusion                                                                 | Firewall Test                                                                                                    | All devices                                                              |
|                                    | 2                                                                  | Wi-Fi AP                                                                           | Test 1                                                                                                    | Devices with all of the following tags: balance, group_2, FA-N10XG, FA-N |
|                                    |                                                                    |                                                                                    | 33456<br>Mantas P340 Canifa (had)                                                                                                    | Devices with any of the following tags: group_1, group_2                 |
| <b>0</b>                           | utbound Policy                                                     | A Network Settings                                                                 | Master Config (bad)<br>Master Config from B310                                                                                                    | All devices                                                              |
| -                                  |                                                                    |                                                                                    | And the second second |                                                                          |
| ₩ C                                | aptive Portals                                                     | Search                                                                             | Outbound Policy ①     Manage Outbound Policy on Balance and MAX devices                                                                                                    |                                                                          |
| <b>₩</b> C                         | aptive Portals<br>Firmware                                         | Search<br>Asgard Embassy                                                           | Outbound Policy ①<br>Manage Outbound Policy on Balance and MAX devices<br>Save                                                                                                    |                                                                          |
| <b>+</b> ≇ C<br>♦<br>1             | aptive Portals<br>Firmware<br>7.0.2 build 1496                     | Search<br>Asgard Embassy<br>Avengers Mansion                                       | Outbound Policy ①<br>Manage Outbound Policy on Balance and MAX devices Save Import Rule Set from Configuration File                                                                                                    |                                                                          |
| <b>≱</b> C<br>♦<br>1<br>0          | aptive Portals<br>Firmware<br>7.0.2 build 1496<br>7.0.2 build 3155 | Search<br>Asgard Embassy<br>Avengers Mansion<br>Helicarrier                        | Outbound Policy ①<br>✓ Manage Outbound Policy on Balance and MAX devices<br>Save<br>Import Rule Set from Configuration File<br>Rule Set Name                                                                                                    | Applied on                                                               |
| <b>+</b> ] C<br><b>↓</b><br>1<br>0 | Aptive Portals<br>Firmware<br>7.0.2 build 1496<br>7.0.2 build 3155 | Search<br>Asgard Embassy<br>Avengers Mansion<br>Helicarrier<br>the Raft/test bench | Outbound Policy ①         ✓         Manage Outbound Policy on Balance and MAX devices         Save         Import Rule Set from Configuration File         Rule Set Name         20180817_hd4hw1_29323078D40C (1)                                                                                                    | Applied on<br>All devices                                                |

### **InControl 2:** Firewall Rules

| _                        | 2                                                                                                 |                                                                                     |                |                            |                       | 👃 Fri 22:17:47 GMT+         | 0800 <u>jasc</u> |
|--------------------------|---------------------------------------------------------------------------------------------------|-------------------------------------------------------------------------------------|----------------|----------------------------|-----------------------|-----------------------------|------------------|
| ηζοητροι                 | Group Level Mi                                                                                    | chaelsofts Dev Inc > Billy                                                          | Test Group 2   | $\rangle$                  |                       |                             |                  |
| Dashboard R              | eports 🔗 PepVPN / SpeedFusion                                                                     | 🗢 WI-FIAP 🔥 N                                                                       | twork Settings | <u>&amp;</u> Clients 🔅     | Settings              | Billy Test Gro              | oup 2            |
| irewall Rules            |                                                                                                   |                                                                                     |                |                            |                       |                             |                  |
| Manage Firewall Rules    | on Balance and MAX devices                                                                        |                                                                                     |                |                            |                       |                             |                  |
| Import Rule Set from Con | iguration File                                                                                    |                                                                                     |                |                            |                       | Search:                     |                  |
| Rule Set Name            |                                                                                                   |                                                                                     | Арр            | lied on                    |                       |                             |                  |
| Firewall Test            |                                                                                                   |                                                                                     | All c          | levices                    |                       |                             |                  |
| Test 1                   |                                                                                                   |                                                                                     | Dev            | ices with all of the follo | owing tags: balance,  | group_2, FA-N10XG, FA-N904G |                  |
| 33456                    |                                                                                                   |                                                                                     | Dev            | ices with any of the fol   | llowing tags: group." | 1 aroun 2                   |                  |
|                          | Firewall Rule Set Enable Device Selection Balance and MAX devices with (x: FA-N10XG) (x: FA-N904) | all of the following tags<br>(a) (a) (b) (b) (c) (c) (c) (c) (c) (c) (c) (c) (c) (c | •              |                            |                       |                             |                  |
|                          | Enable                                                                                            | Name                                                                                | Protocol       | Source                     | Des                   | stination                   | Act              |
|                          | Enabled (Always on)                                                                               | outbound test 1                                                                     | TCP            | 1.2.3.4<br>50000 - 57000   | www<br>80             | w.mydomain.com              | v                |
|                          |                                                                                                   | Default                                                                             | Any            | Any                        | Any                   |                             | X                |
|                          | Inbound Firewall Rules                                                                            |                                                                                     |                |                            |                       |                             |                  |
|                          | Enable                                                                                            | Name                                                                                | Protocol       | WAN                        | Source                | Destination                 | Act              |
|                          | Enabled (Always on)                                                                               | inbound rule test 2                                                                 | ICMP: 10       | WAN 3                      | 1.2.3.4               | Any                         | ×                |
|                          | Enabled (runa)s on)                                                                               |                                                                                     |                |                            |                       |                             | ~                |
|                          | Endblod (rind)5 (ri)                                                                              | Default                                                                             | Anv            | Anv                        | Anv                   | Anv                         | ×                |

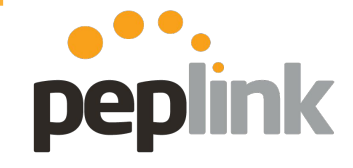

- Extract the Configuration File from a pre-configured "Master" Peplink Device and upload it to InControl 2.
- InControl 2 extracts the Firewall config and lets you apply it to other Peplink devices in the Group!

### **InControl 2: Outbound Policy**

| InControl <sup>2</sup>                                                             | Group Level                                        | Michaelsofts  | Dev Inc > Billy Test Group                            | <u>2</u>                |                                |             | 1               |
|------------------------------------------------------------------------------------|----------------------------------------------------|---------------|-------------------------------------------------------|-------------------------|--------------------------------|-------------|-----------------|
| Dashboard 📄 Rep                                                                    | orts 🔗 PepVPN / Speed                              | Fusion 🤶      | Wi-Fi AP 🔥 Network Settings                           | A Clients               | 핟 Settings                     |             | T               |
| Outbound Policy Cutbound Policy Manage Dutbound Policy Import Rule S Lfrom Configu | on Balance and MAX devices<br>Save<br>uration File |               |                                                       |                         |                                |             | 2               |
| Rule Set Name                                                                      |                                                    |               |                                                       | Applied on              |                                |             |                 |
| Test Profile                                                                       |                                                    |               |                                                       | Devices with any of th  | e following tags: grou         | Jp_2        |                 |
| 20171116_b310hi 3_18248<br>Master Config from B310                                 | Master Config fror                                 | n B310        |                                                       |                         |                                |             |                 |
|                                                                                    | Outbound Policy Rule Se                            | t             |                                                       |                         |                                |             |                 |
|                                                                                    | Enable                                             |               |                                                       |                         |                                |             |                 |
| \                                                                                  | Device Selection                                   |               |                                                       |                         |                                |             |                 |
|                                                                                    | All Balance and MAX devices                        |               | *                                                     |                         |                                |             |                 |
| N N                                                                                | Enable                                             | Name          | Algorithm                                             |                         | Source                         | Destination | Protocol / Port |
| N N                                                                                | Enabled (Always on)                                | My Rule One   | Weighted Balance:<br>WAN 1: 10, WAN 2: 10, WAN 3: 1   | 10. Mobile Internet: 10 | 1.1.1.1                        | oneone.one  | 0 0             |
|                                                                                    | Enabled (Always on)                                | My Rule Two   | Persistence (Src):<br>WAN 1: 4, WAN 2: 5, WAN 3: 2, I | Mobile Internet: 6      | 2.2.2.0/24                     | Any         | TCP 80          |
|                                                                                    | Enabled (Always on)                                | My Rule Three | Enforced:<br>WAN 1 > WAN 2 > WAN 3 > Mob              | vile Internet           | Any                            | Any         | TCP 143         |
|                                                                                    | Enabled (Always on)                                | My Rule Four  | Priority:<br>WAN 1 > WAN 2 > WAN 3 > Mob              | ile Internet            | <mark>11:11:11:11:11:11</mark> | youtube.com | UDP 514         |
|                                                                                    | Enabled (Always on)                                | My Rule Five  | Overflow:<br>WAN 2 > WAN 1 > WAN 3 > Mob              | vile Internet           | Any                            | 1.1.1.0/24  | 0 0             |
|                                                                                    | Enabled (Always on)                                | My Rule Six   | Least Used:<br>WAN 1 > WAN 2 > WAN 3 > Mob            | ile Internet            | Any                            | 127.1.1.1   | 0 0             |
|                                                                                    |                                                    |               | Save                                                  | Cancel                  |                                |             |                 |

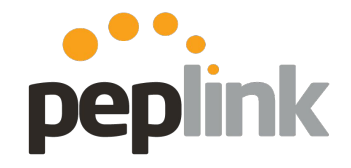

- 1. Extract the **Configuration File** from a pre-configured "Master" **Peplink** Device and upload it to **InControl 2**.
- InControl 2 extracts the Traffic Steering Rules and lets you apply it to other Peplink devices in the Group!

### **InControl 2: Outbound Policy**

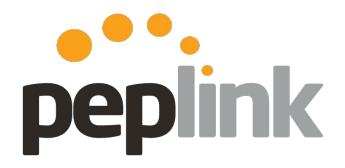

NEW: Configure Outbound Policy in InControl 2 directly (IC2 update 2.8)

| Outbound Policy                                                                                                    |                              |                                                      |                 |             |                 |        |                                                               |                                                 |                              |          |        |            |   |  |
|----------------------------------------------------------------------------------------------------|------------------------------|------------------------------------------------------|-----------------|-------------|-----------------|--------|---------------------------------------------------------------|-------------------------------------------------|------------------------------|----------|--------|------------|---|--|
| Manage Outbound                                                                                                    | Policy on Balance and MAX    | devices                                              |                 |             |                 |        |                                                               |                                                 |                              |          |        |            |   |  |
| Create Rule Set<br>Rule Set Jame                                                                                                  | Import Rule Set from Configu | ration File                                          |                 |             |                 |        | Appli                                                         | ed on                                           |                              |          |        |            |   |  |
| 20180817_1/4hw1_29323078D40C (1)<br>Test-Travis                                                                                   |                              |                                                      |                 |             |                 |        | All devices<br>Devices with any of the following tags: Social |                                                 |                              |          |        |            |   |  |
| ound Policy Rule                                                                                                    | Set Name                     |                                                      |                 |             |                 |        |                                                               | Outbound Policy R                               | ule Name                     |          |        |            |   |  |
| nd Policy Rule Set                                                                                                    |                              |                                                      |                 |             |                 |        | Η                                                             | Enable                                          | Enabled (Always o            | )<br>(n  | •      |            |   |  |
| Selection                                                                                                    |                              |                                                      |                 |             |                 |        |                                                               | Source                                          | Any                          | <b>T</b> |        |            |   |  |
| alance and MAX devices  If two enabled rule sets are applied to the same device, the first rule set from the top will be applied. |                              |                                                      |                 |             |                 |        |                                                               | Protocol Any V C:: Protocol Selection Tool :: V |                              |          |        |            |   |  |
| 9                                                                                                    | Enable                       | Algorithm                                            | Source          | Destination | Protocol / Port | Action | 1                                                             | Algorithm                                       | Weighted Balance             |          | ×      |            |   |  |
| Persistence                                                                                                    | Enabled (Always on)          | PepVPN / OSPF / RIPv<br>Persistence (Src):<br>(Auto) | ? Routes<br>Any | Any         | TCP 443         | Ŷ      |                                                               | Load Distribution Weight                        | Connection<br>WAN Connection | ion Name | We     | ght<br>• • | + |  |
| lt                                                                                                    |                              | (Auto)                                               |                 |             |                 |        |                                                               | Terminate Sessions on<br>Link Recovery          | Enable                       |          |        |            |   |  |
|                                                                                                    |                              | Save Cance                                           |                 |             |                 |        |                                                               |                                                 |                              | OK       | Cancol |            |   |  |
**Organization Level > Organization Settings > Firmware Policy** 

| nControl <sup>2</sup>                 | Organization Level                    | ) <u>SHIELD HQ</u> Crganization Settings Firmware Policy |                     |
|---------------------------------------|---------------------------------------|----------------------------------------------------------|---------------------|
| Overview Reports                      | PepVPN / SpeedFusion                  | Organization Settings                                    |                     |
| irmware - Organization                | n policy                              | + Add Devices                                            |                     |
| Product name                          | <ul> <li>Affected group(s)</li> </ul> | Create Group<br>Group Management                         |                     |
| Peplink Balance 210 (HW4)             | Asgard Embassy                        | Firmware Policy     Jied                                 | + Add Devices       |
| Peplink Balance 380 (HW6)             | Helicarrier                           | Organization Settings                                    | Device Management   |
| Peplink SD Switch 8P RUG              | Helicarrier,<br>Weapon X              | Warranty & License     Firmware management disabled      | E Device Management |
| Pepwave AirProbe (AC2)                | Weapon X                              | Firmware management disablee                             | Create Group        |
| Pepwave AP One AC Mini                | Weapon X                              | Firmware management disabled                             | 📒 Group Management  |
| Pepwave MAX HD4                       | Weapon X                              | Firmware management disabled                             |                     |
| Pepwave MAX Transit (single cellular) | Avengers Mansion                      | Firmware management disabled                             | Firmware Policy     |
| ,                                     |                                       |                                                          | Operation Log       |

Û.

Organization Settings

Warranty & License

#### InControl 2: Zero Touch (Firmware) peplink Group Level > Settings > Firmware Policy Settings Group Level US Support Wrestlemania Firmware Policy 🔗 PepVPN / SpeedFusion 🛜 Wi-Fi AP 👬 Network Settings Ω Clients Settings E Device Management E **Device Management** icy Add Devices Add Devices Device IP Settings **Firmware Version** Device System Management **Device IP Settings** InControl Options Follow organization policy ۳ A Notifications **Device System Management** Firmware Policy Follow organization policy . Device Schedule Ô InControl Options D40C, AP One AC Mini B677 Geo-fencina A Bulk Configurator Notifications Group Settings **Firmware Policy Device Schedule Bulk Configurator** Ad Delivery Service Ô. **Group Settings**

#### InControl 2: Zero Touch (Firmware) peplink **Device Level > Settings > Firmware Management** InControl<sup>2</sup> Device Level US Support Wrestlemania MAX HD4 D40C Clients Device Details Reports PepVPN / SpeedFusion 🛜 Wi-Fi AP Settings **Firmware Management** Firmware Management MAX HD4 D40C Device Pepwave MAX HD4 Product 7.1.0 build 3433 Existing Firmware Settings Applying Firmware Follow group policy Show beta firmware Group policy Remote Web Admin Ð Update Schedule Immediately Scheduled 4 **Firmware Management Device Tools**

**Overview** 

|                                     | Group Level Wrestlemania                                                               | > Setting                    |                                                                                                    |      |
|-------------------------------------|----------------------------------------------------------------------------------------|------------------------------|----------------------------------------------------------------------------------------------------|------|
| Dashboard Reports                   | PepVPN / SpeedFusion 🔅 Wi-Fi AP Retwo                                                  | rk Settings                  |                                                                                                    |      |
| Firmware - Group policy             |                                                                                        | InControl                    | Device Level         S Support         Wrestlemania         MAX_HD4_D40C         Settings         Firmware Management                                                                                                    | nent |
| Product name                        | Firmware Version                                                                       | Device Details Rep           | aports 🔗 PepVPN / SpeedFusion 🔶 Wi-Fi AP 🔬 Clients 💠 Settings                                                                                                    |      |
| Pepwave AP One AC Mini              | Follow organization policy.                                                            | Firmware Management          | nt<br>MAX_HD4_D40C                                                                                                    |      |
| Pepwave MAX HD4                     | Please select Follow organization policy Firmware management disabled 3.5.4 build 1681 | Product<br>Existing Firmware | Pepwave MAX HD4<br>7.1.0 build 3433                                                                                                    |      |
| Affected device(s): MAX_HD4_D40C, A | 3.5.3 build 1607<br>3.5.2 build 1540<br>Custom                                         | Applying Firmware            | Foliov group policy Pease select. Foliov group policy deabled Show bela firmware                                                                                                    |      |
| Update Schedule                     |                                                                                        | Update schedule              | 7.1.0 build 3433<br>7.0.4 build 3290<br>7.0.2 build 3155                                                                                                    |      |
| Update time                         | Immediately   Scheduled                                                                |                              | 7.01 build 288<br>7.00 build 2942<br>6.3 5 build 2974<br>6.3 5 build 2977<br>6.3 3 build 2977<br>6.3 3 build 2987<br>6.3 3 build 2987<br>6.3 3 build 2987<br>6.3 3 build 2987<br>6.3 1 build 2987<br>7.0 2444 build 2947<br>7.0 2444 build 3947 |      |

By default, **firmware updates follow the level above for direction** but you've got the ability to setup a manual update to override the higher level update.

Once the firmware update is setup, you've the option to start immediately or schedule for a later time.

### **Beta Firmware**

| roduct name                                                        | Affected group(s)                           | Firmware Version          |     |   |  |  |                    | Show beta firmw |
|--------------------------------------------------------------------|---------------------------------------------|---------------------------|-----|---|--|--|--------------------|-----------------|
| eplink Balance 210 (HW4)                                           | Asgard Embassy                              | Firmware management disab | led | × |  |  |                    |                 |
| eplink Balance 380 (HW6)                                           | Helicarrier                                 | Firmware management disab | led | ¥ |  |  |                    |                 |
|                                                                    |                                             |                           |     |   |  |  |                    |                 |
| rmware - Group policy                                              |                                             |                           |     |   |  |  |                    |                 |
| irmware - Group policy                                             | Firmware Version                            |                           |     |   |  |  | Show beta firmware | Release note    |
| <b>'irmware - Group policy</b> Product name Pepwave AP One AC Mini | Firmware Version Follow organization policy | •                         |     |   |  |  | Show beta firmware | Release note    |

Affected device(s): MAX HD4 D40C, AP One AC Mini B677

| Device            | MAX_HD4_D40C          |                    |
|-------------------|-----------------------|--------------------|
| Product           | Pepwave MAX HD4       |                    |
| Existing Firmware | 7.1.0 build 3433      |                    |
| Applying Firmware | Follow group policy   | Show beta firmware |
|                   | Group policy          |                    |
| Update Schedule   | Immediately Scheduled |                    |

• Also assign **Beta Firmware** releases from **InControl 2** 

### **Custom Firmware**

#### Firmware Management

| Device            | Balance_28C3                                                                                                    |
|-------------------|----------------------------------------------------------------------------------------------------|
| Product           | Peplink Balance 210                                                                                                 |
| Hardware Revision | 4                                                                                                    |
| Existing Firmware | 7.1.0 build 3433                                                                                                    |
| Applying Firmware | Custom v                                                                                                    |
|                   | Firmware URL: Verify                                                                                                |
|                   | A The device will not follow the Group policy. It will not receive the firmware specified on the group policy page. |
| Upgrade only 🍞    |                                                                                                    |
| Update Schedule   | Immediately Scheduled                                                                                               |

Custom Firmware updates can be assigned at all **IC2** Levels. The common scenario is test firmware from the Support or Engineering Team.

# InControl 2: Zero Touch (Wi-Fi)

Wi-Fi Configuration: Captive Portal

Customize and set up your network's **Wi-Fi Captive Portal** however you like!

- Multiple Authentication methods
  - Multiple can be active
- Custom Graphics
- Custom Text
  - Custom **Terms and Conditions**.

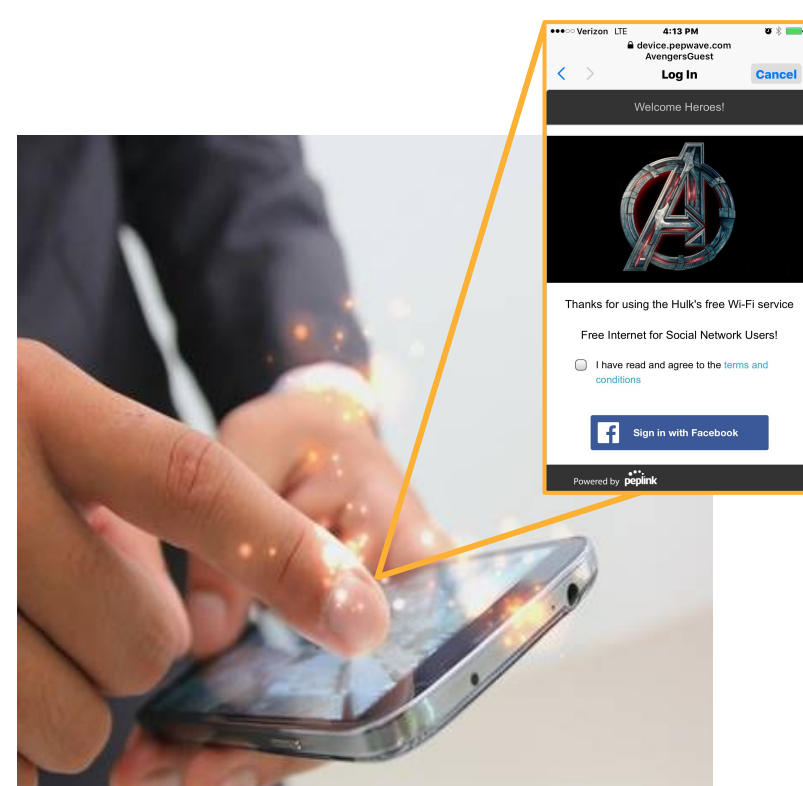

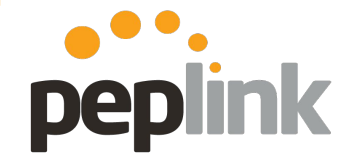

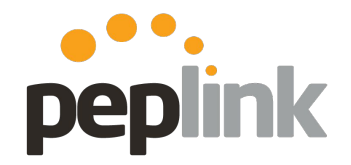

Wi-Fi Configuration: Captive Portal

Manage.

|                         | I3                                                        |            |                                                             |      |                  |         |             |     |           |           |                  | 👃 Thu 16:24:32 GMT-0600 jasonk@pe | <u>plink.com</u>   <u>Sign out</u> |
|-------------------------|-----------------------------------------------------------|------------|-------------------------------------------------------------|------|------------------|---------|-------------|-----|-----------|-----------|------------------|-----------------------------------|------------------------------------|
| Incon                   | Group Level     US Support     Wrestlemania     Dashboard |            |                                                             |      |                  |         |             |     |           |           |                  |                                   |                                    |
| Dashboard               | Reports & PepVPN / SpeedFusion                            | 🔶 Wi-Fi AF | Network Settings                                            | 8    | Clients 🧔 Settin | ngs     |             |     |           |           |                  | Wrestlemania                      | us Support                         |
| Wrestlemania            | 📩 Jason's Test group on Mars                              |            | <ul> <li>Outbound Policy</li> <li>Firewall Rules</li> </ul> |      |                  |         |             |     |           |           |                  |                                   |                                    |
|                         | Online                                                    |            | H VLAN Networks     Captive Portals                         |      | Offl             | ine     |             |     |           | Total     |                  |                                   | Clients                            |
|                         | 2                                                         |            |                                                             |      |                  | 1       |             |     |           | 3         |                  |                                   | 1                                  |
|                         | device(s)                                                 |            |                                                             |      | devi             | ice(s)  |             |     |           | device(s) |                  |                                   | online                             |
| Device List             |                                                           |            |                                                             |      |                  |         |             |     |           |           |                  |                                   |                                    |
| Search devices          | <ul> <li>3 device(s)</li> </ul>                           |            |                                                             |      |                  |         |             |     |           |           |                  | Compact View                      | Add Devices                        |
| Status                  | Device Name                                               | Tags 👙     | Wi-Fi Config                                                | \$   | Product Name     | Uptime  | ♦ Online ♦  | WAN | ♦ Usage ♦ | Clients 4 | Firmware         | Last Config Applied               | \$                                 |
|                         | AP_One_AC_Mini_B677                                       |            | Group level                                                 | ((:- | AP One AC Mini   | 4 hours | 4 hours     | 0   | 1.0 kbps  | 0         | 3.5.4 build 1681 | 4 hours ago                       |                                    |
|                         | ☆ MAX_HD4_D40C 관                                          |            | Group level                                                 |      | MAX HD4 (HW1)    | 4 hours | 4 hours     | 1   | 0 bps     | 1         | 7.1.0 build 3433 | 4 hours ago                       |                                    |
|                         | ☆ MAX_BR1_561A                                            |            | Group level                                                 |      | MAX BR1 (HW2)    | -       | 8 hours ago | -   | -         | -         | -                | -                                 |                                    |
| Edit<br>Download as CSV | 1                                                         |            |                                                             |      |                  |         |             |     |           |           |                  |                                   |                                    |

• Group Level > Network Settings > Captive Portals

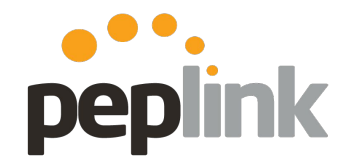

Wi-Fi Configuration: Captive Portal

|                                                                                                 | Thu 12:12:33 GMT-0600 jasonk@peplink.com   Sign out |
|-------------------------------------------------------------------------------------------------|-----------------------------------------------------|
| Group Level US Support Verestlemania Vetwork Settings Captive                                   | Portals                                             |
| Dashboard 📄 Reports 🔗 PepVPN / SpeedFusion 奈 Wi-Fi AP 👬 <u>Network Settings</u> 🤱 Clients 🏚     | Settings Wrestlemania 🔐 US Support                  |
| Captive Portals           New Captive Portal         Image: Captive Portal                      | Search:                                             |
| Name 🖕 Access Modes                                                                             | SSIDs applied on VLANs applied on Actions           |
| No data available                                                                               | · · · · · · · · · · · · · · · · · · ·               |
|                                                                                                 |                                                     |
| Note: Peplink Balance and Pepwave MAX firmware prior to 7.0.1 supports one captive portal only. |                                                     |
| Note: Peplink Balance and Pepwave MAX firmware prior to 7.0.1 supports one captive portal only. |                                                     |

Click New Captive Portal

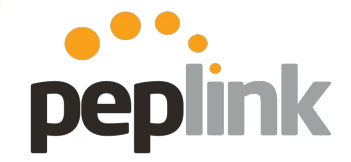

### Wi-Fi Configuration: Captive Portal

|    | Captive Portal Settings                                                                                                    |                                                              |                                                                                   |                                                                                 |
|----|----------------------------------------------------------------------------------------------------|--------------------------------------------------------------|-----------------------------------------------------------------------------------|---------------------------------------------------------------------------------|
|    | Enable 🖉 Note: The captive portal feature only works with Peplink Balance, Pepwave MAX and Pepwave AP                                                                                                    | Basic Setti                                                  | ings                                                                              | Splash Screen Signed-in Screen Signed-out Screen                                |
|    | devices. They must be under warranty and online on InControl. Name SocialTest6                                                                                                    | Language<br>Default Languag                                  | ge Auto detect v                                                                  |                                                                                 |
| i  | Company Name Vebinar  Access Mode Social Open Access Guest Account Token E-mail SMS                                                                                                    | Logo                                                         | Drop image here to upload<br>(or Click)                                           | Welconel                                                                        |
|    | Enable                                                                                                    | Background Col                                               | Note: Maximum size: 512 kB. Supported formats: PNG, JPEG and Maximum width: 480px | peplink                                                                         |
|    | logo. This mode is unavailable on some models  Google ID  WeChat Please complete the WeChat Settings in the Group Settings page first.                                                                                                    | Background Ima                                               | age<br>Drop image here to upload<br>(or Click)                                    | Thanks for using the free Wi-FI service Free Internet for Social Network UsersI |
|    | Twitter To     Twitter ID     Instagram  Preview and Customization Save Changes Cancel                                                                                                    | Address<br>parated) Splash Scr<br>Title Text                 | reen                                                                              | I have read and agree to the terms and conditions     Sign in with Facebook     |
|    | Allowed Clients<br>MAC / IP Address<br>(carriage return s                                                                                                    | Title Text Color<br>sparated) Header Color                   | #C3C3C3                                                                           | Powered by property                                                             |
| 1  | Landing Page Display a signed-in page with a Start Browsing button. Clicking the but (Not available on Android The guest user had originally requested. In the auto-login popup browser                                                       | ton will redirect to the URL<br>on iOS®, clicking the button | lor (bahind Done                                                                  |                                                                                 |
| İ. | devices) will redirect to:<br>b) Display a signed-in page with a Start Browsing button. Clicking the burned in the start Browsing button. Clicking the burned in the start Browsing button. Clicking the burned in the start Browsing button. | ton will unconditionally                                     |                                                                                   |                                                                                 |
|    | Redirect to:                                                                                                    |                                                              |                                                                                   |                                                                                 |
| ļ  | Preview and Customization Save Changes Cancel                                                                                                    |                                                              |                                                                                   |                                                                                 |

Wi-Fi Configuration: Captive Portal (Social Wi-Fi)

**InControl 2** gives you the freedom to decide whether you want to give Facebook Login as a choice and how your visitors stay connected.

Whether it's time-based, usage based- you'll find it here. It's as simple as a few clicks and it's all web-based so you can manage everything no matter where you are.

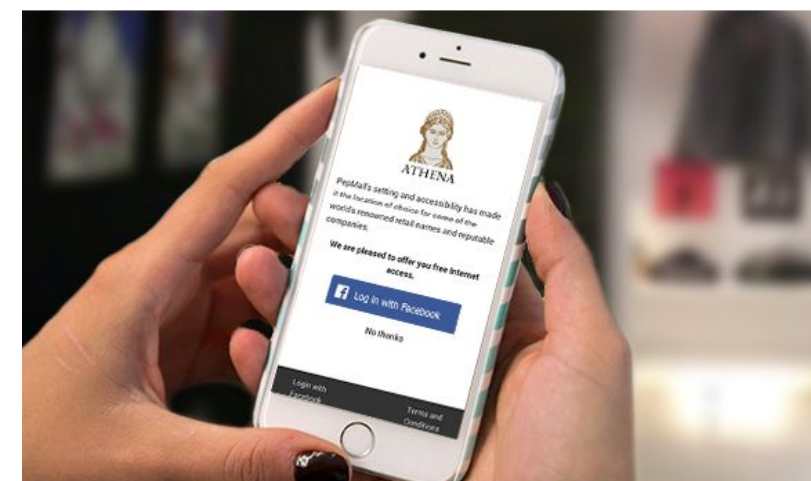

Log In With:

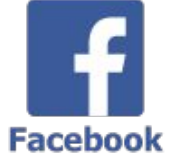

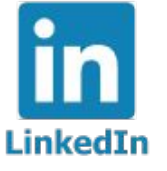

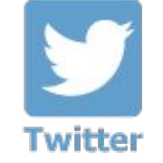

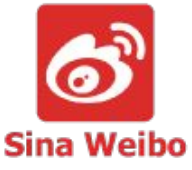

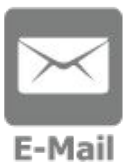

peplink

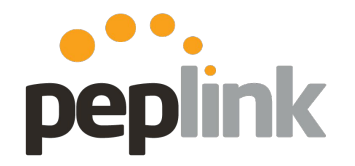

Wi-Fi Configuration - VLAN setup

| Group Level US Support > Wrestlemania > Network Settings > VLAN Networks > |                  |      |                    |                |  |  |
|----------------------------------------------------------------------------|------------------|------|--------------------|----------------|--|--|
| 🖵 Dashboard 📄 Reports 🧬 PepVPN / SpeedFusion 奈 Wi-Fi AP                    | Network Settings | 8    | Clients 🤠 Settings |                |  |  |
|                                                                            | Outbound Polic   | ,    |                    |                |  |  |
| VLAN Networks                                                              | Firewall Rules   |      |                    |                |  |  |
| Add VLAN Network                                                           | h VLAN Networks  |      |                    |                |  |  |
|                                                                            | Captive Portals  |      |                    |                |  |  |
| LAN Name                                                                   | ¢                | VLAN | Apply to           | Captive Portal |  |  |
| Untagged LAN                                                               |                  | None | All devices        | None           |  |  |
| SocialTest6                                                                |                  | 66   | All devices        | SocialTest6    |  |  |

- Group Level > Network Settings > VLAN Networks > Add VLAN Network
  - Setup the VLAN Name/Tag and subnet info

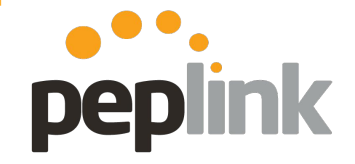

| VLAN Network Settings Note: Devices include Pepwave MAX, Peplink Balance and SD Switch Settings for Peplink SD Switch                                                                                                    | • If you're configuring a associate the <b>Captive</b>                                                                                                    | MAX (built in AP),<br>Portal to the VLAN |
|----------------------------------------------------------------------------------------------------|----------------------------------------------------------------------------------------------------|------------------------------------------|
| IP Settings DHCP (Default)  Host Name bob DNS Servers Obtain DNS server addresses automatically Use the following DNS server address(es)                                                                                                    |                                                                                                    |                                          |
| Settings for Peplink Balance and Pepwave MAX Default IP Address ① 192.168.58.1 Subnet Mask 255.255.255.0 (/24)  Inter-VLAN Routing Captive Portal Test  Note: For Pepwave AP, please apply the captive portal to an SSID. Apply to All devices  Save Cancel | VLAN Network Settings         DHCP Server Settings for Peplink Balance and Pepwave MAX         DHCP Server       Image: Colspan="2">DHCP Server         DHCP Server       Image: Colspan="2">Image: Colspan="2">Colspan="2">Colspan="2"         Colspan="2">Colspan="2"         Colspan="2"         Colspan="2"         Colspan="2"         Colspan="2"         Colspan="2"         Colspan="2"         Colspan="2"         Colspan="2"         Colspan="2"         Colspan="2"         Colspan="2"         Colspan="2"         Colspan="2" | • Enable DHCP for your created VLAN      |

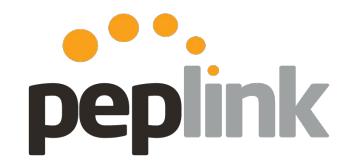

Wi-Fi Configuration - SSID setup

| Group Level US Support Wrestlemania Wi-Fi AP Group-wide SSID Settings                                |                      |                 |                                         |  |  |  |  |
|----------------------------------------------------------------------------------------------------|----------------------|-----------------|-----------------------------------------|--|--|--|--|
| Dashboard 📄 Reports 🧬 PepVPN / SpeedFusion 🫜 <u>Wi-Fi AP</u> 👬 Network Settings 🤱 Clients 🔅 Settings |                      |                 |                                         |  |  |  |  |
| Group-wide SSID Settings         Wi-Fi Management         Image: Add new SSID                        |                      |                 |                                         |  |  |  |  |
| SSID                                                                                                 | Security             | SSID Visibility | Radio Selection                         |  |  |  |  |
| Social Test 6                                                                                        | Open - No Encryption | Show this SSID  | Dual band operation (2.4 GHz and 5 GHz) |  |  |  |  |

- Group Level > Wi-Fi AP > Group-wide SSID Settings
  - Enable Wi-Fi Management > Add new SSID

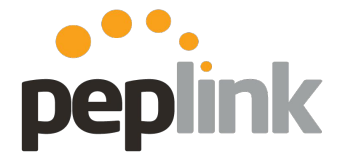

### Wi-Fi Configuration - SSID setup

| SSID                                                                                                    | Social Test 6                                                               |                                                                                                    |
|----------------------------------------------------------------------------------------------------|-----------------------------------------------------------------------------|----------------------------------------------------------------------------------------------------|
| Enable SSID Availability Device Selection Security Settings Security Policy Layer 2 Isolation SSID Discovery | This SSID is enabled on all devices  Open - No Encryption Enable            | SSID Settings<br>Per Client Downstream Limit<br>Network Priority (QoS)<br>Gold<br>Note: The settings will not be apple<br>VLAN Tagging<br>VLAN Tagging<br>VLAN ID<br>GG (1-4094)<br>SSID to the VLAN during SSID |
| scurity Settings                                                                                             | WPA2 - Personal                                                             | Restriction Mode None Creation                                                                                                    |
| ared Key [fewer options]<br>yer 2 Isolation                                                                  | Static Last 8 octets of LAN MAC address Random     Show Password     Enable | IGMP Snooping     Schedule     Always on       Radio Selection     Captive Portal Settings       Captive Portal     None       Maximum Number of     None                                                        |

Wi-Fi Configuration - SSID setup

|                              |                                     |          | <b>~</b> "              |                  |   |            | device.pepwave.com<br>AvengersGuest |                |
|------------------------------|-------------------------------------|----------|-------------------------|------------------|---|------------|-------------------------------------|----------------|
| <u>Dashbo</u>                | ard 📃 Reports 💞 PepVPN / Spee       | dFusion  | ੨ <sup>੶</sup> ₩i-Fi AP | Network Settings | 2 | < >        | Log In                              | Cance          |
| Wrestlem                     | ania 🛧 🛛 Jason's Test group on Mars |          |                         |                  |   |            | Welcome Heroes!                     |                |
|                              | Online                              |          |                         | Offline          |   |            |                                     |                |
|                              | 2<br>device(s)                      |          |                         | device(s)        | ) |            |                                     |                |
| Device Lis                   | t                                   |          |                         |                  |   |            |                                     | 1 I            |
| Status                       | Device Name                         | ♦ Tags ♦ | Wi-Fi Config            | Product Name     | 4 | Thanks for | using the Hulk's free W             | i-Fi service   |
|                              | AP_One_AC_Mini_B677                 |          | Group level 奈           | AP One AC Mini   |   | Free Int   | ernet for Social Network            | Users!         |
|                              | ☆ MAX_HD4_D40C                      | च        | Group level             | MAX HD4 (HW1)    |   |            |                                     | and the second |
|                              | ☆ MAX_BR1_561A                      |          | Group level             | MAX BR1 (HW2)    |   | cond       | tions                               | ns and         |
| Edit<br>Download a<br>Manage | s CSV                               |          |                         |                  |   | f          | Sign in with Facebook               |                |
|                              |                                     |          |                         |                  |   | Powered by | •••.<br>peplink                     |                |

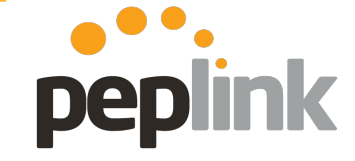

ʻʻ 🖹 🔜 †

•••• Verizon LTE

4:13 PM

## Wi-Fi Configuration - Login Path

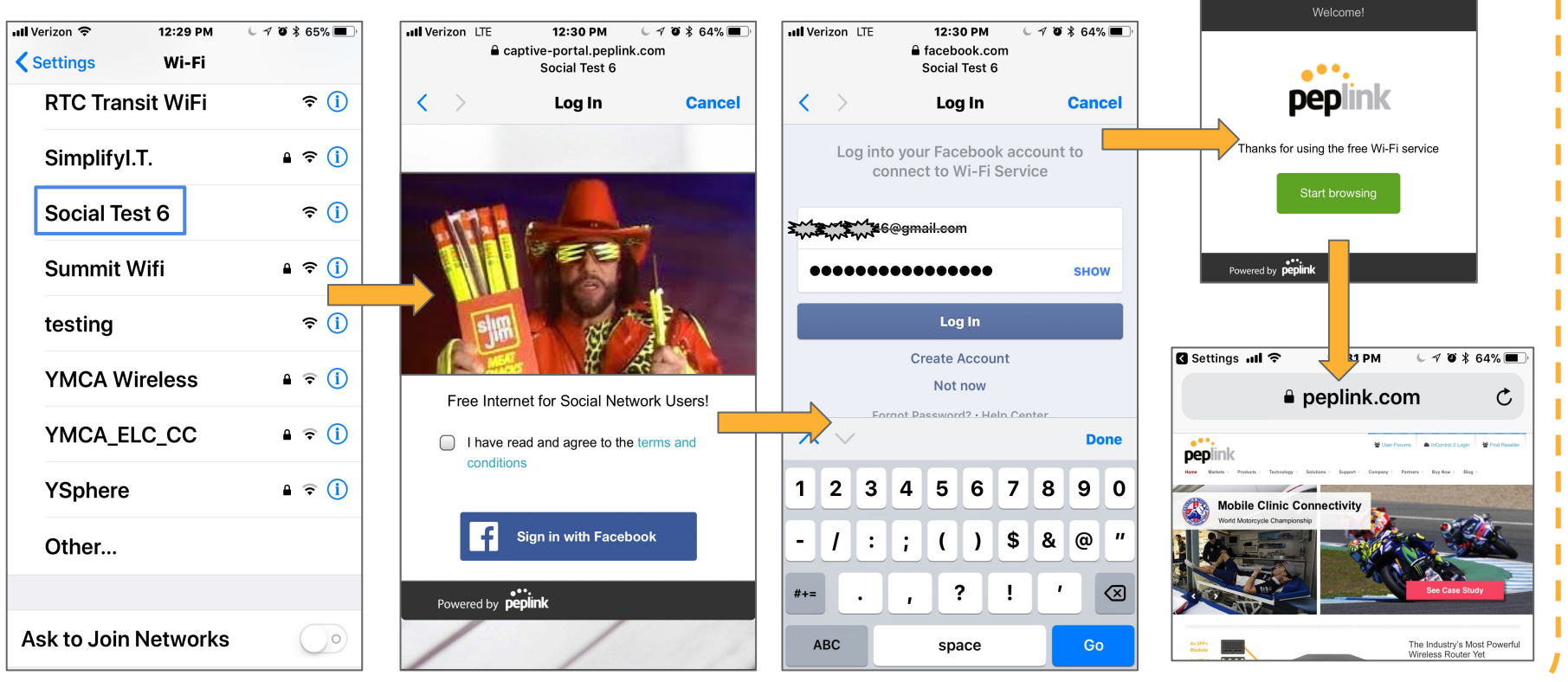

peplink

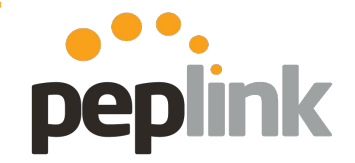

Wi-Fi Configuration - Ad Delivery Service

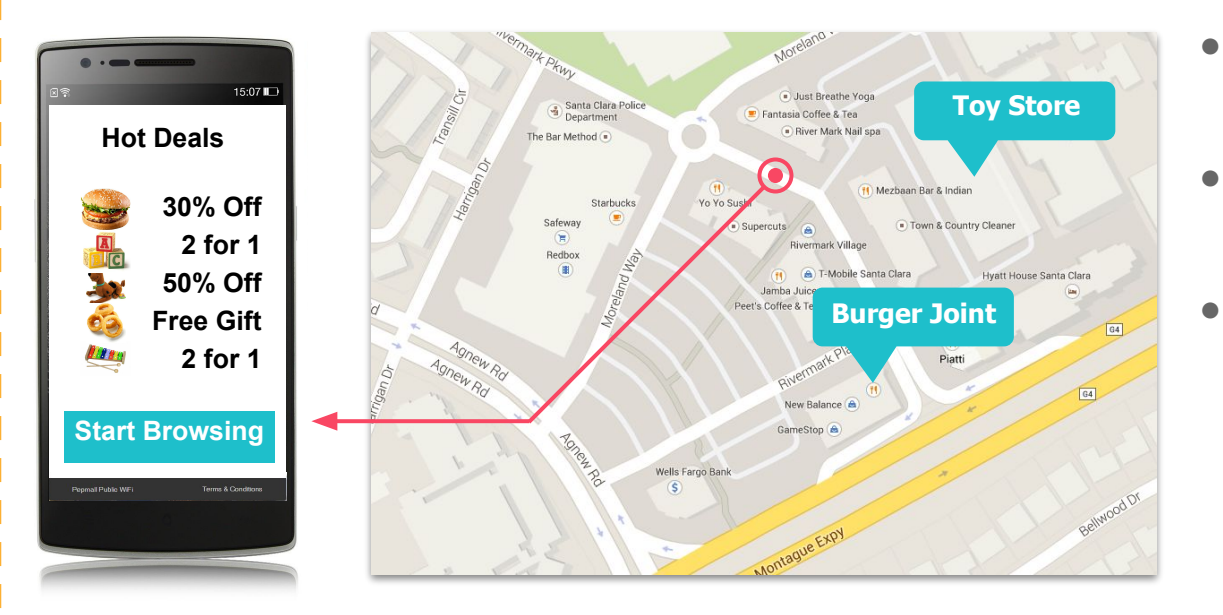

- Wi-Fi providers can serve targeted ads during the login process.
- Available as an add-on/purchase for InControl 2
- Variety of Ad Campaigns available
  - Banner Ads
  - Survey
  - Video

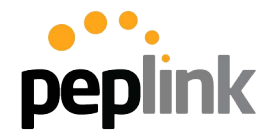

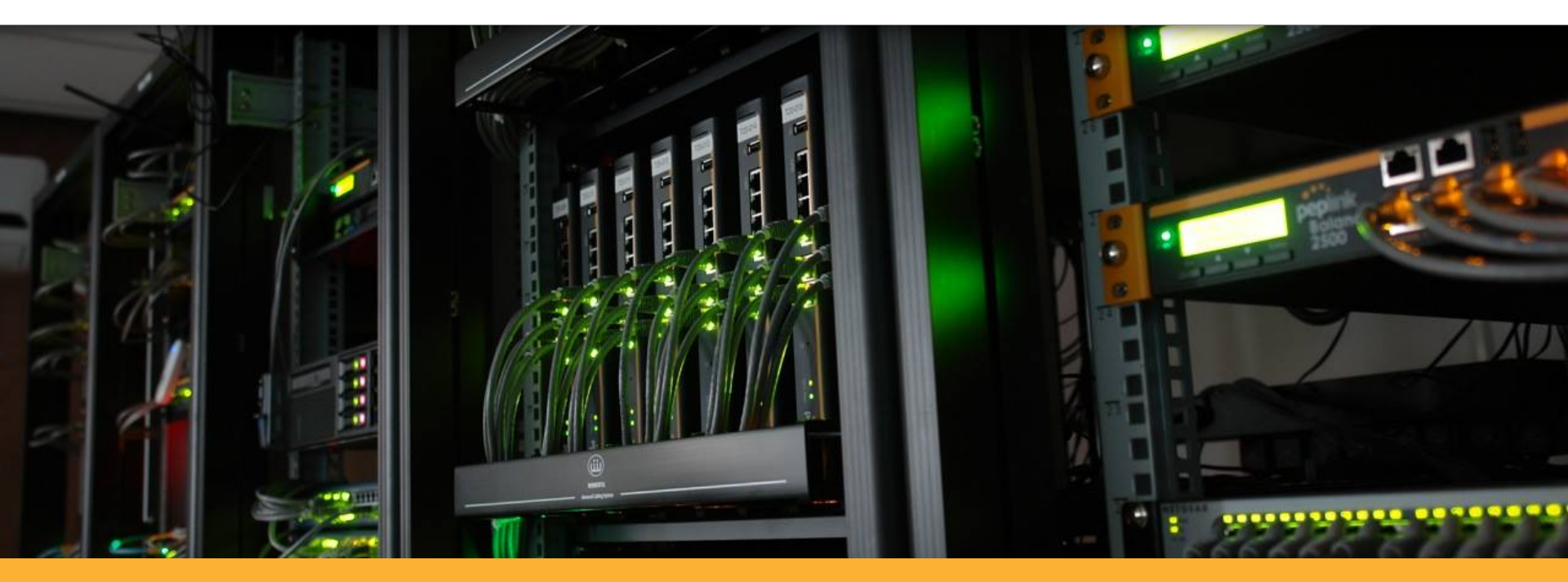

## **InControl 2 - Data Usage Requirements**

## InControl2 - Low Data Usage Mode **Peplink Overview**

**InControl 2** allows you to adjust how much data it uses for various tracking and reporting functions, the end result is both **money and data saved** on your network.

Since these updates are done from the Cloud, they're pushed to multiple Peplink/Pepwave devices quickly and easily.

.....

**InControl**<sup>2</sup>

Configuration

|                                                                                                    | s > InControl Options >                                                                                                    |
|----------------------------------------------------------------------------------------------------|----------------------------------------------------------------------------------------------------|
| Dashboard E Reports & PepVPN / SpeedFusion 奈 Wi-Fi AP 👬 Network Setting                                                                                                    | s <u>A</u> Clients <u>Settings</u><br>E Device Management<br>+ Add Devices <u>Group Level</u> :                                                              |
| Disable Device Configuration                                                                                                    | <ul> <li>Device IP Settings</li> <li>Device System Management</li> <li>InControl Options</li> <li>InControl Options</li> <li>Checkmark Low</li> </ul>        |
| Disable Device Reporting<br>Disable Live Status Queries<br>@ (Live status queries incurs data usage)                                                                                                    | Firmware Policy     Device Schedule     Geo-fencing     Bulk Configurator     Ad Delivery Service                                                            |
| GPS Location Collection       60 location points every hour       •         Minimum Communication Interval       15       minutes       •         Note: Real-time communication with devices may be delayed for any interval       •       • | <ul> <li>Ad Delivery Service</li> <li>Group Settings</li> <li>terval longer than 30 seconds if a NAT router is present in the communication path.</li> </ul> |
|                                                                                                    |                                                                                                    |

ive Changes Cancel

|                                                        |                                                             |                                                              |                       | Estimated Base Data Usage<br>130.9 MB with GPS data      |
|--------------------------------------------------------|-------------------------------------------------------------|--------------------------------------------------------------|-----------------------|----------------------------------------------------------|
| Control Options<br>Disable Device Configuration        |                                                             | Adjusts in real-time as setti changed to show <b>Bandwid</b> | ngs are<br>Ith usage  | 125.3 MB without GPS data<br>(Click me for more options) |
| Disable Firmware Management                            |                                                             |                                                              |                       |                                                          |
| Low Data Usage Mode                                    | Requires Balance and MAX with firmware 7.1.1                | or above                                                     |                       |                                                          |
| Disable Device Reporting                               |                                                             |                                                              | Enabled when <b>L</b> | ow Data Usage Mode                                       |
|                                                        | <ul> <li>(Live status queries incurs data usage)</li> </ul> |                                                              | is enabled.           |                                                          |
| Disable Live Status Queries                            | (Ene clarac quence monte data deuge)                        |                                                              |                       |                                                          |
| Disable Live Status Queries<br>GPS Location Collection | 60 location points every hour                               |                                                              |                       |                                                          |

### InControl Options

**Disable Device Configuration** 

Disable Firmware Management

Low Data Usage Mode

**Disable Device Reporting** 

Disable Live Status Queries

**GPS** Location Collection

Minimum Communication Interval

## Disable Device Reporting -

- Stops devices from posting reporting data to **InControl 2**.
  - Enabled by default when you turn on *Low Data Usage Mode*
  - Reports, such as device, Wi-Fi, bandwidth, cellular reports, etc., will be unavailable.

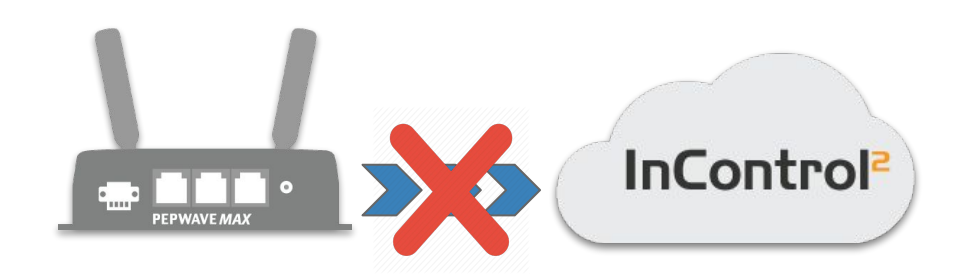

### InControl Options

**Disable Device Configuration** 

Disable Firmware Management

Low Data Usage Mode

Disable Device Reporting

Disable Live Status Queries

GPS Location Collection

Minimum Communication Interval

## Disable Live Status Queries -

- Stops devices from reporting Live status updates (e.g. throughput, WAN state, etc.), making them unavailable. However device online status is unaffected
  - Enabled by default when you turn on *Low Data Usage Mode*

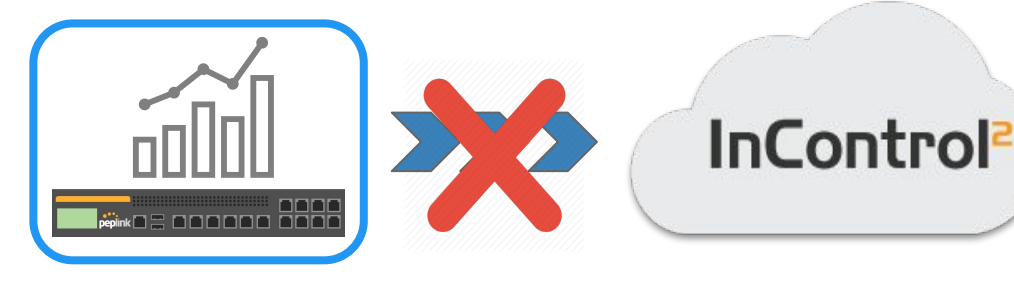

### InControl Options

**Disable Device Configuration** 

Disable Firmware Management

Low Data Usage Mode

Disable Device Reporting

Disable Live Status Queries

GPS Location Collection

Minimum Communication Interval

## **GPS Location Collection** -

- Determine the number of times that InControl 2 will query a unit for GPS information
  - 30 location points per minute (default setting)
  - 60 location points per every hour
    - Default setting when Low Data Usage Mode is enabled
  - 1 location point every hour
  - Disabled

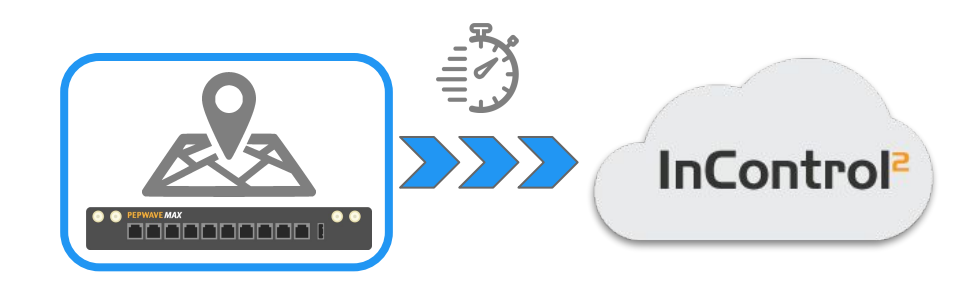

### InControl Options

**Disable Device Configuration** 

Disable Firmware Management

Low Data Usage Mode

**Disable Device Reporting** 

Disable Live Status Queries

GPS Location Collection

Minimum Communication Interval

## Minimum Communication Interval -

- Determine the number of times that a device will "call home to InControl 2 (Default: 28 seconds)
  - Note: Real-time communication with devices may be delayed for any interval longer than 30 seconds if a NAT router is present in the communication path.
  - Customizable/manual entry

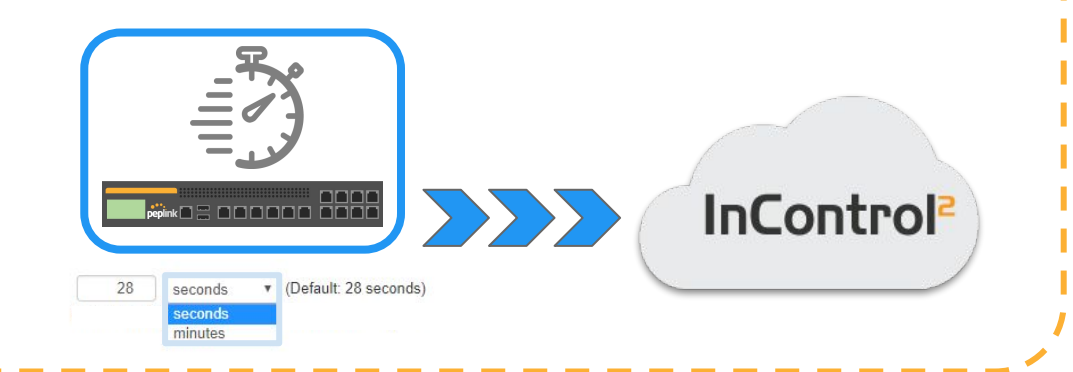

# **InControl 2 - Help Calculator Tool**

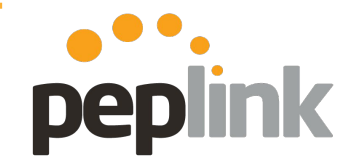

Group Level > Settings > Internet Options > Estimated Base Data Usage

|                                                                                                    | A Tue 11:40:11 GMT-0500 jasonk@peplink.com   Sign out                                                                                          |
|----------------------------------------------------------------------------------------------------|----------------------------------------------------------------------------------------------------|
| Group Level SHIELD HQ Weapon X Settings InControl Options                                                                                               |                                                                                                    |
| nboard 📄 Reports 🔗 PepVPN / SpeedFusion 🎅 Wi-Fi AP 🚓 Network Settings 🧕 Clients 🔯 <u>Settings</u>                                                       | Weapon X 🖧 SHIELD HQ                                                                                                    |
| Incl Options Disable Device Configuration Disable Firmware Management                                                                                   | Estimated Base Data Usage<br>335 MB with GPS data<br>167.6 MB without GPS data<br>(Click me for more options)                                  |
| Low Data Usage Mode 📃 Requires Balance and MAX with firmware 7.1.1 or above                                                                             | Base Data Same Calculator                                                                                                    |
| Disable Device Reporting 🛛 📄 (Reporting incurs data usage)                                                                                              |                                                                                                    |
| Disable Live Status Queries 🔲 (Live status queries incurs data usage)                                                                                   | Estimated Data Usage 335 MB with GPS data<br>167.6 MB without GPS data                                                                         |
| GPS Location Collection 30 location points every minute ([ *                                                                                            | Device Reporting Enabled                                                                                                    |
| Minimum Communication Interval 28 seconds • (Default 28 seconds)                                                                                        | Number of Cellular WANs                                                                                                    |
| Note: Real-time communication with devices may be delayed for any interval longer than 30 seconds if a NAT router is present in the communication path. | Number of Ethernet and WI-FI WANs 0 +                                                                                                    |
|                                                                                                    | Device Configuration Applications None (Note: not disabled)                                                                                    |
| Save Changes Cancel                                                                                                    | Firmware Applications None (Note: not disabled)                                                                                                |
|                                                                                                    | Live Status Queries None (Note: not disabled)                                                                                                  |
|                                                                                                    | GPS Location Collection 30 location points every minute (Default)                                                                              |
|                                                                                                    | Minimum Communication Interval 28 seconds                                                                                                    |
|                                                                                                    | Health Checks on all WANs <ul> <li>Enabled</li> <li>Disabled</li> </ul>                                                                        |
|                                                                                                    | Period 31 Days                                                                                                    |
|                                                                                                    | Other assumptions:                                                                                                    |
|                                                                                                    | <ul> <li>No clients, events, remote web admin, remote assistance, or feature add-on activation</li> <li>3 SSIDs defined on WI-Fi AP</li> </ul> |
|                                                                                                    | Device goes offline and online no more than once per day                                                                                       |
|                                                                                                    | <ul> <li>Network time synchronizations always succeed</li> </ul>                                                                               |
|                                                                                                    | Close                                                                                                    |

# **InControl 2 - Help Calculator Tool**

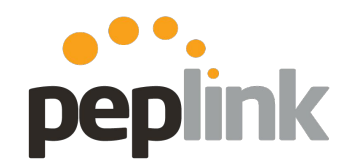

**Overview** 

| Estimated Data Usage              | 335 MB with GPS data<br>167.6 MB without GPS data |
|-----------------------------------|---------------------------------------------------|
| Device Reporting                  | Enabled                                           |
| Number of Cellular WANs           | 1 •                                               |
| Number of Ethernet and Wi-Fi WANs | 0 •                                               |
| Device Configuration Applications | None (Note: not disabled)                         |
| Firmware Applications             | None (Note: not disabled)                         |
| Live Status Queries               | None (Note: not disabled)                         |
| GPS Location Collection           | 30 location points every minute (Default)         |
| Minimum Communication Interval    | 28 seconds                                        |
| Health Checks on all WANs         | Enabled Disabled                                  |
| Period                            | 31 Days                                           |

Close

- No clients, events, remote web admin, remote assistance, or feature add-on activation
- · 3 SSIDs defined on Wi-Fi AP
- · Device goes offline and online no more than once per day
- · Network time synchronizations always succeed

Help Tool to determine data usage

- Doesn't change settings
  - **Used to plan out things before configuration**
- Very Customizable

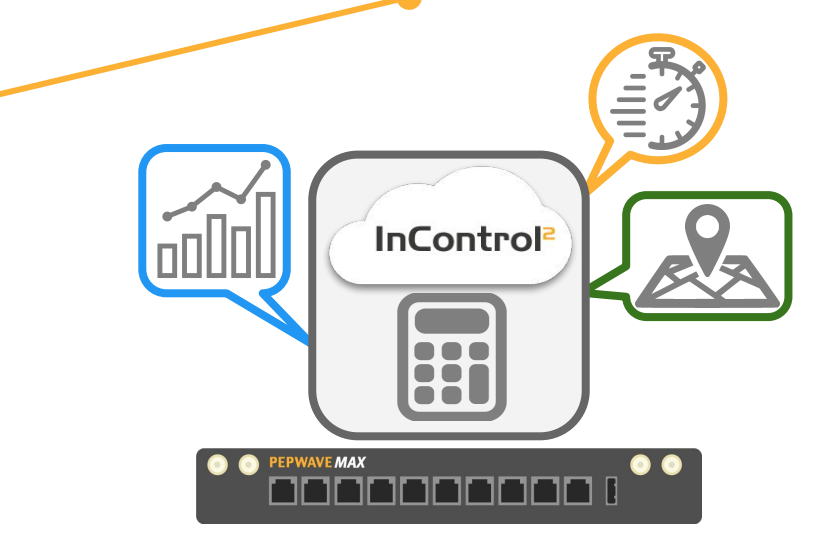

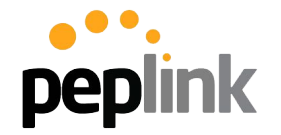

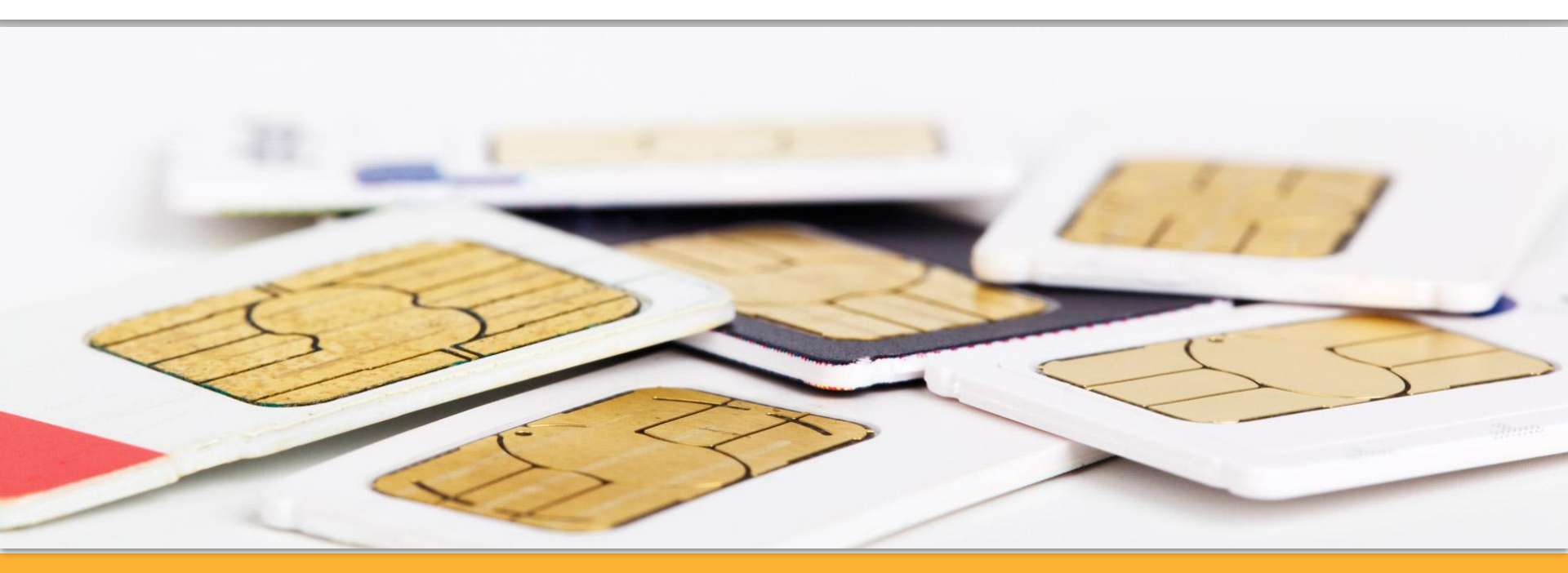

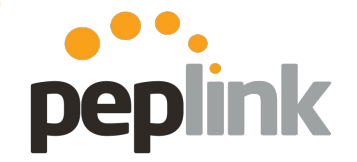

**Overview** 

**SIM Pooling** allows you to define multiple **SIM**s into a pool for your **InControl 2 Group** and apply a bandwidth quota to that **Group**. Once the limit is reached, email notifications are sent out.

**Requirement** - Current Firmware

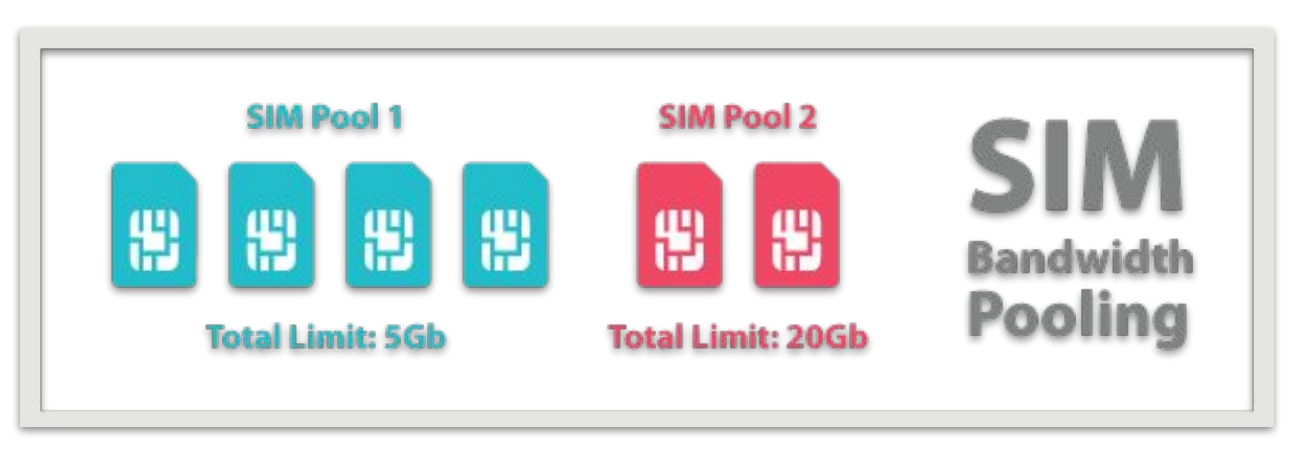

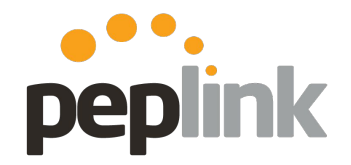

Configuration

To create a new **SIM** Pool, note the **IMSI number** from each **SIM** in the Pool. This is found under **Device Details** in **InControl 2**.

| InControl                        | 2 Device Level                               | Seems Late       | Details                                                                                                    |                  |
|----------------------------------|----------------------------------------------|------------------|----------------------------------------------------------------------------------------------------|------------------|
| Device Details                   | Reports 🔗 PepVPN / SpeedFusion 🔊 Clients 🔹   | Settings         | Der                                                                                                    | no Lab 👬 Peplink |
| Dashboard >  MA                  | X_BR1_ENT                                    |                  |                                                                                                    | <                |
| Information   Edit               |                                              | Status           |                                                                                                    |                  |
| Device Name                      | 🛧 Show All                                   | Untagged LAN     | 192.168.50.1/24                                                                                                    |                  |
| Serial Number                    | 2012 FADB-CROM                               | WAN              | Connected                                                                                                    | Details          |
| Model                            | Pepwave MAX BR1 ENT                          | Cellular         | Connected to EE                                                                                                    | Close            |
| Uptime                           | 22 hours 32 minutes (2017-07-20 15:13:27)    | WAN Type         | Cellular                                                                                                    |                  |
| Online                           | 4 hours 10 minutes (2017-07-21 09:35:27)     | IP Address       |                                                                                                    |                  |
| First Appeared                   | 22 hours 8 minutes ago (2017-07-20 15:37:59) | IP Subnet        |                                                                                                    |                  |
| History                          | Event Log                                    | DNS Servers      |                                                                                                    |                  |
| Firmware<br>Warranty Evning Data | 7.0.2001 build 3031                          | Routing Mode     |                                                                                                    |                  |
| warranty Expiry Date             | 2018-06-09 (III wallanty)                    | MTU              |                                                                                                    |                  |
|                                  |                                              | SIM Card A IMSI  | Contract Contraction Contract                                                                                                    |                  |
|                                  |                                              | SIM Card A ICCID | and the second second se |                  |
|                                  |                                              | SIM Card A MTN   |                                                                                                    |                  |
|                                  |                                              | SIM Cord P IMSI  |                                                                                                    |                  |

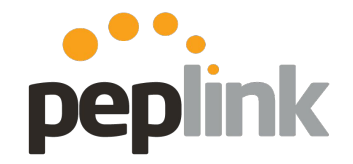

Configuration

From the **Group** Level (that the **Pool** is being made) -Go to **Reports** > **SIM Pool Bandwidth Usage** 

| InCon          |                                                                | rel Peplink UK Demo Lab Demo Lab Dashboard          |
|----------------|----------------------------------------------------------------|-----------------------------------------------------|
| Dashboard      | Reports & PepVPN                                               | SpeedFusion 奈 Wi-Fi AP 👬 Network Settings 🗕 Clients |
| Demo Lab ☆     | Device Reports     Wi-Fi Reports     Jevente Bandwidth Reports |                                                     |
|                | SIM Pool Bandwidth Usage                                       | 2 Online                                            |
| Bandara di Jar |                                                                | device(s)                                           |

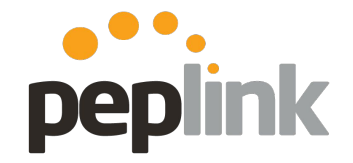

**New Configuration Option** 

From the **Organization** Level (that the **Pool** is being made) -Go to **Reports > SIM Pool Bandwidth Usage** 

| ۲            | ×            | Organization Level   | SHIELD HQ > Overview > |  |
|--------------|--------------|----------------------|------------------------|--|
| Overview     | Reports      | PepVPN / SpeedFusion | Organization Settings  |  |
| Organization | 🗽 SIM Pool E | Data Usage           |                        |  |
|              |              | Online               | Offline                |  |
|              |              | 1                    | 13                     |  |
|              |              | device(s)            | device(s)              |  |
|              |              |                      |                        |  |

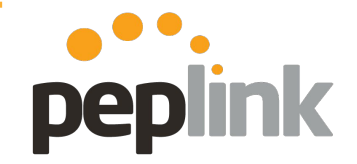

Configuration

Default **SIM** carrier pools for **All Carriers** and **Individual Carriers** are here -

To add a custom SIM pool, click New SIM Pool

| arrier Poo                      | bls              |                 |              |           |               |           |      |
|---------------------------------|------------------|-----------------|--------------|-----------|---------------|-----------|------|
| Report                          | Carrier Name     |                 | A No. of     | f SIMs  🕴 | Current Usage | \$        | Star |
|                                 | All Carriers     |                 | 2            |           |               |           | Con  |
|                                 |                  | -Mobile UK (GB) |              | 2         |               |           |      |
| ustom Po                        | T-Mobile UK (GB) |                 | 2            |           |               |           | Con  |
| ustom Po<br>New SIM I           | T-Mobile UK (GB) |                 | 2            | C         |               | Start Da  | Con  |
| ustom Po<br>New SIM I<br>Report | T-Mobile UK (GB) | A No. of        | 2<br>fSIMs ≑ | Current   | Jsage         | Start Day | Con  |

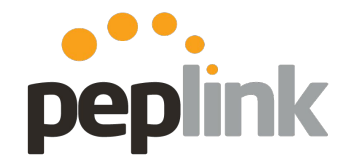

Configuration

2) Fill in the applicable information for the new Pool

| Carrier Pools                           | Pool Name                                                         |                                                        |        |
|-----------------------------------------|-------------------------------------------------------------------|--------------------------------------------------------|--------|
| Report Carrie<br>Al Ca<br>3/GB<br>T-Mot | IMSIs                                                             | One IMSt per line                                      | P Re   |
| Custom Pools                            | Monthly Bandwidth<br>Quota<br>Initial SIM Pool Usage<br>Start Day | GB<br>0 GB<br>On 1st • of each month at 00:00 midnight | Search |
|                                         | Remarks                                                           | Cancel                                                 |        |

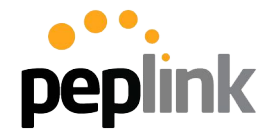

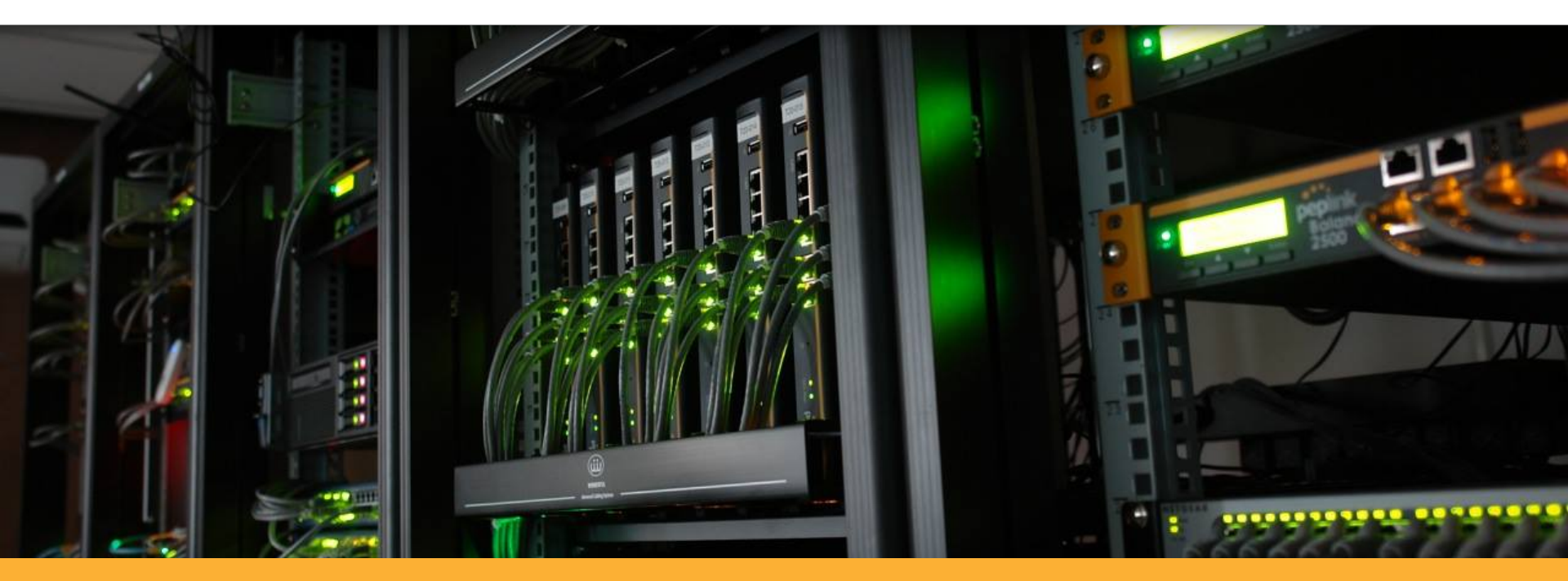

## **InControl 2 - GPS**
#### **InControl 2 - GPS**

Map

#### **Cloud based Monitoring and Management**

InControl 2 provides full-fleet device management when used in combination with our vehicle-mounted, GPS–enabled devices, such as the MAX HD2 and BR1. Track locations using our interactive maps, check vehicle speed, cellular coverage, and traffic conditions. Play back route histories in real-time.

peplink

#### Fremont Bair Island Newark Moss Beach Highlands-Baywood Park roduct: MAX HD2 (HW1-4) El Granada ate Marine Miramar ocations: Nimitz Fwy, Milpitas, CA onservation Redwood City [10] 5035, USA East Palo Alto Emerald Hills (84) Atherton Half Moon Bay Menlo Park Palo. Open Space Woodside Stanford Mountain NORTH SAN JOSE Portola Valley Lobitos View **Fast Footbills** Alum Rock Sunnyvale Los Trancos Santa Clara Google Map data @2018 Google Terms of Use Report a map error Live Show Events Center Man Download as GPX View in Full Screen

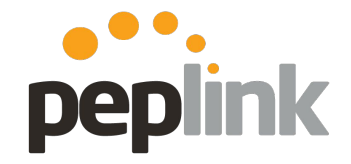

## **Incontrol 2 - GPS Data playback**

- Group Level Dashboard > Click on applicable unit icon
  - "More" option will link to Device Level Dashboard
- Playback historical route information or review in real-time
- Download as .GPX file for 3rd party app usage

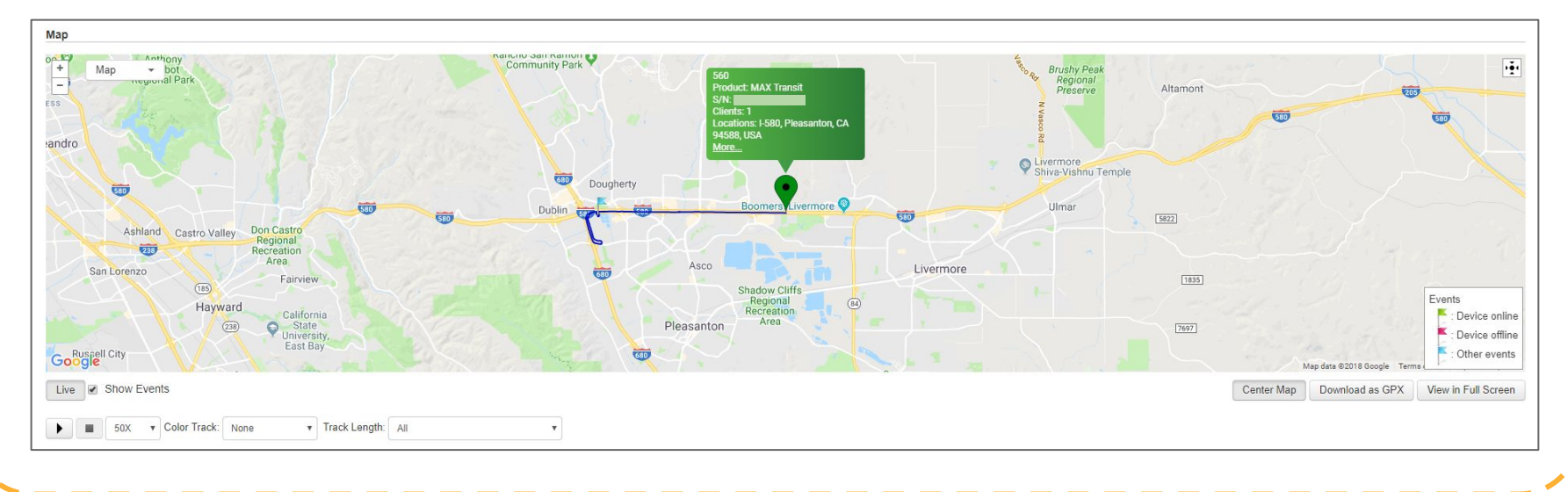

## **InControl 2 GPS reporting**

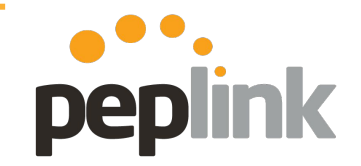

Vehicle speed tracking

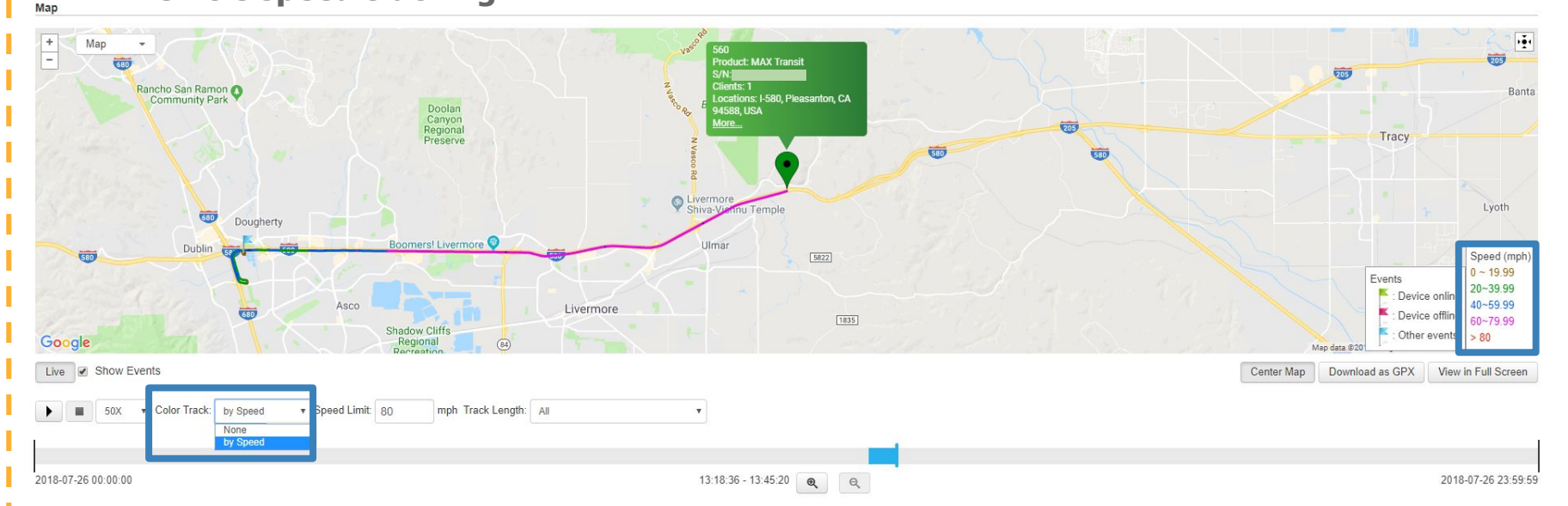

#### Track vehicle speed along GPS route

- Change "Color Track" to "by Speed"
- Mph is color coded for easy reference

# InControl 2 GPS - Cellular coverage peplink

**Route Based cell signal strength information** 

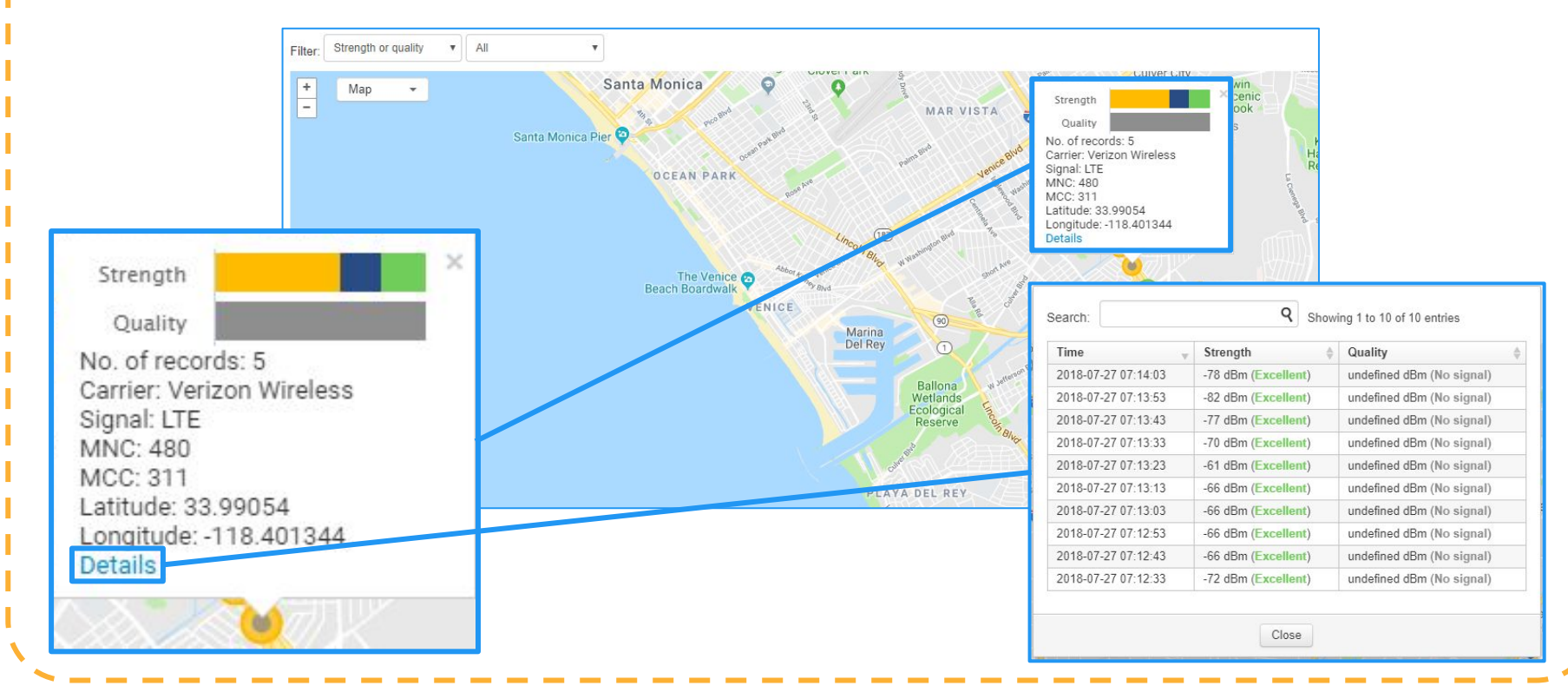

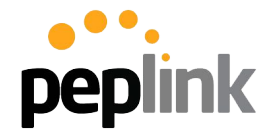

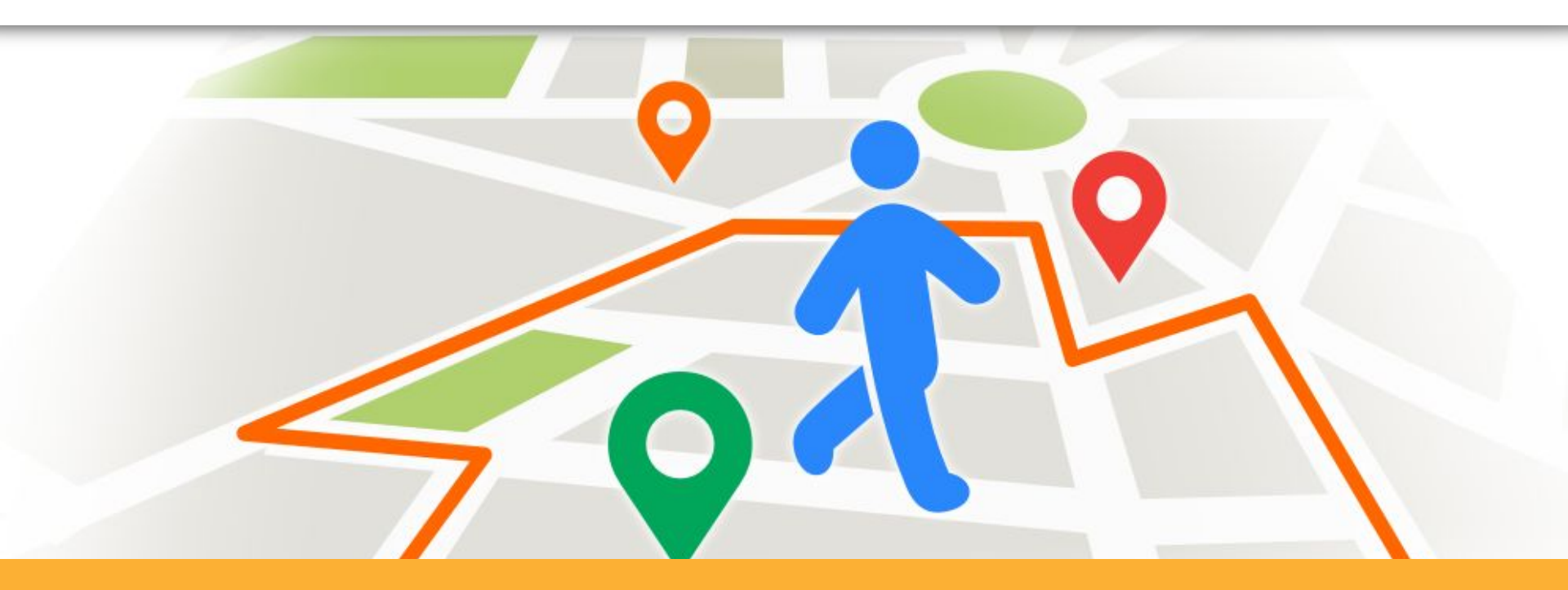

#### **InControl 2 - Geo-Fencing**

### **InControl 2 - Geo-fencing**

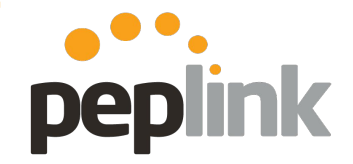

Location based event triggers

#### Settings

- Device Management
- Add Devices
- Device IP Settings
- Device System Management
- InControl Options
- A Notifications
- Firmware Policy
- Device Schedule
- 🙎 Geo-fencing
- 🛔 Bulk Configurator
- Ad Delivery Service
- Group Settings

**Geo-fencing: InControl 2** allows you to define an area by circle or outline a path on a map; when a device crosses that area, **InControl 2** can trigger an action item

#### **Requirements:**

- GPS enabled Peplink

   HD or BR series
- Current firmware installed
- Active InControl 2 account

#### **Configuration:**

- Group Level
  - Settings
  - Geo-fencing

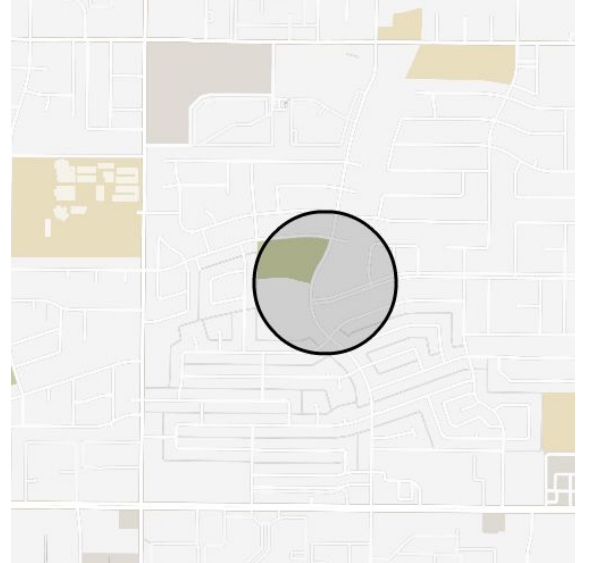

## **InControl 2: Geo-Fencing**

Dashboard

Geo-fences

Fence Name

Add

peplink

**Option: Ring** 

**RING:** Manually define an area on the map to fence

#### **Options:**

- 1. Drawing Tool in InControl 2
- 2. **NEW:** Upload a .CSV file with fence information
  - Fence info needed: name, latitude, longitude and radius (in meters)

A PepVPN / SpeedFusion 🛜 Wi-Fi AP A Network Settings Ω Clients 🙍 Settings Reports Actions Fence Name Map Zone Type 👌 Delete No data available Ring Ring (CSV upload) All devices Path Yes 

 No (Default) Perform Actions Upor Fence Modification or Note: upon a fence is created or modified, or newly applied on a Device Addition device, by default, no action specified below will be performed until the device(s) enter/leave the fence. If you choose yes, the specified actions will be performed as soon as InControl receives the devices' next location points. E-mail notifications will be sent out for each of the devices if enabled. Action: Email Notification E-mail Notification Action: HTTP/HTTPS Notification HTTP/HTTPS Notification Action: Enable/Disable Wi-Fi AP WI-FI AP No action ence View SN Patina Ter Action: Device Tagging () Device Tagging 🛛 🗐 Google Map data ©2018 Google Terr Cancel

**NOTE:** A Geo-Fence can be applied to all units in a Group or selectively via Tags

### **InControl 2: Geo-fencing**

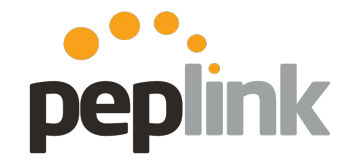

**Option: Path** 

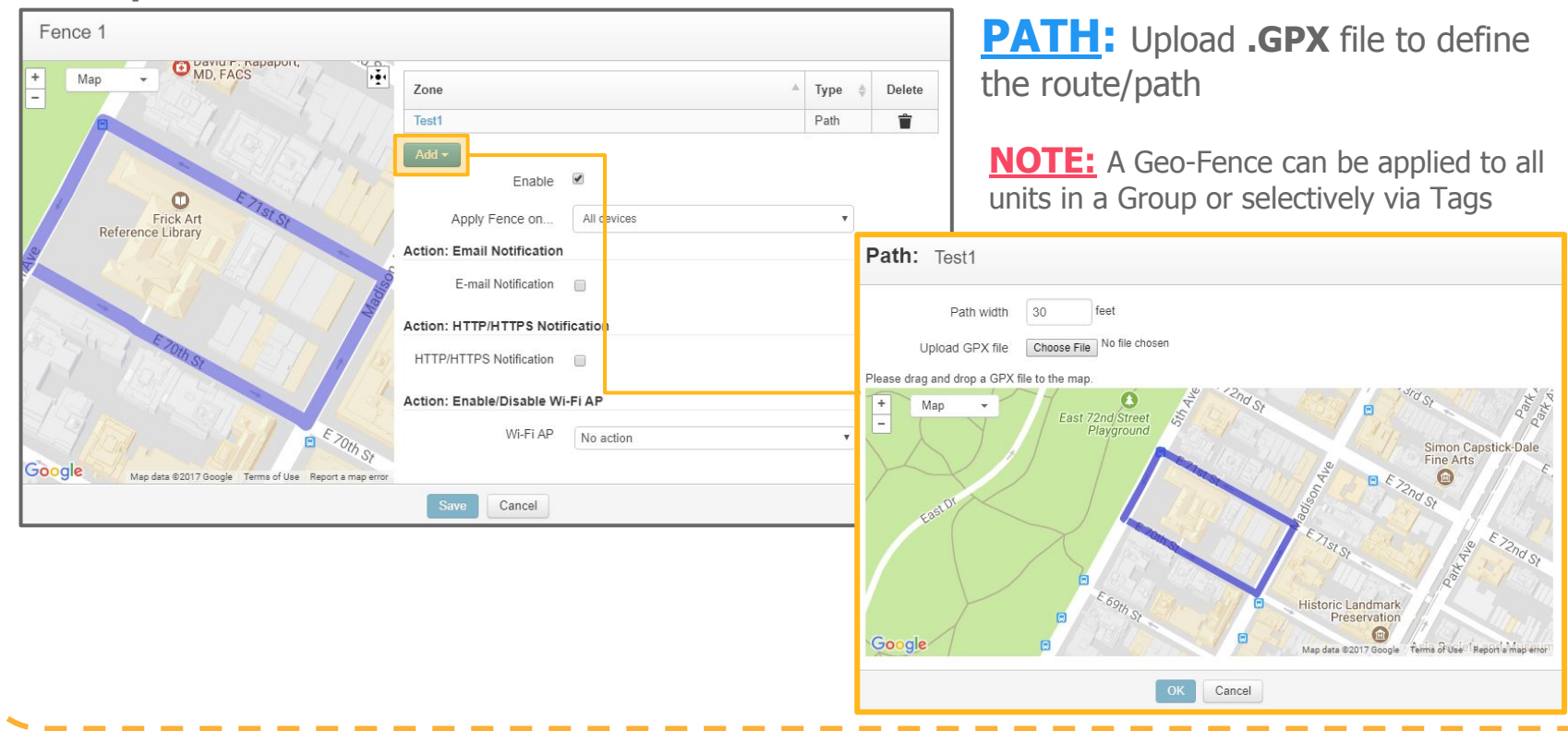

## **InControl 2: Geo-fencing**

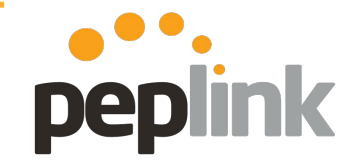

**Triggered Events** 

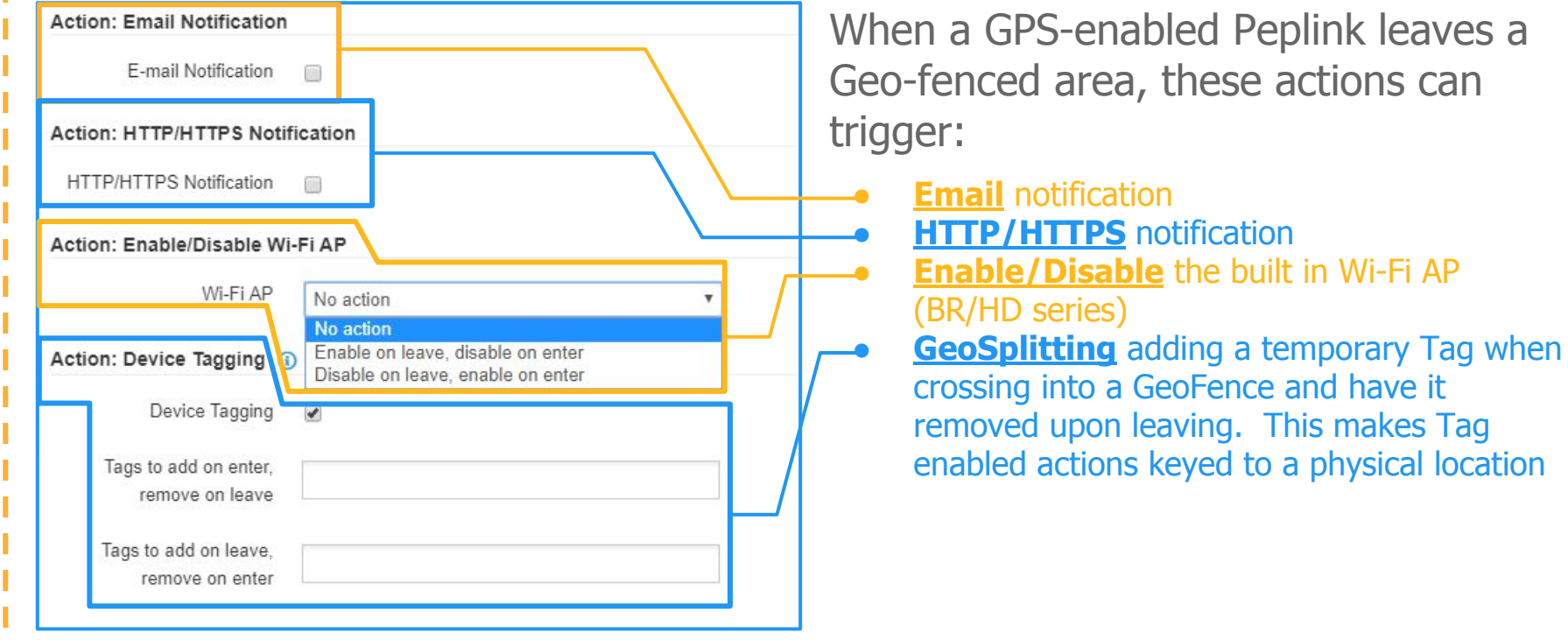

When a GPS-enabled Peplink leaves a Geo-fenced area, these actions can

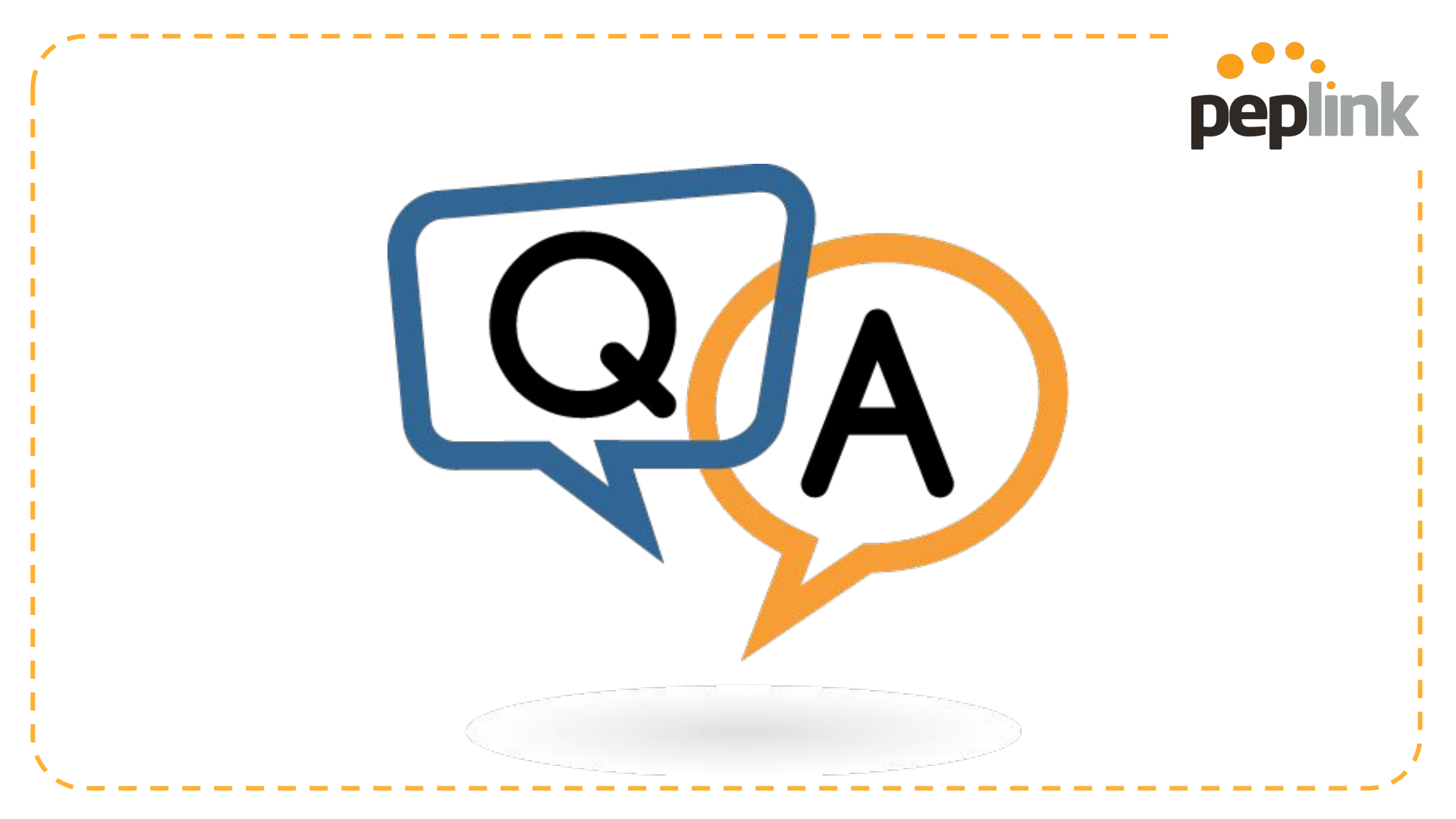